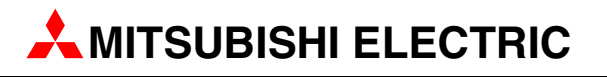

# **MELSEC System Q**

**Programmable Controllers** 

Quick-Start Guide

# Motion Controller Q170MCPU Q172DCPU Q173DCPU

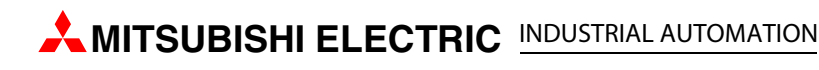

|   | Quick-Start Guide<br>Motion controller Q170MCPU/Q172DCPU/Q173DCPU<br>Art. no.: |          |                                 |  |
|---|--------------------------------------------------------------------------------|----------|---------------------------------|--|
|   | Versio                                                                         | n        | Revisions/Additions/Corrections |  |
| А | 09/2009                                                                        | pdp - rw |                                 |  |
|   |                                                                                | pap - rw |                                 |  |
|   |                                                                                |          |                                 |  |

## **About This Manual**

The texts, illustration, diagrams and examples in this manual are provided for information purposes only. They are intended as aids to help explain the installation, operation, programming and use of the Mitsubishi motion controllers.

If you have any questions about the installation and operation of any of the products described in this manual please contact your local sales office or distributor (see back cover). You can find the latest information and answers to frequently asked questions on our website at www.mitsubishi-automation.com.

MITSUBISHI ELECTRIC EUROPE BV reserves the right to make changes to this manual or the technical specifications of its products at any time without notice.

## **Related Manuals**

The following manuals are also related to this Quick-Start Guide. These can be obtained free of charge from our website at <u>www.mitsubishi-automation.com</u>.

| Device    | Manual Name                                                                                                    | Manual Number/<br>Art. No. |
|-----------|----------------------------------------------------------------------------------------------------|----------------------------|
|           | Q170MCPU Motion controller User's Manual<br>This manual explains specifications of the Q170MCPU Motion controller, Q172DLX Servo external signal<br>interface module, Q173DPX Manual pulse generator interface module, Servo amplifiers, SSCNET cables,<br>and the maintenance/inspection for the system, trouble shooting and others. | IB-0300156                 |
|           | Q173DCPU/Q172DCPU Motion controller Programming Manual (COMMON)<br>This manual explains the Multiple CPU system configuration, performance specifications, common<br>parameters, auxiliary/applied functions, error lists and others.                                                                                                  | IB-0300134                 |
| ontrollei | Q173DCPU/Q172DCPU Motion controller (SV13/SV22) Programming Manual (Motion SFC)<br>This manual explains the functions, programming, debugging, error lists for Motion SFC and others.                                                                                                    | IB-0300135                 |
| otion co  | Q173DCPU/Q172DCPU Motion controller (SV13/SV22) Programming Manual (REAL MODE)<br>This manual explains the servo parameters, positioning instructions, device lists, error lists and others.                                                                                                    | IB-0300136                 |
| ≥         | Q173DCPU/Q172DCPU Motion controller (SV22) Programming Manual (VIRTUAL MODE)<br>This manual explains the dedicated instructions to use the synchronous control by virtual main shaft,<br>mechanical system program create mechanical module, servo parameters, positioning instructions,<br>device lists, error lists and others.      | IB-0300137                 |
|           | Motion controller Setup Guidance (MT Developer2 Version1)<br>This manual explains the items related to the setup of the Motion controller programming software MT<br>Developer2.                                                                                                    | IB-0300142                 |
|           | QCPU User's Manual (Hardware Design, Maintenance and Inspection)<br>This manual explains the specifications of the QCPU modules, power supply modules, base units, exten-<br>sion cables, memory card battery, and the maintenance/inspection for the system, trouble shooting,<br>error codes and others.                             | SH-080483ENG               |
|           | QnUCPU User's Manual (Function Explanation, Program Fundamentals)<br>This manual explains the functions, programming methods and devices and others to create programs<br>with the QCPU.                                                                                                    | SH-080807ENG               |
|           | QCPU User's Manual (Multiple CPU System)<br>This manual explains the Multiple CPU system overview, system configuration, I/O modules, communi-<br>cation between CPU modules and communication with the I/O modules or intelligent function mod-<br>ules.                                                                              | SH-080485ENG               |
| PLC       | QCPU Programming Manual (Common Instructions)<br>This manual explains how to use the sequence instructions, basic instructions, application instructions<br>and micro computer program.                                                                                                    | SH-080809ENG               |
|           | QCPU (Q Mode)/QnACPU Programming Manual (PID Control Instructions)<br>This manual explains the dedicated instructions used to exercise PID control.                                                                                                    | SH-080040                  |
|           | QCPU (Q Mode)/QnACPU Programming Manual (SFC)<br>This manual explains the system configuration, performance specifications, functions, programming,<br>debugging, error codes and others of MELSAP3.                                                                                                    | SH-080041                  |
|           | I/O Module Type Building Block User's Manual<br>This manual explains the specifications of the I/O modules, connector, connector/terminal block con-<br>version modules and others.                                                                                                    | SH-080042                  |
|           | SSCNET III Compatible MR-J3-□B Servo amplifier Instruction Manual<br>This manual explains the I/O signals, parts names, parameters, start-up procedure and others for MR-J3-<br>□B Servo amplifier.                                                                                                    | SH-030051                  |
| ıplifier  | SSCNET III Compatible Linear Servo MR-J3- B-RJ004 Servo amplifier Instruction Manual<br>This manual explains the I/O signals, parts names, parameters, start-up procedure and others for Linear<br>Servo MR-J3- B-RJ004 Servo amplifier.                                                                                               | SH-030054                  |
| Servo ar  | SSCNET III Compatible Fully Closed Loop Control MR-J3- B-RJ006 Servo amplifier Instruction Manual<br>This manual explains the I/O signals, parts names, parameters, start-up procedure and others for Fully<br>Closed Loop Control MR-J3- B-RJ006 Servo amplifier.                                                                     | SH-030056                  |
|           | SSCNET III Compatible, STO Function Compatible MR-J3- BSafety Servo amplifier Instruction Manual<br>This manual explains the I/O signals, parts names, parameters, start-up procedure and others for safety<br>servo MR-J3- BSafety Servo amplifier.                                                                                   | SH-030084                  |

## **Safety Guidelines**

### General safety information and precautions

#### For use by qualified staff only

This manual is only intended for use by properly trained and qualified electrical technicians who are fully acquainted with the relevant automation technology safety standards. All work with the hard-ware described, including system design, installation, configuration, maintenance, service and testing of the equipment, may only be performed by trained electrical technicians with approved qualifications who are fully acquainted with all the applicable automation technology safety standards and regulations. Any operations or modifications to the hardware and/or software of our products not specifically described in this manual may only be performed by authorised MITSUBISHI ELECTRIC staff.

#### Proper use of the products

The motion controllers are only intended for the specific applications explicitly described in this manual. All parameters and settings specified in this manual must be observed. The products described have all been designed, manufactured, tested and documented in strict compliance with the relevant safety standards. Unqualified modification of the hardware or software or failure to observe the warnings on the products and in this manual may result in serious personal injury and/or damage to property. Only peripherals and expansion equipment specifically recommended and approved by MITSUBISHI ELECTRIC may be used in combination with programmable controllers of MELSEC System Q.

All and any other uses or application of the products shall be deemed to be improper.

#### **Relevant safety regulations**

All safety and accident prevention regulations relevant to your specific application must be observed in the system design, installation, configuration, maintenance, servicing and testing of these products. The regulations listed below are particularly important in this regard.

This list does not claim to be complete, however; you are responsible for being familiar with and conforming to the regulations applicable to you in your location.

- VDE Standards
  - VDE 0100 Regulations for the erection of power installations with rated voltages below 1000 V
  - VDE 0105 Operation of power installations
  - VDE 0113
     Electrical installations with electronic equipment
  - VDE 0160
     Electronic equipment for use in power installations
  - VDE 0550/0551
     Regulations for transformers
  - VDE 0700
     Safety of electrical appliances for household use and similar applications
  - VDE 0860

Safety regulations for mains-powered electronic appliances and their accessories for household use and similar applications.

- Fire safety regulations
- Accident prevention regulations
  - VBG Nr.4 Electrical systems and equipment

#### Safety warnings in this manual

In this manual warnings that are relevant for safety are identified as follows:

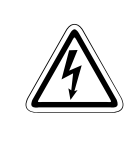

#### DANGER:

Failure to observe the safety warnings identified with this symbol can result in health and injury hazards for the user.

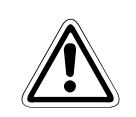

#### WARNING:

Failure to observe the safety warnings identified with this symbol can result in damage to the equipment or other property.

### Specific safety information and precautions

The following safety precautions are intended as a general guideline for using PLC systems together with other equipment. These precautions must always be observed in the design, installation and operation of all control systems.

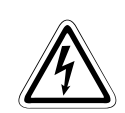

#### DANGER:

- Observe all safety and accident prevention regulations applicable to your specific application. Always disconnect all power supplies before performing installation and wiring work or opening any of the assemblies, components and devices.
- Assemblies, components and devices must always be installed in a shockproof housing fitted with a proper cover and fuses or circuit breakers.
- Devices with a permanent connection to the mains power supply must be integrated in the building installations with an all-pole disconnection switch and a suitable fuse.
- Check power cables and lines connected to the equipment regularly for breaks and insulation damage. If cable damage is found immediately disconnect the equipment and the cables from the power supply and replace the defective cabling.
- Before using the equipment for the first time check that the power supply rating matches that of the local mains power.
- Take appropriate steps to ensure that cable damage or core breaks in the signal lines cannot cause undefined states in the equipment.
- You are responsible for taking the necessary precautions to ensure that programs interrupted by brownouts and power failures can be restarted properly and safely. In particular, you must ensure that dangerous conditions cannot occur under any circumstances, even for brief periods.
- EMERGENCY OFF facilities conforming to EN 60204/IEC 204 and VDE 0113 must remain fully operative at all times and in all PLC operating modes. The EMERGENCY OFF facility reset function must be designed so that it cannot ever cause an uncontrolled or undefined restart.
- You must implement both hardware and software safety precautions to prevent the possibility of undefined control system states caused by signal line cable or core breaks.
- When using modules always ensure that all electrical and mechanical specifications and requirements are observed exactly.
- Residual current protective devices pursuant to DIN VDE Standard 0641 Parts 1-3 are not adequate on their own as protection against indirect contact for installations with PLC systems. Additional and/or other protection facilities are essential for such installations.
- Do not install/remove the module onto/from base unit or terminal block more than 50 times, after the first use of the product (conforming to IEC 61131-2). Failure to do so may cause the module to malfunction due to poor contact of connector.

#### Precautions to prevent damages by electrostatic discharge

Electronic devices and modules can be damaged by electrostatic charge, which is conducted from the human body to components of the PLC. Always take the following precautions, when handling the PLC:

### WARNING:

- Before touching a module of the PLC, always touch grounded metal, etc. to discharge static electricity from human body.
- Wear isolating gloves when touching the powered PLC, e. g. at maintenance during visual check.
- You shouldn't wear clothing made of synthetic fibre at low humidity. This clothing gets a very high rate of electrostatic charge.

## **Screenshots and Software version**

All screenshots in this manual were captured with versions of the programming software listed in section 4.2.1 running under Windows XP.

Slight modifications could occur in case of newer software versions.

## **Typographic Conventions**

#### Use of notes

Note text

Notes containing important information are clearly identified as follows:

NOTE

#### Use of examples

Example text

Examples containing important information are clearly identified as follows:

#### Example $\nabla$

 $\triangle$ 

#### Numbering in figures and illustrations

Reference numbers in figures and illustrations are shown with white numbers in a black circle and the corresponding explanations shown beneath the illustrations are identified with the same numbers, like this:

#### 0080

#### Procedures

In some cases the setup, operation, maintenance and other instructions are explained with numbered procedures. The individual steps of these procedures are numbered in ascending order with black numbers in a white circle, and they must be performed in the exact order shown:

- 1) Text.
- Text.
- ③ Text.

#### **Footnotes in tables**

Footnote characters in tables are printed in superscript and the corresponding footnotes shown beneath the table are identified by the same characters, also in superscript.

If a table contains more than one footnote, they are all listed below the table and numbered in ascending order with black numbers in a white circle, like this:

- <sup>①</sup> Text
- <sup>②</sup> Text
- <sup>③</sup> Text

## **Table of Contents**

| 1                                                            | Introduction                                                                                                    |                                                                                               |  |  |  |
|--------------------------------------------------------------|----------------------------------------------------------------------------------------------------|-----------------------------------------------------------------------------------------------|--|--|--|
| 1.1                                                          | What is n<br>1.1.1<br>1.1.2                                                                                                    | notion control?                                                                               |  |  |  |
| 1.2                                                          | Specifica<br>1.2.1<br>1.2.2                                                                                                    | tion                                                                                          |  |  |  |
| 1.3                                                          | Terminol                                                                                                    | ogy                                                                                           |  |  |  |
| 2                                                            | Details o                                                                                                    | of the modules                                                                                |  |  |  |
| 2.1                                                          | Q170MC<br>2.1.1<br>2.1.2<br>2.1.3                                                                                                    | PU                                                                                            |  |  |  |
| 2.2                                                          | Q172DCF<br>2.2.1<br>2.2.2<br>2.2.3                                                                                                    | PU/Q173DCPU                                                                                   |  |  |  |
|                                                              | Mounting and wiring                                                                                                    |                                                                                               |  |  |  |
| 3                                                            | Mountin                                                                                                    | ig and wiring                                                                                 |  |  |  |
| <b>3</b><br>3.1                                              | Mountin<br>Module r<br>3.1.1<br>3.1.2                                                                                                  | ng and wiring<br>mounting into cabinet                                                        |  |  |  |
| <b>3</b><br>3.1<br>3.2                                       | Mountin<br>Module r<br>3.1.1<br>3.1.2<br>Wiring<br>3.2.1<br>3.2.2                                                                      | ng and wiringmounting into cabinet3-1Mounting of Q170MCPU3-1Mounting of Q172DCPU/Q173DCPU3-3  |  |  |  |
| <ul><li>3.1</li><li>3.2</li><li>3.3</li></ul>                | Mountin<br>Module r<br>3.1.1<br>3.1.2<br>Wiring<br>3.2.1<br>3.2.2<br>SSCNET I<br>3.3.1<br>3.3.2<br>3.3.3<br>3.3.4<br>3.3.5             | Ing and wiringmounting into cabinet3-1Mounting of Q170MCPU3-1Mounting of Q172DCPU/Q173DCPU3-3 |  |  |  |
| <ul> <li>3.1</li> <li>3.2</li> <li>3.3</li> <li>4</li> </ul> | Mountin<br>Module r<br>3.1.1<br>3.1.2<br>Wiring<br>3.2.1<br>3.2.2<br>SSCNET I<br>3.3.1<br>3.3.2<br>3.3.3<br>3.3.4<br>3.3.5<br>Start-up | and wiringmounting into cabinet3-1Mounting of Q170MCPU3-1Mounting of Q172DCPU/Q173DCPU3-3     |  |  |  |

| 5   | Project creation                                            |                                                   |  |  |  |
|-----|-------------------------------------------------------------|---------------------------------------------------|--|--|--|
| 5.1 | Sample project creation with MT Developer2 and GX Developer |                                                   |  |  |  |
| 5.2 | Additional procedures                                       |                                                   |  |  |  |
|     | 5.2.1                                                       | Transfer setup5-11                                |  |  |  |
|     | 5.2.2                                                       | Project opening                                   |  |  |  |
|     | 5.2.3                                                       | Writing project to the Motion/PLC CPU5-13         |  |  |  |
|     | 5.2.4                                                       | Monitoring function                               |  |  |  |
|     | 5.2.5                                                       | Device monitoring and testing5-16                 |  |  |  |
|     | 5.2.6                                                       | Motion CPU change                                 |  |  |  |
| 6   | Sample                                                      | e programs                                        |  |  |  |
| 6.1 | Sample                                                      | program with OS SV22: 2_axes_motion6-1            |  |  |  |
|     | 6.1.1                                                       | System configuration6-1                           |  |  |  |
|     | 6.1.2                                                       | Functions                                         |  |  |  |
|     | 6.1.3                                                       | System setting data of the motion CPU6-3          |  |  |  |
|     | 6.1.4                                                       | Axis Data Setting                                 |  |  |  |
|     | 6.1.5                                                       | Motion SFC Program                                |  |  |  |
|     | 6.1.6                                                       | Mechanical system program                         |  |  |  |
|     | 6.1.7                                                       | CAMs                                              |  |  |  |
| 6.2 | Sample                                                      | program with OS SV22: 2_axes_motion_no_inputs6-10 |  |  |  |
|     | 6.2.1                                                       | System configuration                              |  |  |  |
|     | 6.2.2                                                       | Functions                                         |  |  |  |
| A   | Appendix                                                    |                                                   |  |  |  |

| A.1 | Exterior | Dimensions                              | A-1 |  |
|-----|----------|-----------------------------------------|-----|--|
|     | A.1.1    | Motion controller Q170MCPU              | A-1 |  |
|     | A.1.2    | Motion controller Q172DCPU and Q173DCPU | A-2 |  |
| A.2 | Trouble  | Troubleshooting                         |     |  |
|     | A.2.1    | Q170MCPU                                | A-3 |  |
|     | A.2.2    | QD-Motion controller                    | A-4 |  |

## 1 Introduction

This english document is the original instruction.

This start-up guidance is intended for those who use the Q170MCPU standalone motion controller and QD-Motion controller for the first time. How to use programming tool MT Works2 for motion CPU and programming tool GX (IEC) Developer for sequencer CPU will be explained.

Refer to our QD-Motion controller/Q170MCPU manuals for further information. (For manual numbers see preamble of this quick start guide.)

### 1.1 What is motion control?

A Motion control system comes from the combination of a Motion CPU and a PLC CPU.

While the Motion CPU controls complex servo movements by synchronizing the connected servo axes, the PLC CPU is responsible for machine's general control and communication.

With a motion control system you are able to solve different positioning applications from positioning with one axis in small production lines up to multi-axis positioning in large-scale systems.

The Motion CPU controls different more or less complex motion sequences via the connected servo amplifiers and motors.

Typical applications of a motion control systems are:

- Plastics and textile processing,
- Packaging,
- Printing and paper converting,
- Forming,
- Wood and glass working,
- Production of semiconductors.

#### 1.1.1 Block diagram of a motion control system

The following diagram shows the components of a motion control system with CPUs, modules, servo amplifiers and motors.

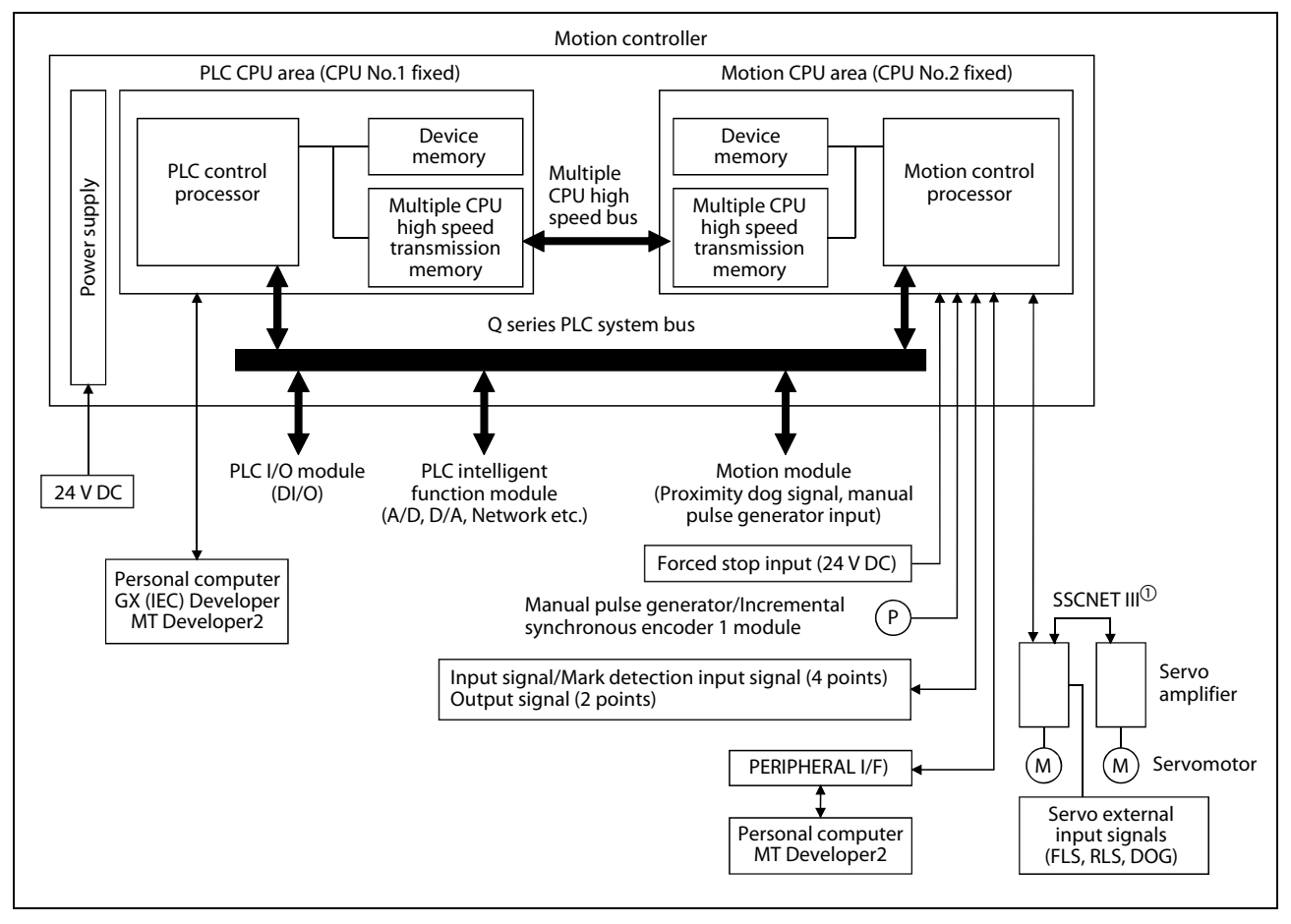

Fig. 1-1: Block diagram of a motion control system

<sup>①</sup> All of Mitsubishi motion controllers exploit the potentiality of the proprietary high-speed motion network SSCNET III.

A Multiple CPU system is a system in which between the PLC CPU area and Motion CPU area are connected with the Multiple CPU high speed bus in order to control the I/O modules and intelligent function modules. PLC CPU area is fixed as CPU No. 1, and Motion CPU area is fixed as CPU No. 2. The Motion CPU area controls the servo amplifiers connected by SSCNET III cable.

The Multiple CPU high speed transmission memory between the PLC CPU area and Motion CPU area can communicate at a rate of 0.88 ms.

#### 1.1.2 Difference between Q170MCPU and QD Motion controllers

With the motion controller Q170MCPU, the functionality of the PLC CPU and the Motion CPU is integrated in one compact housing. That means, compared to the modules Q172DCPU and Q173DCPU, there is no need of an additional PLC and base unit for the configuration of a motion system.

Synchronous encoder interface is included as standard, enabling multiple axes synchronization with an external encoder.

Applications as labelling, packaging and material handling do not require any other optional module.

## 1.2 Specification

#### 1.2.1 Q170MCPU

| Item                            | Specification                                                                                                    |  |
|---------------------------------|----------------------------------------------------------------------------------------------------|--|
| Power Supply                    | 24 V DC +/-10 %, ripple ratio 5 % or less                                                                                                    |  |
| Mass [kg]                       | 0.9                                                                                                    |  |
| Dimensions [mm]                 | 178 (H) x 52 (W) x 135 (D)                                                                                                    |  |
| Digital Inputs (Mark detection) | 4                                                                                                    |  |
| Digital Outputs                 | 2                                                                                                    |  |
| Synchronous Encoder             | <ul> <li>A/B-phase pulse train</li> <li>Open-collector-type: up to 800 kpps, up to 10 m</li> <li>Differential-type: up to 1 Mpps, up to 30 m</li> </ul> |  |
| Peripheral Interface            | 100/10 Mbps Ethernet, USB, RS-232                                                                                                    |  |
| Connectable servo amplifier     | MR-J3-🗆B servo amplifiers over SSCNET III<br>(Rotational, Linear and Fully closed loop compatible)                                                      |  |
| Compatible extension base unit  | Q52B/Q55B                                                                                                    |  |
| Compatible motion modules       | Q172DLX/Q172DEX/Q173DPX                                                                                                    |  |
| Memory back up                  | Q6BAT (included with Q170MCPU)                                                                                                    |  |

#### Tab. 1-1: Q170MCPU General specifications

| ltem                                         | Specification                                                                                                    |  |
|----------------------------------------------|----------------------------------------------------------------------------------------------------|--|
| Number of controlled axes                    | Up to 16                                                                                                    |  |
| Operation Cycle - SV13 OS<br>(SW8DNC-SV13QG) | 0.44 ms/1 to 6 axes<br>0.88 ms/7 to 16 axes                                                                                                    |  |
| Operation Cycle - SV22 OS<br>(SW8DNC-SV22QF) | 0.44 ms/1 to 4 axes<br>0.88 ms/5 to 12 axes<br>1.77 ms/13 to 16 axes                                                                                                    |  |
| Interpolation functions                      | Linear interpolation (up to 4 axes), Circular interpolation (2 axes),<br>Helical interpolation (3 axes)                                                                                                    |  |
| Control modes                                | PTP (Point to Point) control, Speed control, Speed-position control, Fixed- pitch feed, Constant speed control, Position follow-up control, Speed control with fixed position stop, Speed switching control, High-speed oscillation control, Synchronous control (SV22) |  |
| CAM function                                 | <ul> <li>Up to 256 CAM profiles can be stored internally</li> <li>Resolution per cycle 256, 512, 1 024 or 2 048 points</li> <li>Stroke resolution 32 767</li> <li>Two-way CAM and Feed CAM</li> </ul>                                                                   |  |
| Programming language                         | Motion SFC, Dedicated instruction, Mechanical support language (SV22)                                                                                                    |  |

#### Tab. 1-2: Q170MCPU Motion Control specifications

| ltem                                    | Specification                                                        |
|-----------------------------------------|----------------------------------------------------------------------|
| Processing speed (sequence instruction) | LD instruction: 0.02 μs<br>MOV instruction: 0.04 μs                  |
| Program capacity                        | 20k steps (80 kbyte)                                                 |
| Programming language                    | Ladder, IL, SFC, ST, MELSAP-L<br>(IEC61131-3 programming compatible) |

#### Tab. 1-3: Q170MCPU PLC control specifications

#### 1.2.2 Q172DCPU, Q173DCPU

| ltem                                         | Q172DCPU                                                                                          | Q173DCPU |
|----------------------------------------------|---------------------------------------------------------------------------------------------------|----------|
| Internal current<br>consumption (5 V DC) [A] | 1.14                                                                                              | 1.25     |
| Mass [kg]                                    | 0.33                                                                                              |          |
| Dimensions [mm]                              | 98 (H) x 27.4 (W) x 119.3 (D)                                                                     |          |
| Compatible motion modules                    | Q172DLX/Q172DEX/Q173DPX                                                                           |          |
| Connectible Servo<br>amplifiers              | MR-J3-B Servo amplifiers over SSCNET III<br>(Rotational, Linear and fully closed loop compatible) |          |

#### Tab. 1-4: Q172DCPU/Q173DCPU general specifications

| ltem                                  |       | Q172DCPU                                                                                                    | Q173DCPU                                                                                      |  |
|---------------------------------------|-------|----------------------------------------------------------------------------------------------------|-----------------------------------------------------------------------------------------------|--|
| Number of control axes                |       | Up to 8 axes                                                                                                    | Up to 32 axes                                                                                 |  |
|                                       | SV13  | 0.44 ms/1 to 6 axes<br>0.88 ms/7 to 8 axis                                                                                                    | 0.44 ms/1 to 6 axes<br>0.88 ms/7 to 18 axis<br>1.77 ms/19 to 32 axes                          |  |
| (default)                             | SV22  | 0.44 ms/1 to 4 axes<br>0.88 ms/5 to 8 axis                                                                                                    | 0.44 ms/1 to 4 axes<br>0.88 ms/5 to 12 axis<br>1.77 ms/13 to 28 axes<br>3.55 ms/29 to 32 axes |  |
| Interpolation function                | ons   | Linear interpolation (up to 4 axes), Circular interpolation (2 axes),<br>Helical interpolation (3 axes)                                                                                                    |                                                                                               |  |
| Control modes                         |       | PTP (Point to Point) control, Speed control, Speed-position control, Fixed- pitch feed, Con-<br>stant speed control, Position follow-up control, Speed control with fixed position stop,<br>Speed switching control, High-speed oscillation control, Synchronous control (SV22) |                                                                                               |  |
| Acceleration/<br>Deceleration control |       | Automatic trapezoidal acceleration/deceleration<br>S-curve acceleration/deceleration                                                                                                    |                                                                                               |  |
| Compensation                          |       | Backlash compensation, Electronic gear, Phase compensation (SV22)                                                                                                    |                                                                                               |  |
| Programming langu                     | age   | Motion SFC, Dedicated instruction, Mechanical support language (SV22)                                                                                                    |                                                                                               |  |
| Servo program capa                    | icity | 14k steps                                                                                                    |                                                                                               |  |
| Number of positioning points          |       | 3 200 points<br>(Positioning data can be designated directly)                                                                                                    |                                                                                               |  |
| Peripheral IF                         |       | Via PLC CPU (USB/RS-232)                                                                                                    |                                                                                               |  |
| Home position return<br>function      |       | Proximity dog type (2 types), Count type (3 types), Data set type (2 types), Dog cradle type,<br>Stopper type (2 types), Limit switch combined type<br>(Home position return retry function provided, home position shift function provided)                                    |                                                                                               |  |

 Tab. 1-5:
 Q172DCPU/Q173DCPU Motion control specifications

### 1.3 Terminology

The terms and abbreviations below are important for motion controllers and are used frequently in this guide.

#### Direction of rotation of electric motors

The direction (or sense) of rotation of electric motors is defined looking at the end of the motor shaft. Direction of rotation is described as:

- Clockwise/Reverse
- or
- Counterclockwise/Forward

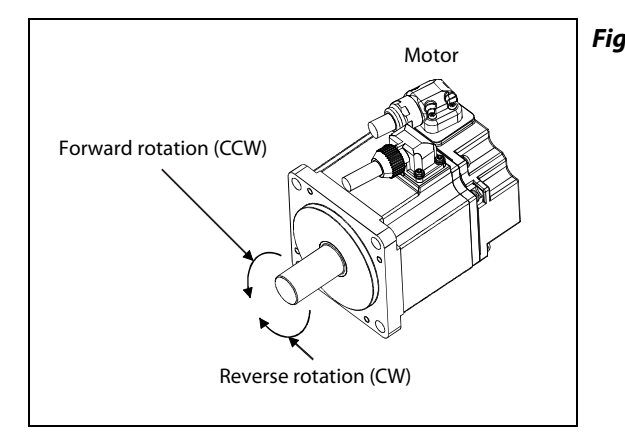

Fig. 1-2: Direction of rotation

#### Abbreviations

- FLS Upper stroke limit
- RLS Lower stroke limit
- STOP Stop signal
- DOG Proximity dog
- EMI Emergency signal input
- CW Clockwise
- CCW Counterclockwise
- SSCNET III Optical bus system for data communication

2 Details of the modules

## 2.1 Q170MCPU

#### 2.1.1 Frontview and partnames

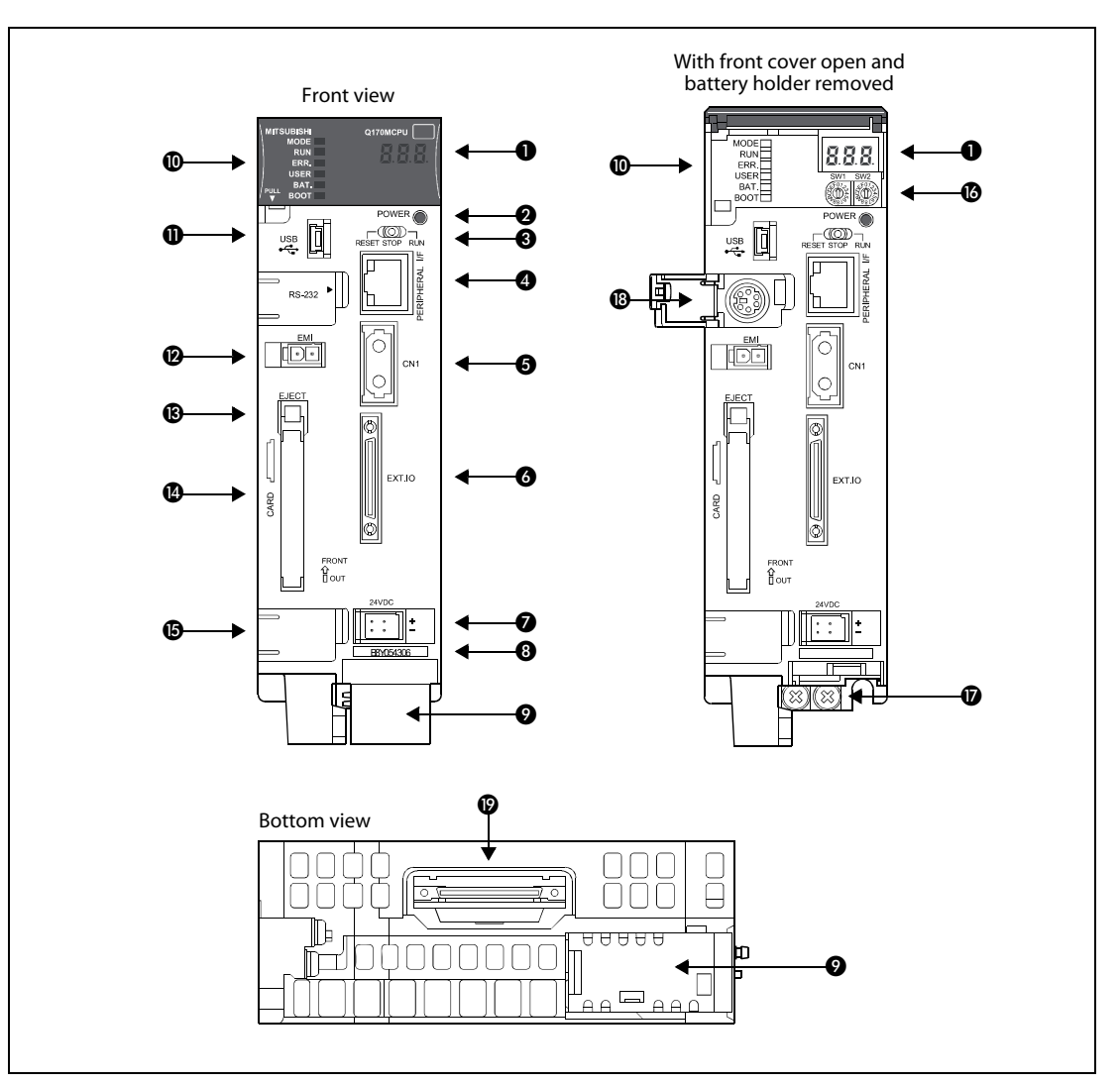

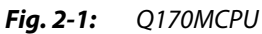

| No. | Name                        | Application                                                                                                    |  |
|-----|-----------------------------|----------------------------------------------------------------------------------------------------|--|
| 0   | 7-segment LED               | Displays operation status and error information.                                                                                                    |  |
| 0   | POWER LED                   | ON (Red):The internal power (5 V DC) is ON.OFF:The internal power (5 V DC) is OFF.                                                                       |  |
| 0   | RUN/STOP/RESET<br>switch    | RUN:Sequence-/Motion SFC program startedSTOP:Sequence-/Motion SFC program stoppedRESET:Reset of the hardware (momentary switch, set minimum for 1 sec)   |  |
| 4   | PERIPHERAL I/F<br>connector | For Ethernet-communication with peripheral devices.<br>Data transmission speed: 10 Mbps/100 Mbps                                                         |  |
| 6   | SSCNET III connector<br>CN1 | Connector to connect the servo amplifiers via optical bus cable.                                                                                         |  |
| 6   | EXT. IO connector           | Connector for manual pulse generator/incremental synchronous encoder/digital I/O signals. (Voltage-output/open-collector type, Differential-output type) |  |

 Tab. 2-1:
 Description of the partnames in fig. 2-1.

| No. | Name                                 |      | Application                                                                                                    |
|-----|--------------------------------------|------|----------------------------------------------------------------------------------------------------|
| Ø   | 24VDC connector                      |      | Connector for 24 V DC power supply                                                                                                    |
| 8   | Serial number                        |      | Shows the serial number, printed on the rating plate                                                                                                    |
| 9   | Battery holder                       |      | Battery holder to set the Q6BAT/Q7BAT                                                                                                    |
|     |                                      | MODE | Displays the mode of the PLC CPU<br>ON (green): Q mode                                                                                                    |
|     |                                      | RUN  | Diplays the operating status of the PLC CPU         ON:       The operating status is "RUN"         OFF:       The operating status was set to "STOP" or operation has been halted due to an error.         Flashing:       Failure during writing of parameters or programs                                                                                        |
|     |                                      | ERR. | Diplays the operating status of the PLC CPU         ON:       Detection of an error during self-diagnosis         OFF:       Normal operation         Flashing:       The detected error stops operation.         (Resetting with the RUN/STOP/RESET switch becomes valid.)                                                                                         |
| 0   | Status LED                           | USER | Diplays the operating status of the PLC CPU<br>ON: Annunciator turned ON<br>OFF: Normal operation                                                                                                    |
|     |                                      | BAT. | Diplays the operating status of the PLC CPU         ON (yellow):       Low battery voltage at memory card         ON (green for 5 sec):       Restoring of data backup to the standard ROM by the latch data backup is completed         ON (green):       Backup of data to the standard ROM by latch data backup is completed         OFF:       Normal operation |
|     |                                      | воот | Diplays the operating status of the PLC CPU<br>ON: Start of boot operation<br>OFF: No boot operation                                                                                                    |
| 0   | USB connector                        |      | Connector to connect the peripheral devices for USB connection<br>(Connector type mini B)                                                                                                    |
| Ø   | Forced stop input<br>connector (EMI) |      | Input to stop all axis at once<br>Open: Forced stop (EMI ON)<br>24 V DC: Forced stop release (EMI OFF)                                                                                                    |
| ß   | Eject button f<br>memory card        | for  | Used to eject the memory card from the Motion controller                                                                                                    |
| 0   | Memory card loading connector        |      | Connector used to load the memory card to the Motion controller                                                                                                    |
| 6   |                                      |      | Not usable                                                                                                    |
| 6   | Rotary switch SW1, SW2               |      | <ul> <li>Setting of the operation mode<br/>(Normal operation mode, Installation mode, Mode operated by ROM, etc.)</li> <li>Each switch setting is from 0 to F<br/>(Factory default setting: SW1: A, SW2: 0)</li> </ul>                                                                                                    |
| Ø   | FG terminal                          |      | Frame ground:<br>Ground terminal connected with the shield pattern of the printed circuit board                                                                                                    |
| ₿   | RS-232 connector                     |      | Connector to connect the peripheral devices for RS-232 connection (Connect with the dedicated cable QC30R2)                                                                                                    |
| Ø   | Extension cable connector            |      | Connector for transfer of signals to/from the extension base unit                                                                                                    |

**Tab. 2-1:**Description of the partnames in fig. 2-1.

NOTE

For more details of the partnames and status LEDs please refer to the user's manual of the motion controller Q170MCPU.

#### 2.1.2 System configuration

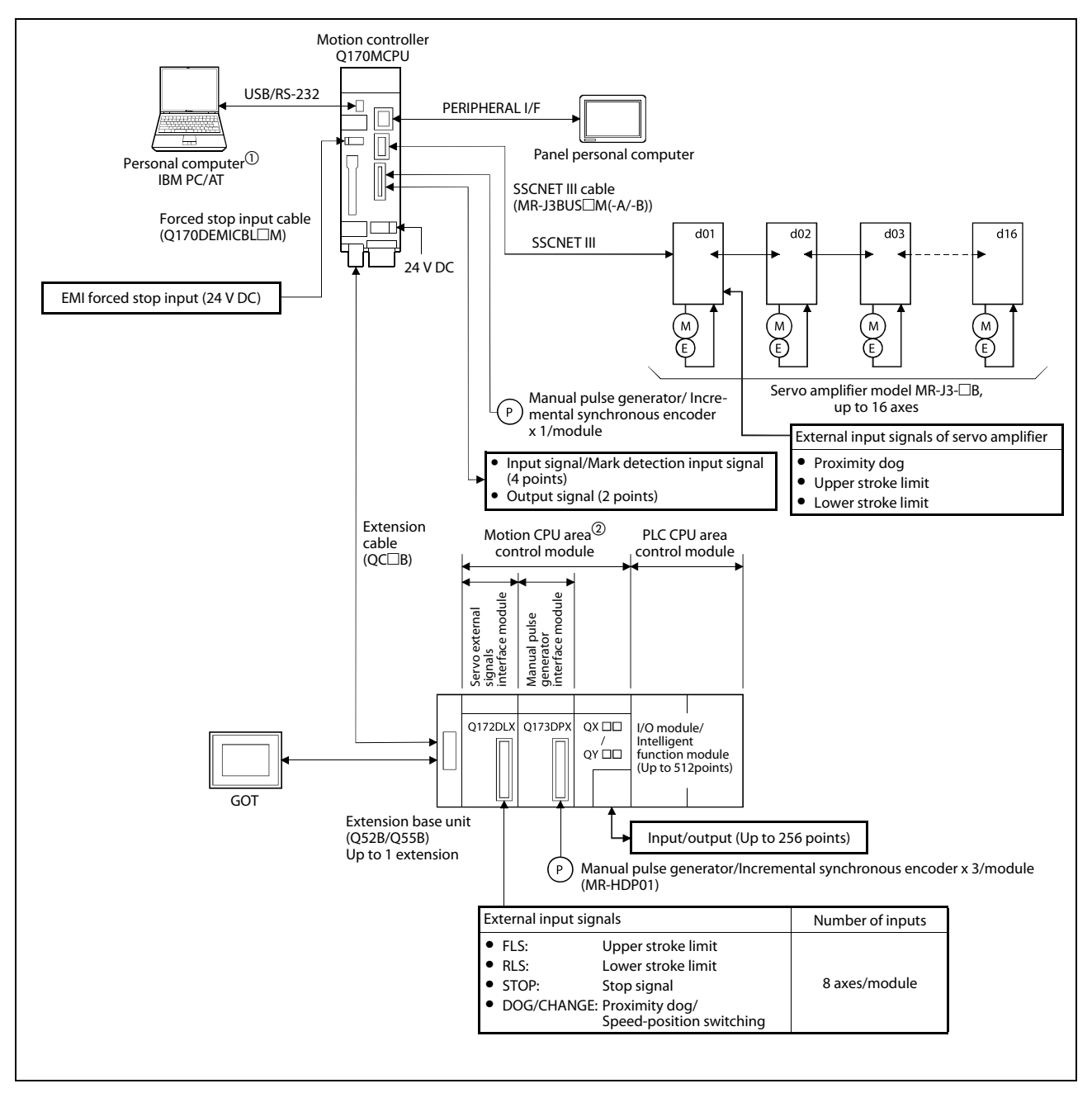

#### Fig. 2-2: System configuration

- $^{(1)}$  GX (IEC) Developer and MT Works2 can be used simultaneously on one personal computer.
- <sup>(2)</sup> Interrupt module (QI60) and analog I/O module (Q6□AD/Q6□DA) can also be used as the Motion CPU area control module.

### 2.1.3 Minimum equipment

| Product                    |                                                                                                    | Details                                                                                |  |  |  |  |
|----------------------------|----------------------------------------------------------------------------------------------------|----------------------------------------------------------------------------------------|--|--|--|--|
| Controller                 |                                                                                                    |                                                                                        |  |  |  |  |
| Q170MCPU                   |                                                                                                    | Standalone motion controller, 16 axes, SSCNETIII <sup>①</sup>                          |  |  |  |  |
| Software                   |                                                                                                    |                                                                                        |  |  |  |  |
| MT Developer2-E            |                                                                                                    | Programming software for Q-/QH-/QD-/Q170MCPU motion controller (Windows 2000/XP/Vista) |  |  |  |  |
| MT Developer OS Systems    | Armer<br>Armer<br>Ar | Operating systems for Q-/QH-/QD-/Q170MCPU motion con-<br>troller                       |  |  |  |  |
| MR Configurator (Setup221) | Mi Coliganti                                                                                                    | Servo setup software                                                                   |  |  |  |  |
| GX (IEC) Developer         | C Contrare<br>Million                                                                                                    | PLC programming software                                                               |  |  |  |  |

 Tab. 2-2:
 Minimum equipment for Q170MCPU

 $^{\textcircled{}}$  24V connector, DI/O connector, SRAM backup battery, EMI connector included

## 2.2 Q172DCPU/Q173DCPU

#### 2.2.1 Frontview and partnames

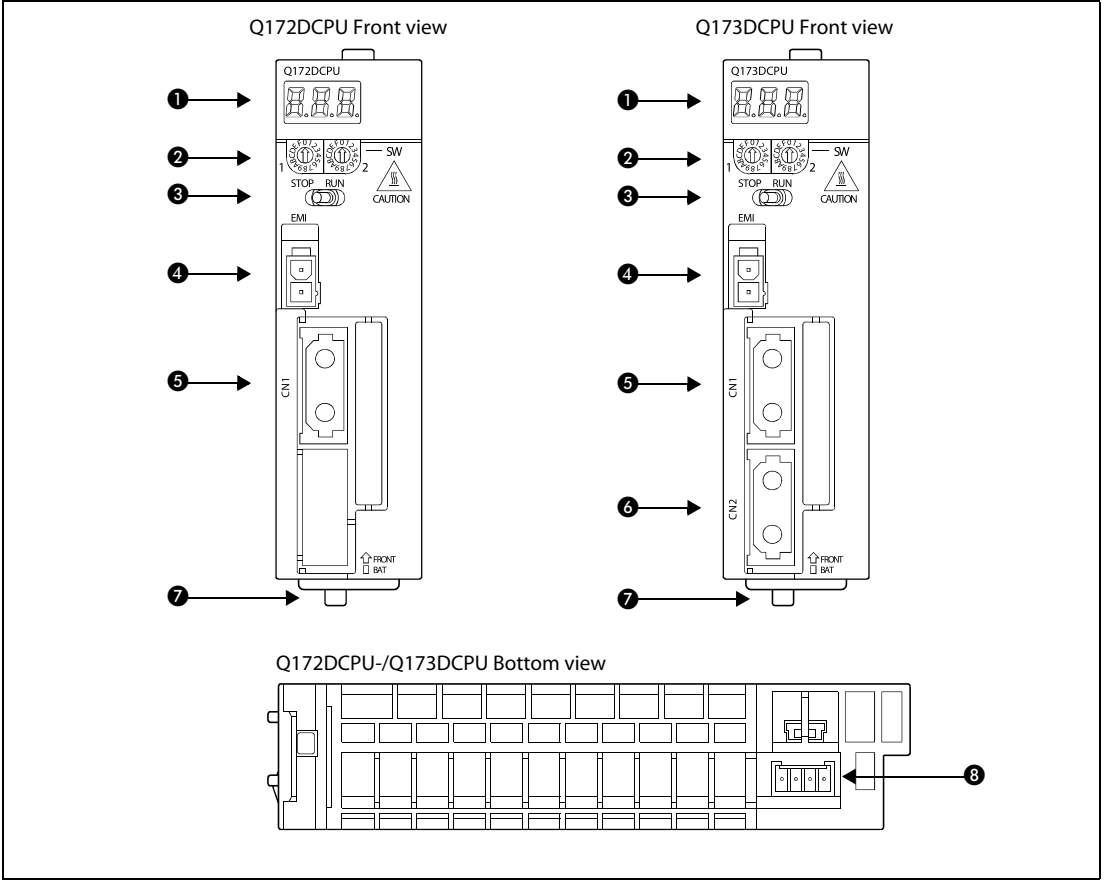

#### *Fig. 2-3:* Q172DCPU, Q173DCPU

| No. | Name                                  | Application                                                                                                    |  |
|-----|---------------------------------------|----------------------------------------------------------------------------------------------------|--|
| 0   | 7-segment LED                         | Displays operation status and error information                                                                                                    |  |
| 0   | Rotary switch SW1, SW2                | <ul> <li>Setting of the operation mode<br/>(Normal operation mode, Installation mode, Mode operated by ROM, etc.)</li> <li>Each switch setting is from 0 to F<br/>(Factory default setting: SW1: A, SW2: 0)</li> </ul> |  |
| 8   | RUN/STOP switch                       | RUN:Motion SFC program startedSTOP:Motion SFC program stopped(Factory default setting is STOP)                                                                                                    |  |
| 4   | Forced stop input<br>connector (EMI)  | Input to stop all axis at once<br>Open: Forced stop (EMI ON)<br>24 V DC: Forced stop release (EMI OFF)                                                                                                    |  |
| 6   | SSCNET III connector<br>CN1           | Connector to connect the servo amplifiers of system 1 (channel 1) via optical bus cable (Q172DCPU: up to 8 axes; Q173DCPU: up to 16 axes)                                                                              |  |
| 6   | SSCNET III connector CN2 <sup>①</sup> | Connector to connect the servo amplifiers of system 2 (channel 2) via optical bus cable (up to 16 axes)                                                                                                    |  |
| Ø   | Module loading lever                  | Used to install the module on the base unit                                                                                                    |  |
| 8   | Battery connector (BAT)               | Connector to connect the battery holder unit Q170DBATC                                                                                                    |  |

**Tab. 2-3:**Description of the partnames in fig. 2-3.

<sup>①</sup> Q173DCPU only

NOTE

For more details of the partnames please refer to the user's manual of the motion controllers Q172DCPU and Q173DCPU.

#### 2.2.2 System configuration

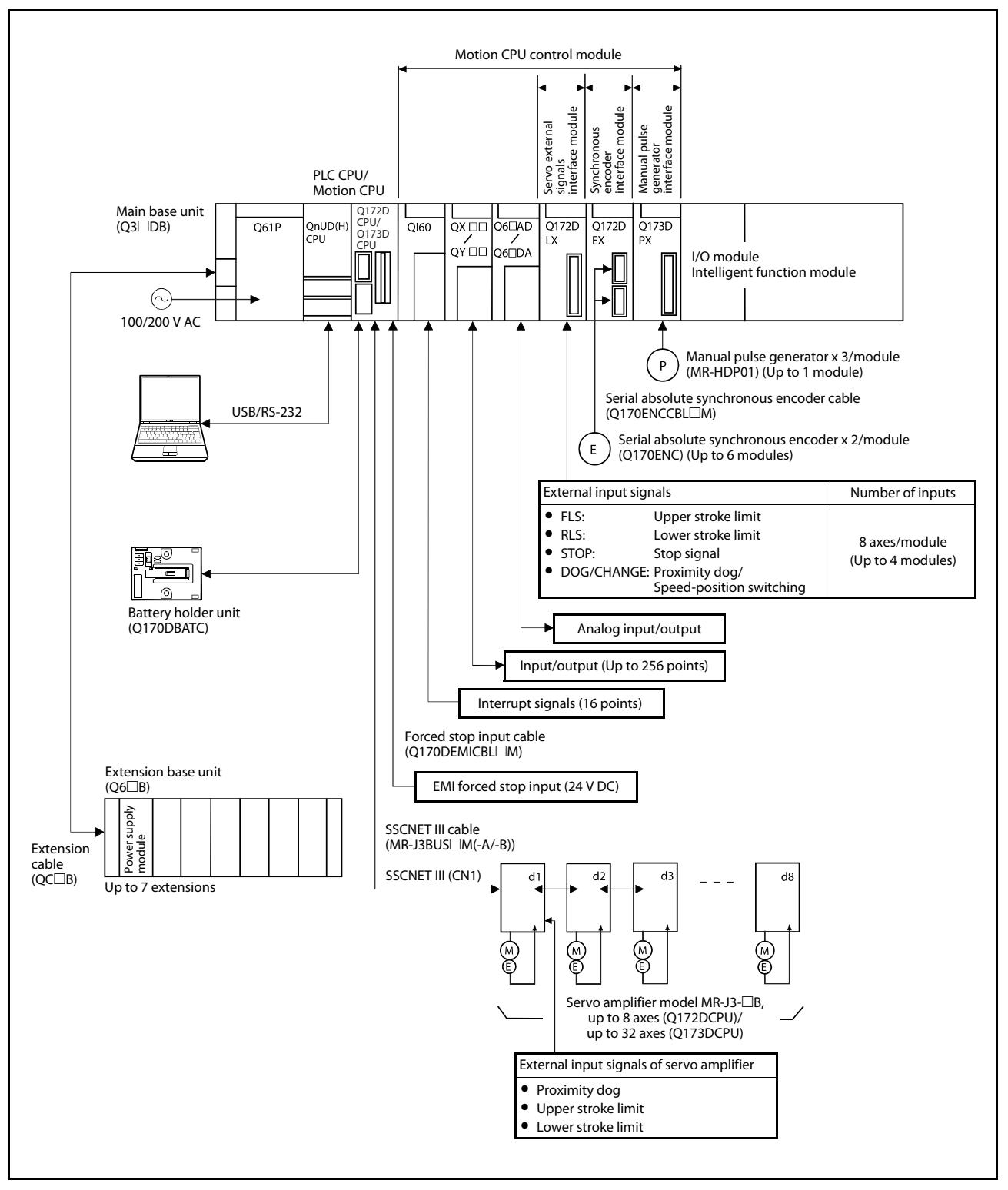

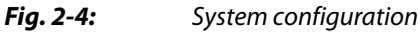

#### 2.2.3 Minimum equipment

| Product                    |                                                                                                    | Details                                                                                |  |
|----------------------------|----------------------------------------------------------------------------------------------------|----------------------------------------------------------------------------------------|--|
| Controller                 |                                                                                                    |                                                                                        |  |
| Q38DB                      |                                                                                                    | 8 slot base unit                                                                       |  |
| Q61P or similar            |                                                                                                    | Power supply module<br>Input: 100–240 V AC<br>Output: 5 V DC/6 A                       |  |
| QnUD(E)(H)CPU              |                                                                                                    | PLC CPU Module; 4096 I/O                                                               |  |
| Q172DCPU/<br>Q173DCPU      |                                                                                                    | Motion controller CPU module, 8/32 axes, SSCNET III $^{	extsf{U}}$                     |  |
| Software                   |                                                                                                    |                                                                                        |  |
| MT Developer2-E            | Affine<br>of beneved<br>and the                                                                                                    | Programming software for Q-/QH-/QD-/Q170MCPU motion controller (Windows 2000/XP/Vista) |  |
| MT Developer OS Systems    | Arrent Arrows and Arrows and Arr | Operating systems for Q-/QH-/QD-/Q170MCPU motion con-<br>troller                       |  |
| MR Configurator (Setup221) | Anne<br>O<br>Di Colonne                                                                                                    | Servo setup software                                                                   |  |
| GX (IEC) Developer         | Ci Dentere                                                                                                    | PLC programming software                                                               |  |

 Tab. 2-4:
 Minimum equipment for Q172DCPU/Q173DCPU

 $<sup>^{\</sup>textcircled{}}$  EMI connector/cable is sold separately. The Forced stop input cannot be invalidated by internal parameter.

## 3 Mounting and wiring

## 3.1 Module mounting into cabinet

#### 3.1.1 Mounting of Q170MCPU

Keep the clearances shown below between the top/bottom faces of the module and other structures or parts to ensure good ventilation and facilitate module replacement.

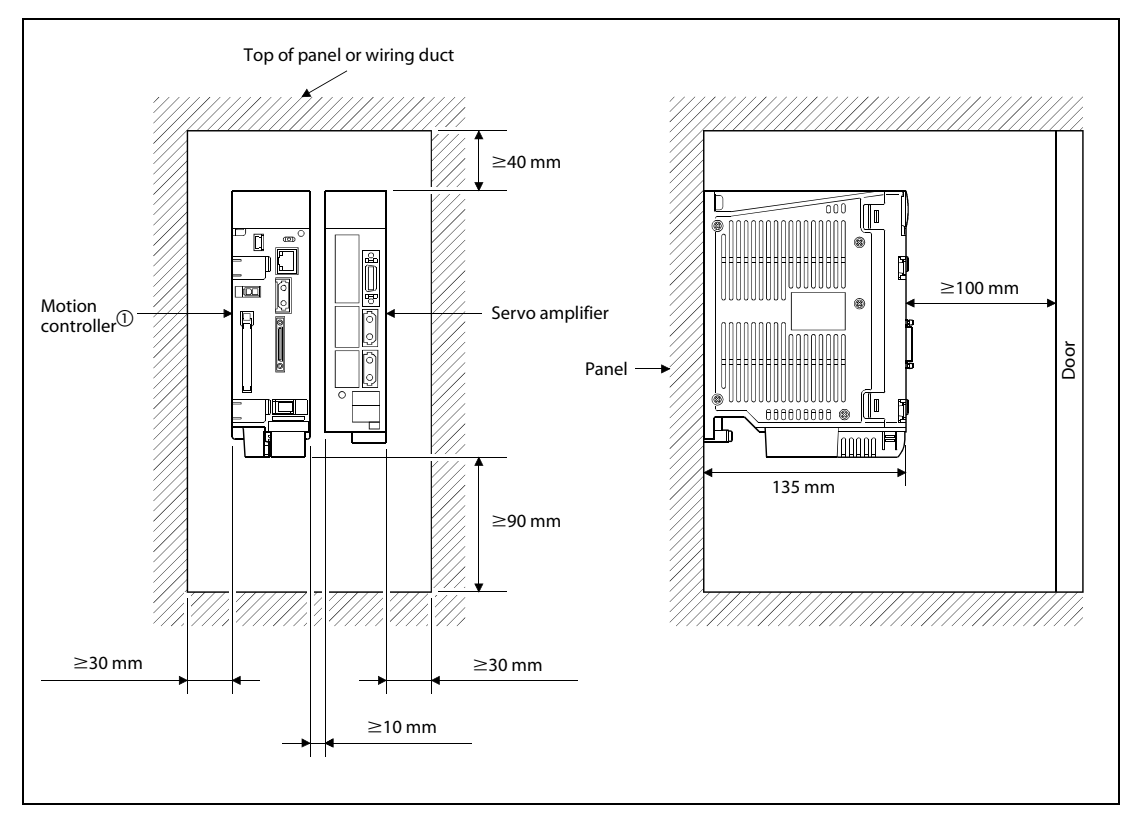

*Fig. 3-1: Module mounting position* 

 $^{\textcircled{}}$  Fit the Motion controller at the left side of the servo amplifier.

#### Mounting method for the motion controller

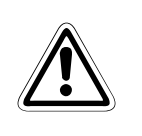

#### WARNING:

Completely turn off the externally supplied power used in the system before installation or removing the module. Not doing so could result in electric shock or damage to the product.

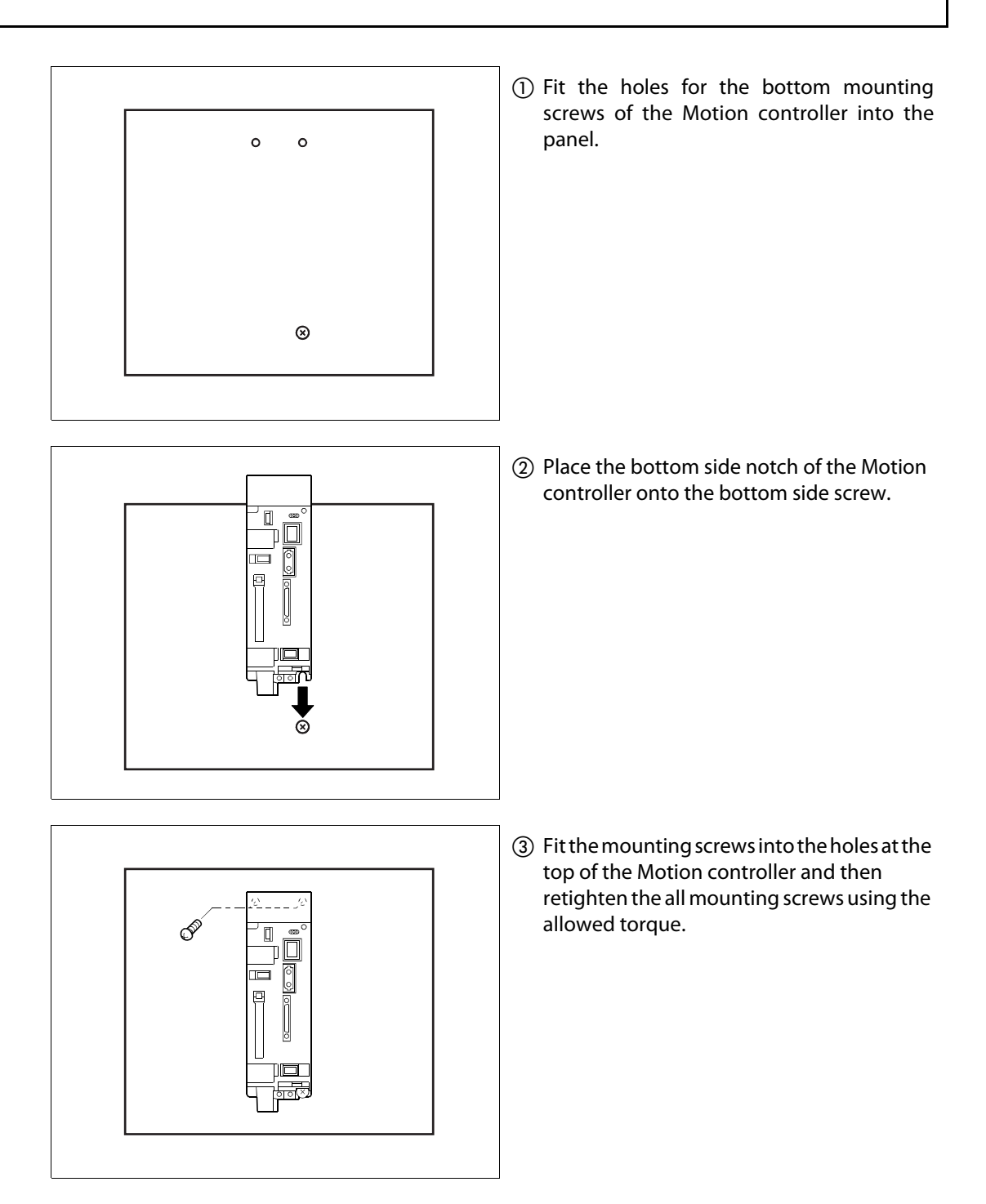

#### 3.1.2 Mounting of Q172DCPU/Q173DCPU

Keep the clearances shown below between the top/bottom faces of the module and other structures or parts to ensure good ventilation and facilitate module replacement.

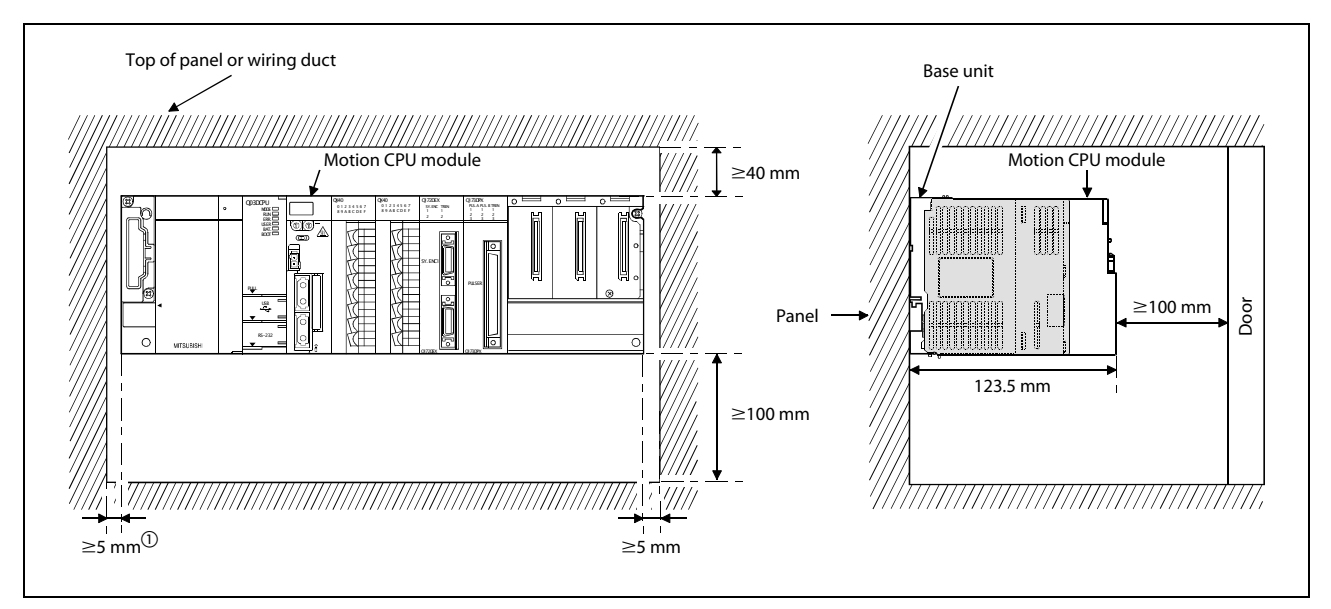

#### *Fig. 3-2: Module mounting position*

 $^{(1)}$   $\geq$  20 mm when the adjacent module is not removed and the extension cable is connected.

**NOTE** It is not possible to mount the main base unit by DIN rail.

#### Installation of the module on Q3 $\square$ B and Q6 $\square$ B

#### WARNING:

- Completely turn off the externally supplied power used in the system before installing the module. Not doing so could result in electric shock or damage to the product.
- When installing the module, always insert the module fixing projection into the module fixing hole of the base unit. If the module is forcibly installed without the latch being inserted, the module connector and module will be damaged.
- ① Securely insert the module fixing protection into the module fixing hole so that the latch is not misaligned.
- ② Using the module fixing hole as a fulcrum, push the module in the direction of arrow to install it into the base unit.
- ③ Make sure that the module is installed in the base unit securely.
- (4) When using module in a place where there is large vibration or impact, install it by the unit fixing screws (M3 x 12).

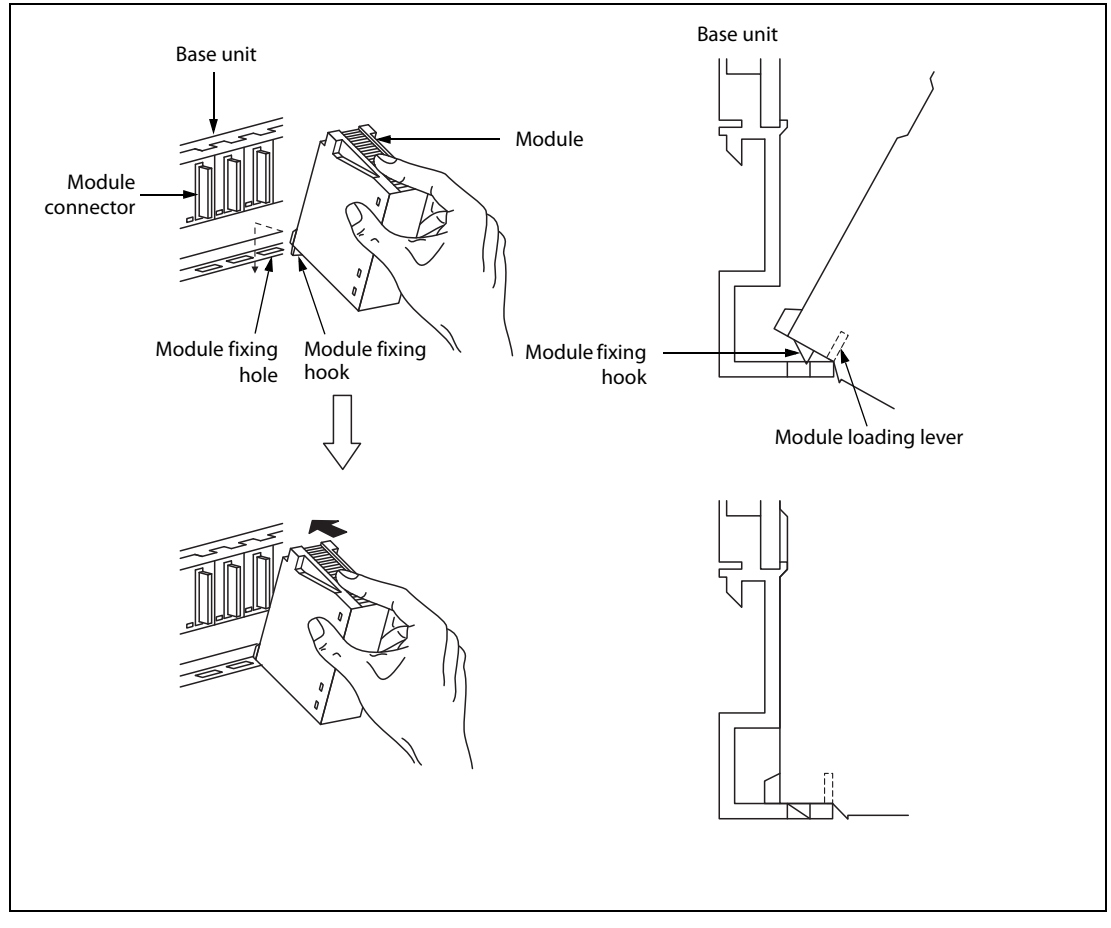

Fig. 3-3: Installation of the module

#### Removal of the module from Q3 $\square$ B and Q6 $\square$ B

#### WARNING:

- Completely turn off the externally supplied power used in the system before removing the module. Not doing so could result in electric shock or damage to the product.
- When the module fixing screw is used, always remove the module by removing the module fixing screw and then taking the module fixing latch off the module fixing hole of the base unit. Attempting to remove the module by force may damage the module fixing latch.

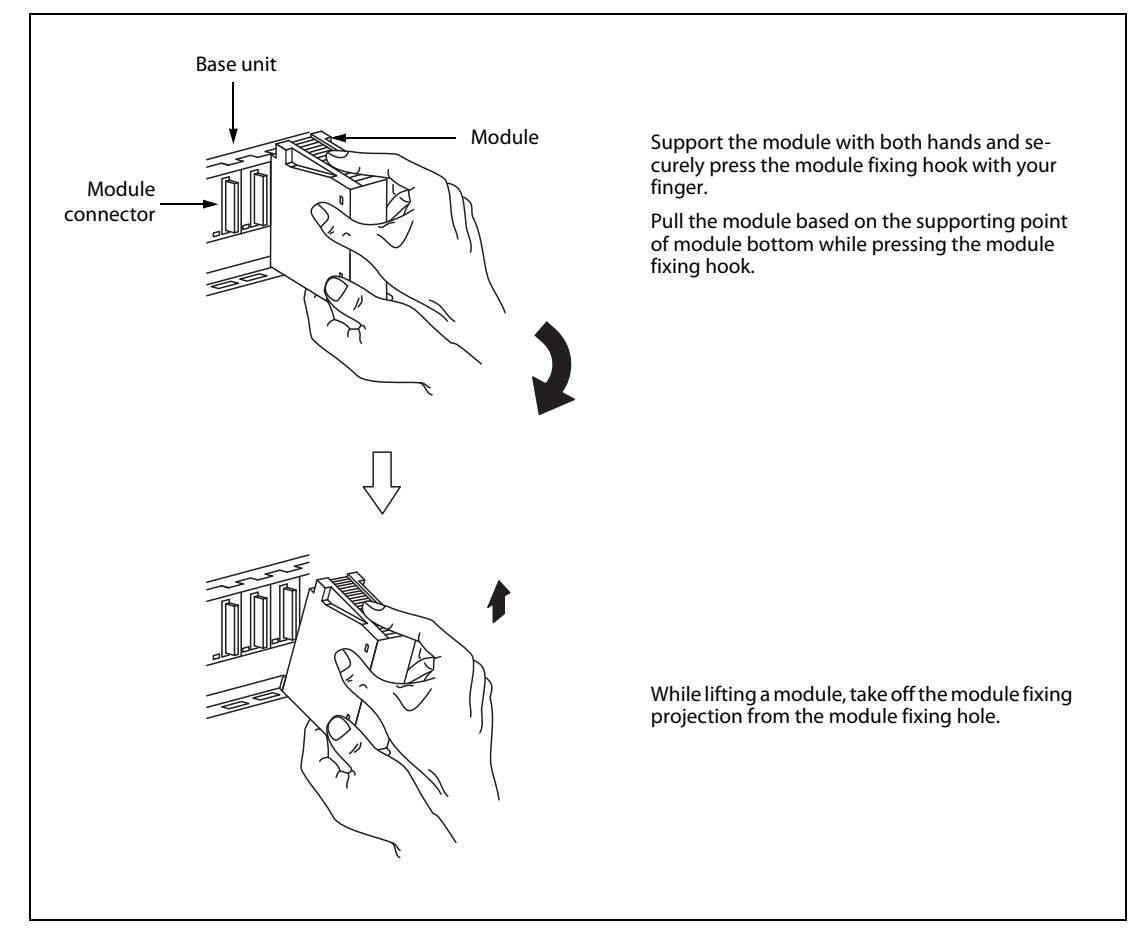

Fig. 3-4: Removal of the module

## 3.2 Wiring

#### 3.2.1 Wiring for Q170MCPU

#### Power supply and EMI

| Connector layout | Pin No.         | Signal name | Pin No. | Signal name |
|------------------|-----------------|-------------|---------|-------------|
|                  | 1A <sup>①</sup> | 24V(+)      | 1B      | 24V(+)      |
| 2A 2B            | 2A <sup>①</sup> | 24G         | 2В      | 24G         |

#### Tab. 3-1:Power supply 24 V

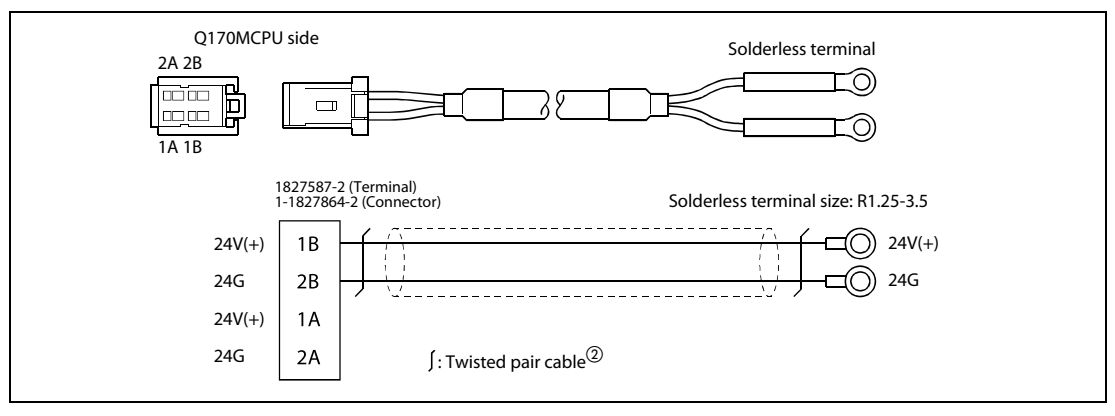

#### Fig. 3-5: 24 V DC power supply cable without EMI connector

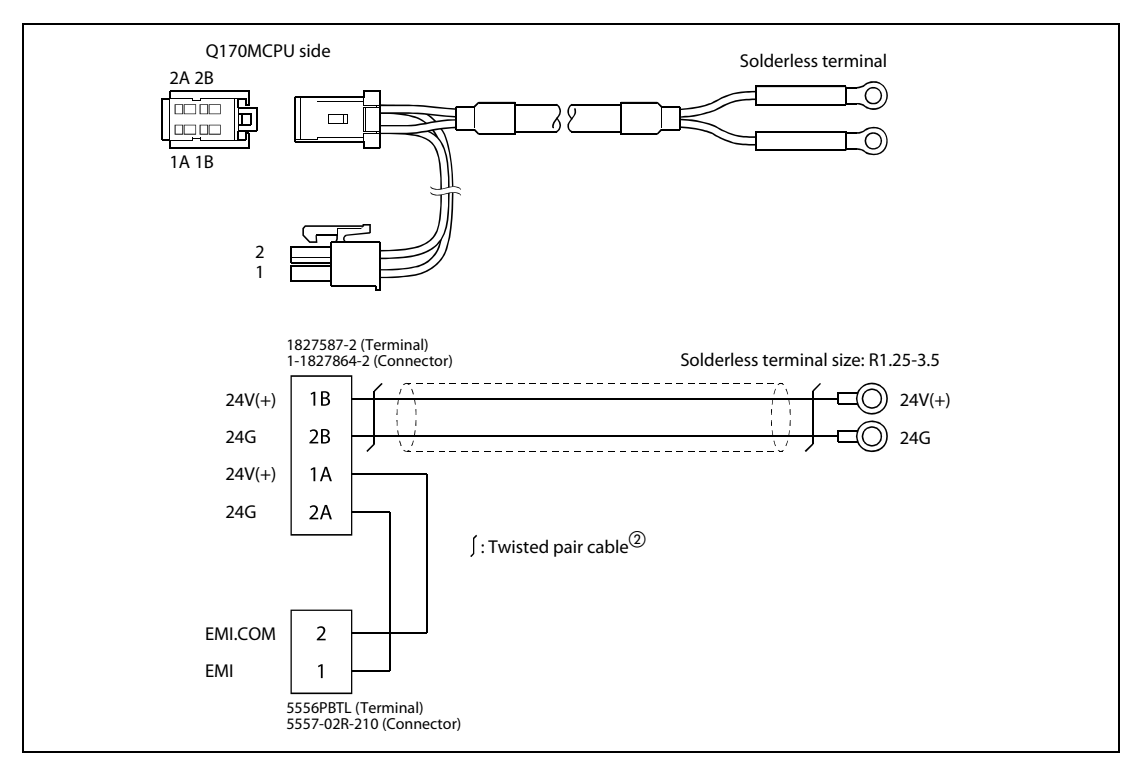

Fig. 3-6: 24 V DC power supply cable with EMI connector

- <sup>①</sup> Use "1A" and "2A" when the 24 V DC voltage is applied on EMI terminal and the forced stop input of EMI terminal is invalidated.
- $^{(2)}$  Use a cable of wire size AWG22.
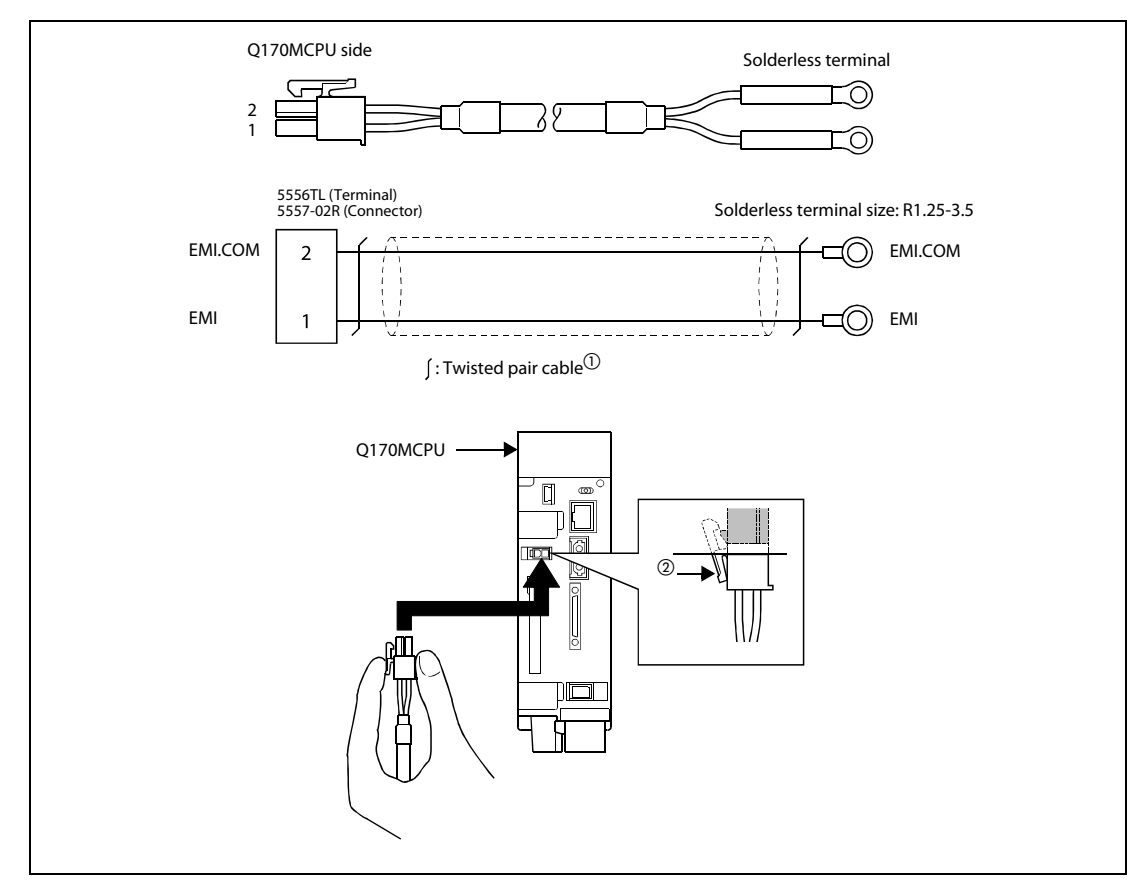

Fig. 3-7: Forced stop input cable for EMI

 $^{\textcircled{1}}$  Use a cable of wire size AWG22.

<sup>②</sup> Tab

#### Digital I/O

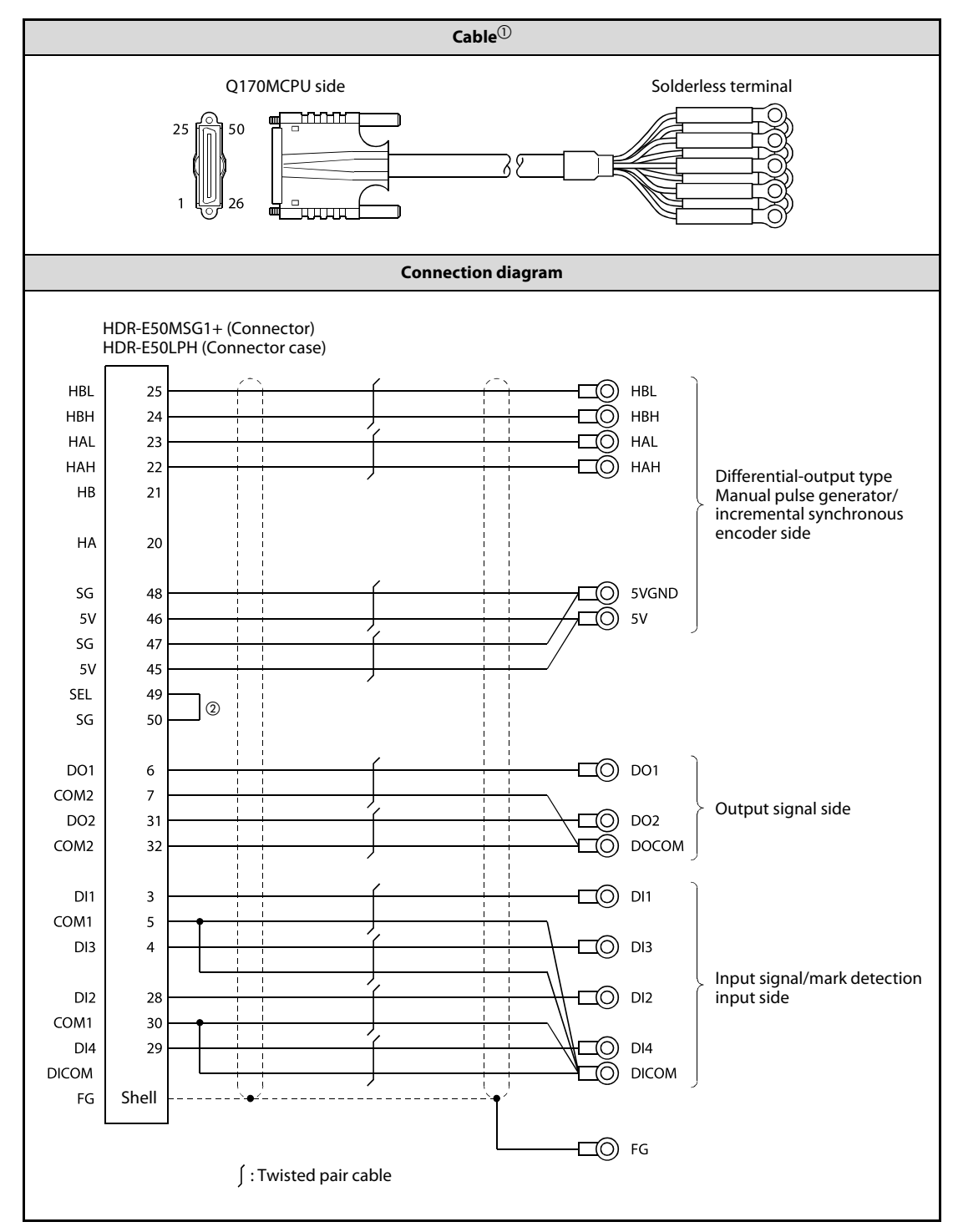

 Tab. 3-2:
 Differential-output type cable for internal I/F connector

 $^{(1)}$  The maximum length of the cable should be 30 m.

 $^{\textcircled{0}}$  Connect SEL to the SG terminal if differential-output type is used.

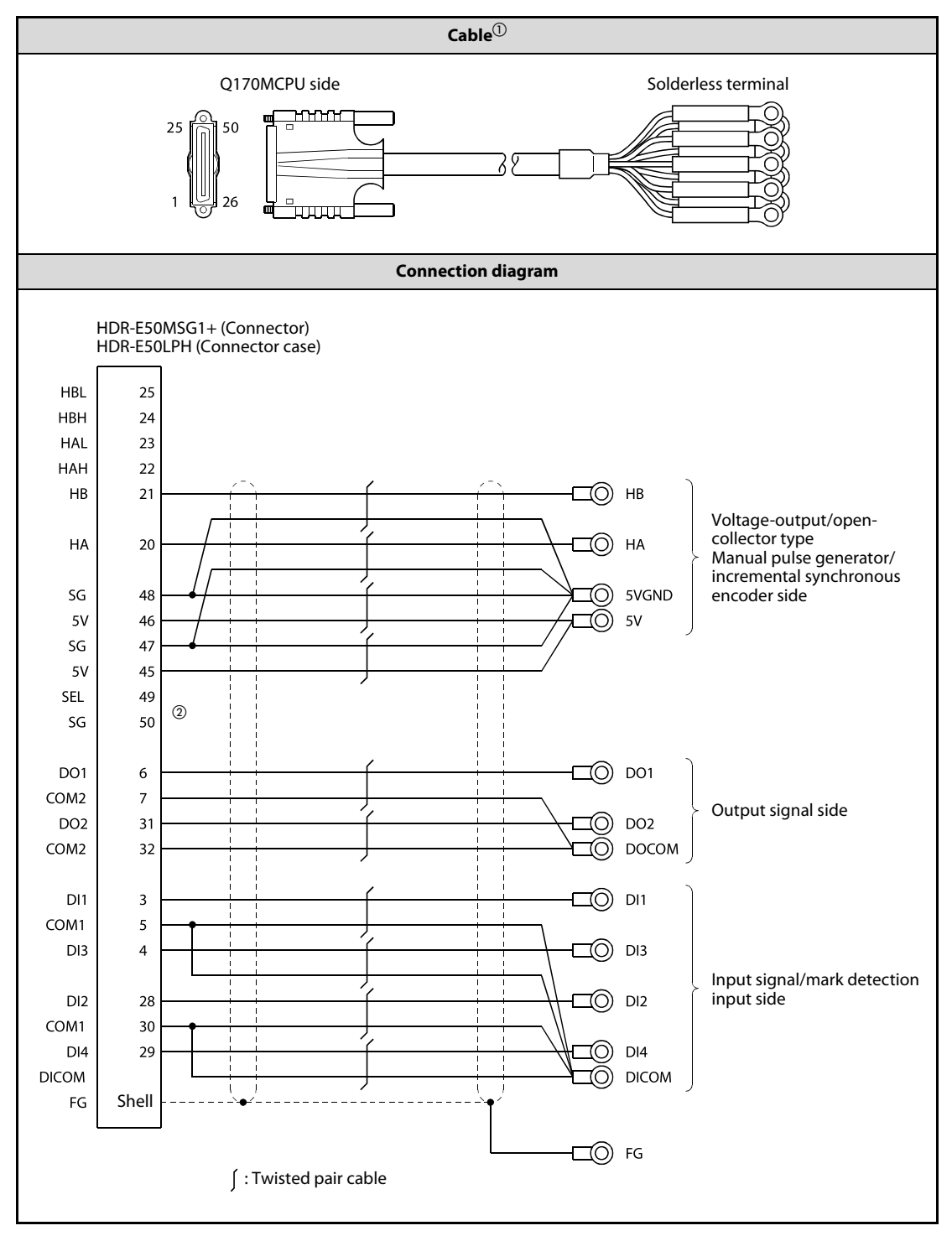

 Tab. 3-3:
 Voltage-output/open-collector type cable for internal I/F connector

 $^{\textcircled{0}}$  The maximum length of the cable should be 10 m.

 $^{(2)}$  When voltage-output/open-collector type is used, open between SEL and SG.

#### 3.2.2 Wiring for QD Motion controller

# Power supply module

#### **Power supply and EMI**

*Fig. 3-8:* Power supply module for QD motion controller (example with Q62P)

| Terminal(s) | Function                                                                                                    |
|-------------|----------------------------------------------------------------------------------------------------|
| FG          | Ground terminal connected to the shield pattern of the printed circuit board.                                                                                                    |
| LG          | Grounding for the power supply filter. The potential of Q61P-A1, Q61P-A2, Q61P, Q62P, Q64P and Q61SP is half of the input voltage.                                                                                                    |
| ERR         | <ul> <li>The following functions of the ERR termials are only availible, when the power supply module is mounted on a main base unit. When mounted on an extension base unit the terminals are always OFF (open).</li> <li>The terminals are ON (connected) when the whole system operates normally.</li> <li>The terminals turn OFF (open) when the AC power is not input, a stop error (including a reset) occurs in the CPU module or the fuse is blown.</li> <li>In a multiple CPU system configuration the terminals turn OFF (open) when a stop error occurs in any of the CPU modules.</li> </ul> |

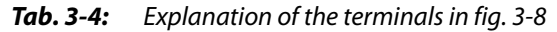

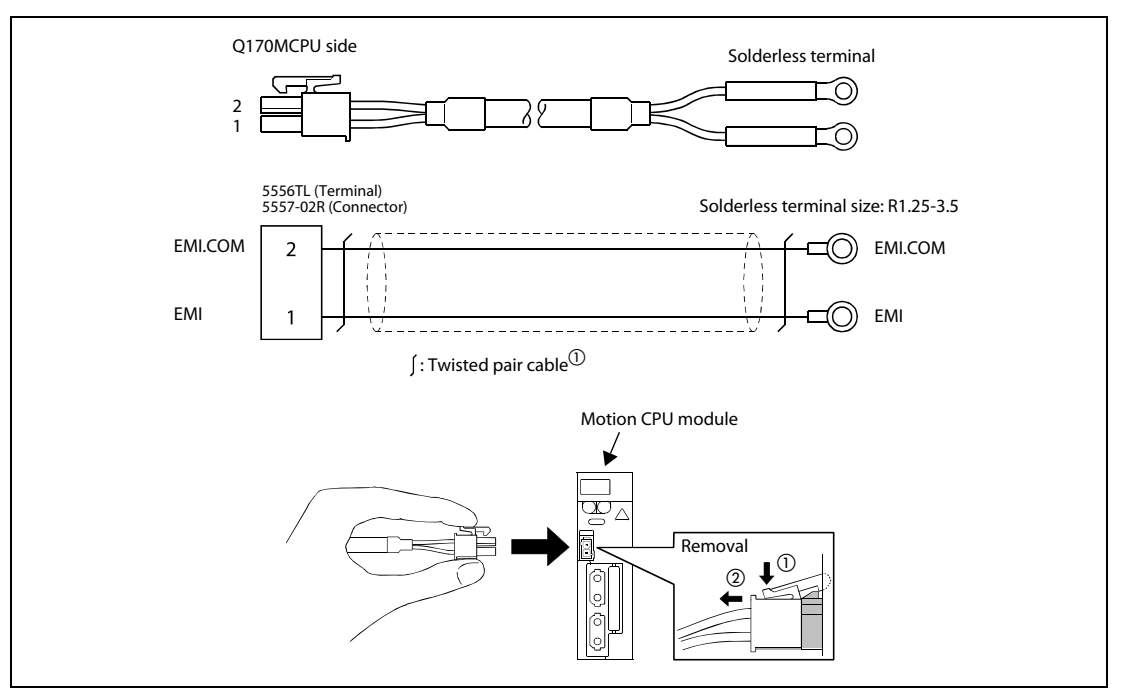

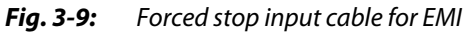

 $^{(1)}$  Use a cable of wire size AWG22.

## 3.3 SSCNET III connection

#### 3.3.1 SSCNET III cable

The cables in the following table are applicable for the connection between the Q170MCPU/QD-Motion controllers and the servo amplifier MR-J3- $\Box$ B and between the servo amplifiers MR-J3- $\Box$ B.

| Cable        | Symbol for cable length ( $\Box$ ) |       |       |     |     |     |      |      |      |      |      |
|--------------|------------------------------------|-------|-------|-----|-----|-----|------|------|------|------|------|
| Cable        | 0,15 m                             | 0,3 m | 0,5 m | 1 m | 3 m | 5 m | 10 m | 20 m | 30 m | 40 m | 50 m |
| MR-J3BUS M   | 015                                | 03    | 05    | 1   | 3   | _   | _    | _    | _    | _    | _    |
| MR-J3BUS M-A | —                                  | _     | —     | —   | —   | 5   | 10   | 20   | —    | _    | _    |
| MR-J3BUS M-B | —                                  | _     | _     | —   | _   | —   | _    | _    | 30   | 40   | 50   |

| Tab. 3-5: | SSCNET III cable identification |
|-----------|---------------------------------|
|           |                                 |

#### 3.3.2 Connection between the Q170MCPU and servo amplifiers

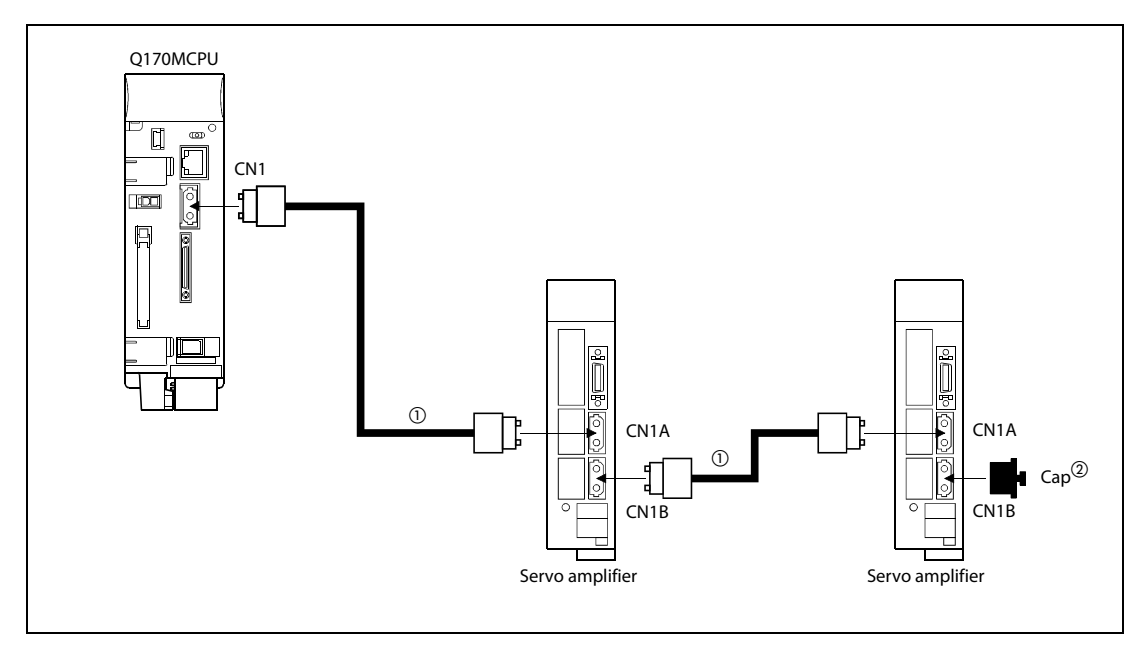

Fig. 3-10: SSCNET III connection method with Q170MCPU

- <sup>①</sup> Chose the right SSCNET III cable type in tab. 3-5 depending on the cable length for your system configuration.
- $^{(2)}$  Attach a cap to the SSCNET III connectors of the system not being used.
- **NOTE** If the connectors CN1A und CN1B are mixed up at the servo amplifiers, no communication is possible.

#### 3.3.3 Connection between the Q172DCPU and servo amplifiers

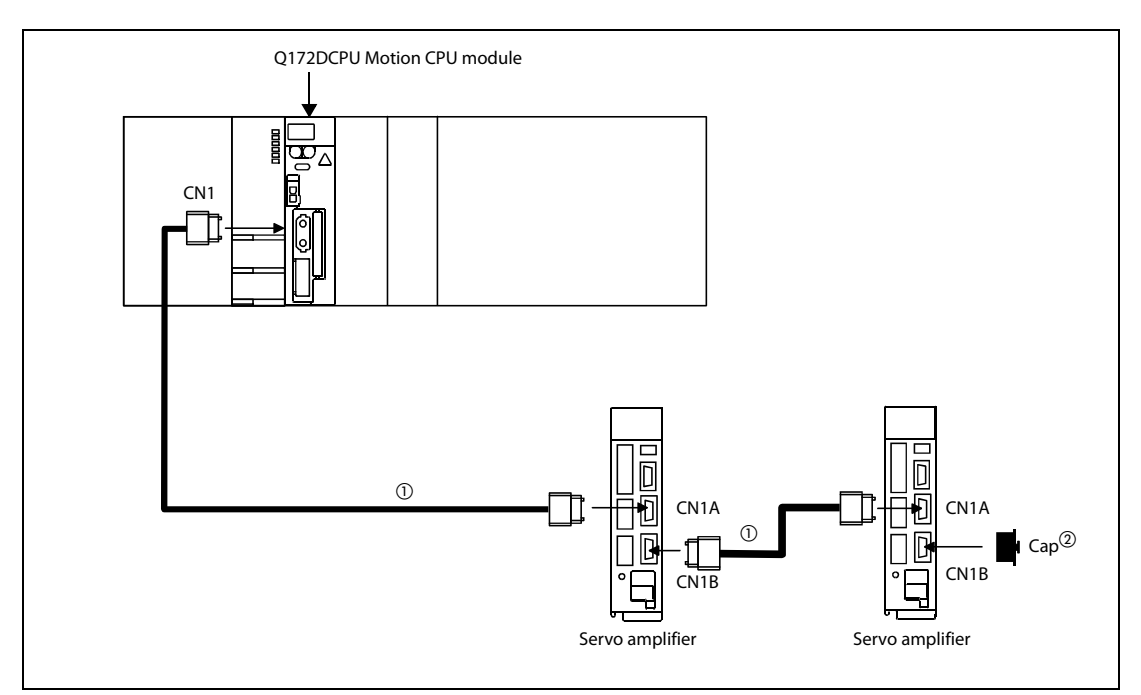

Fig. 3-11: SSCNET III connection method with Q172DCPU

- $^{(1)}$  Chose the right SSCNET III cable type in tab. 3-5 depending on the cable length for your system configuration.
- $^{\textcircled{0}}$  Attach a cap to the SSCNET III connectors of the system not being used.

**NOTE** If the connectors CN1A und CN1B are mixed up at the servo amplifiers, no communication is possible.

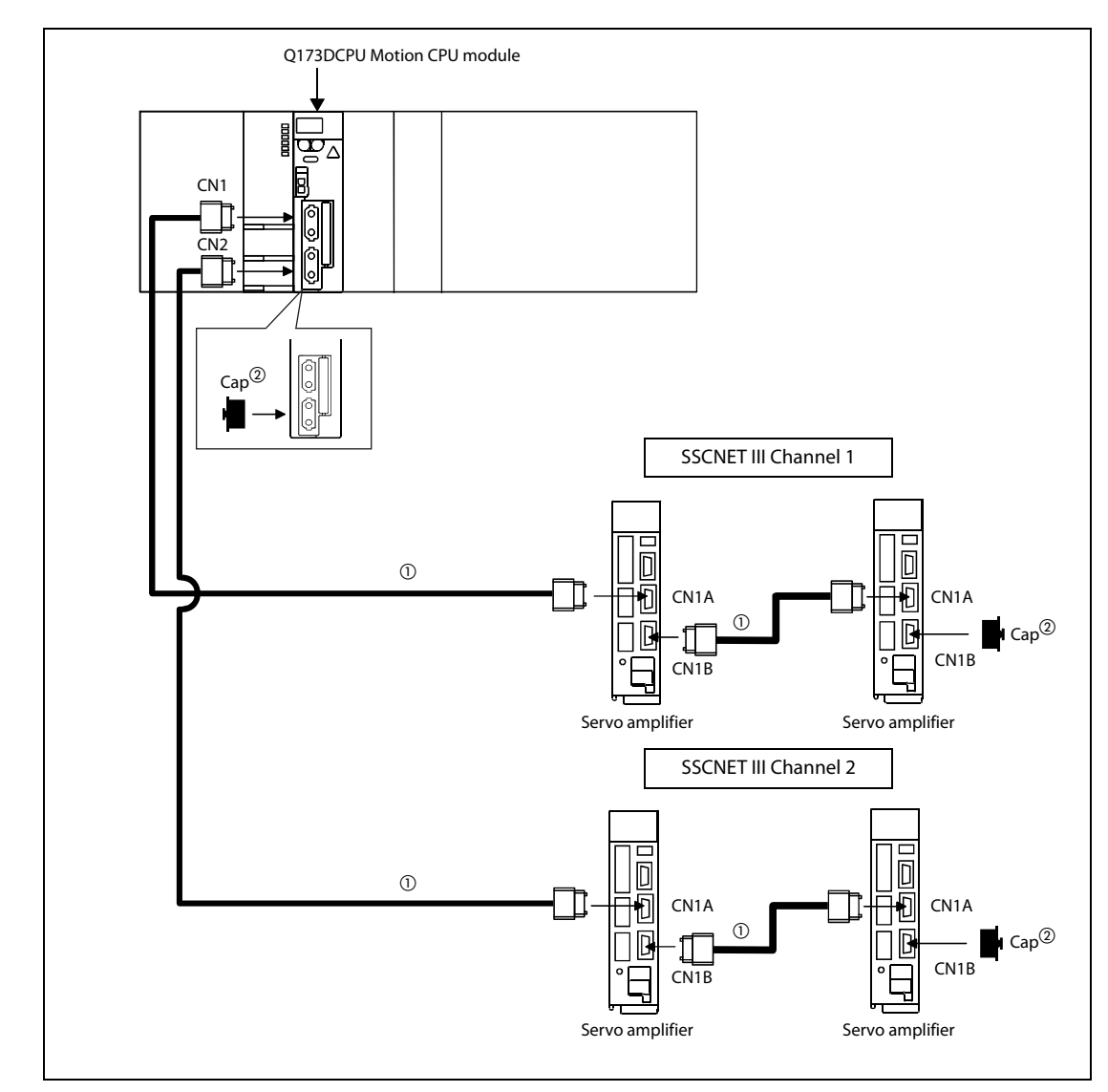

#### 3.3.4 Connection between the Q173DCPU and servo amplifiers

Fig. 3-12: SSCNET III connection method with Q173DCPU

- <sup>①</sup> Chose the right SSCNET III cable type in tab. 3-5 depending on the cable length for your system configuration.
- $^{(2)}$  Attach a cap to the SSCNET III connectors of the system not being used.
- **NOTE** If the connectors CN1A und CN1B are mixed up at the servo amplifiers, no communication is possible.

#### 3.3.5 Setting the axis No. and axis select switch of servo amplifier

Axis No. is used to set the axis number of servo amplifiers connected to SSCNET III motion bus in the program. Axis No. of 1 to 16 can be set.

Axis No. is set in the system setting of MT Developer2. Axis No. (1 to 16) is allocated and set for the setting axis number (d01 to d16) of servo amplifier.

Since the axis number (d01 to d16) of servo amplifier on the system setting screen corresponds to axis select rotary switch (0 to F) of servo amplifier, set the axis select rotary switch referring to the table below (Tab. 3-6).

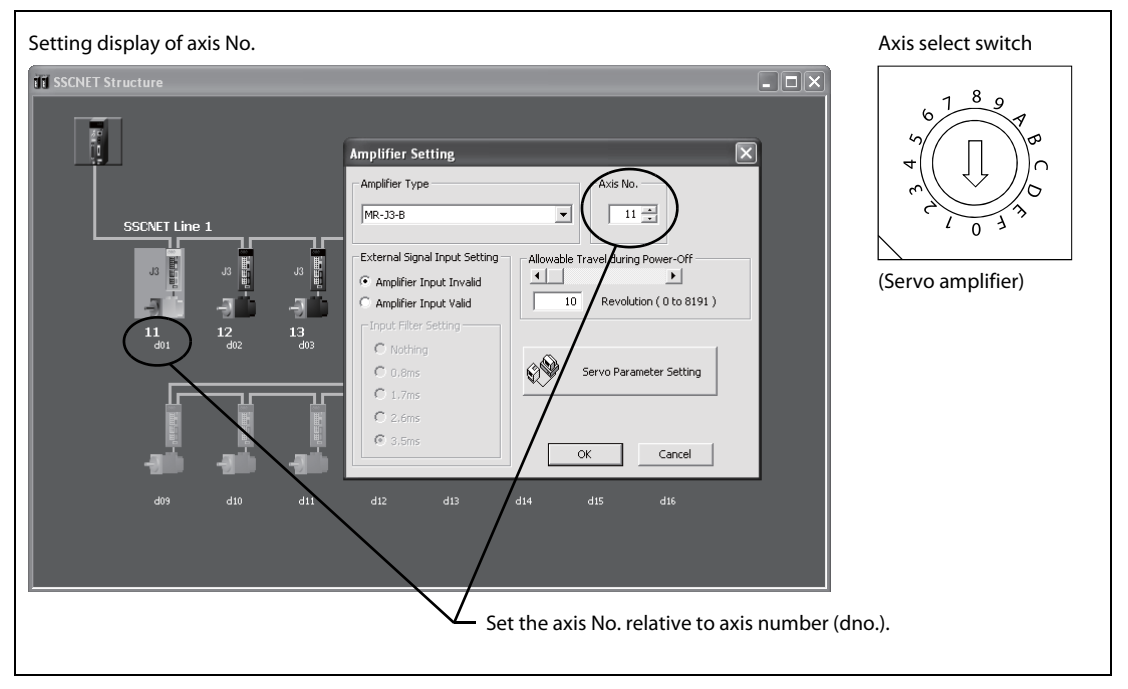

*Fig. 3-13:* Setting the axis No.

| dno. | SSCNET III<br>channel | Axis select<br>rotary switch of<br>servo amplifier | dno. | SSCNET III<br>channel | Axis select<br>rotary switch of<br>servo amplifier |
|------|-----------------------|----------------------------------------------------|------|-----------------------|----------------------------------------------------|
| d01  | 1                     | "0"                                                | d09  | 1                     | "8"                                                |
| d02  | 1                     | "1"                                                | d10  | 1                     | "9"                                                |
| d03  | 1                     | "2"                                                | d11  | 1                     | "A"                                                |
| d04  | 1                     | "3"                                                | d12  | 1                     | "B"                                                |
| d05  | 1                     | "4"                                                | d13  | 1                     | "C"                                                |
| d06  | 1                     | "5"                                                | d14  | 1                     | "D"                                                |
| d07  | 1                     | "6"                                                | d15  | 1                     | "E"                                                |
| d08  | 1                     | "7"                                                | d16  | 1                     | "F"                                                |

Tab. 3-6: Correspondence between dno.s and axis select switches of servo amplifier

NOTE

The dno. represents the station number, which is set by the rotary switch at the servo amplifier.

# Start-up and trial operation

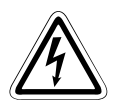

Δ

#### DANGER:

- Be sure to ground the Motion controllers, servo amplifiers and servomotors (Ground resistance: 100  $\Omega$  or less). Do not ground commonly with other devices.
- Never open the front case or terminal cover at times other than wiring work or periodic inspections even if the power is OFF. The insides of the Motion controller and servo amplifier are charged and may lead to electric shocks.
- When performing wiring work or inspections, turn the power OFF, wait at least ten minutes, and then check the voltage with a tester, etc. Failing to do so may lead to electric shocks.
- Wire the units after mounting the Motion controller, servo amplifier and servomotor. Failing to do so may lead to electric shocks or damage.

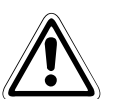

#### WARNING:

- Check that the combination of modules are correct. Wrong combination may damage the modules.
- When using a regenerative resistor, shut the power OFF with an error signal. The regenerative resistor may abnormally overheat due to a fault in the regenerative transistor, etc. and may lead to fires.
- Always take heat measure such as flame proofing for the inside of the control panel where the servo amplifier or regenerative resistor is mounted and for the wires used. Failing to do so may lead to fires.
- Do not mount a phase advancing capacitor, surge absorber or radio noise filter (option FR-BIF) on the output side of the servo amplifier.
- Correctly connect the output side (terminal U, V, W). Incorrect connections will lead the servo motor to operate abnormally.
- Set parameter values to those that are compatible with the Motion controller, servo amplifier, servo motor and regenerative resistor model name and the system name application. The protective functions may not function if the settings are incorrect.
- Always mount a leakage breaker on the Motion controller and servo amplifier power source.
- Install emergency stop circuit externally so that operation can be stopped immediately and the power shut off.
- Use the program commands for the program with the conditions specified in the instruction manual.
- Some devices used in the program have fixed applications, so use these with the conditions specified in the programming manual.
- If safety standards (ex., robot safety rules, etc.,) apply to the system using the Motion controller, servo amplifier and servo motor, make sure that the safety standards are satisfied.
- Construct a safety circuit externally of the Motion controller or servo amplifier if the abnormal operation of the Motion controller or servo amplifier differ from the safety directive operation in the system.
- The system must have a mechanical allowance so that the machine itself can stop even if the stroke limits switch is passed through at the max. speed.
- Execute the test operation in the system that it is low-speed as much as possible and put forced stop and confirm the operation and safety.

## 4.1 Start-up procedure

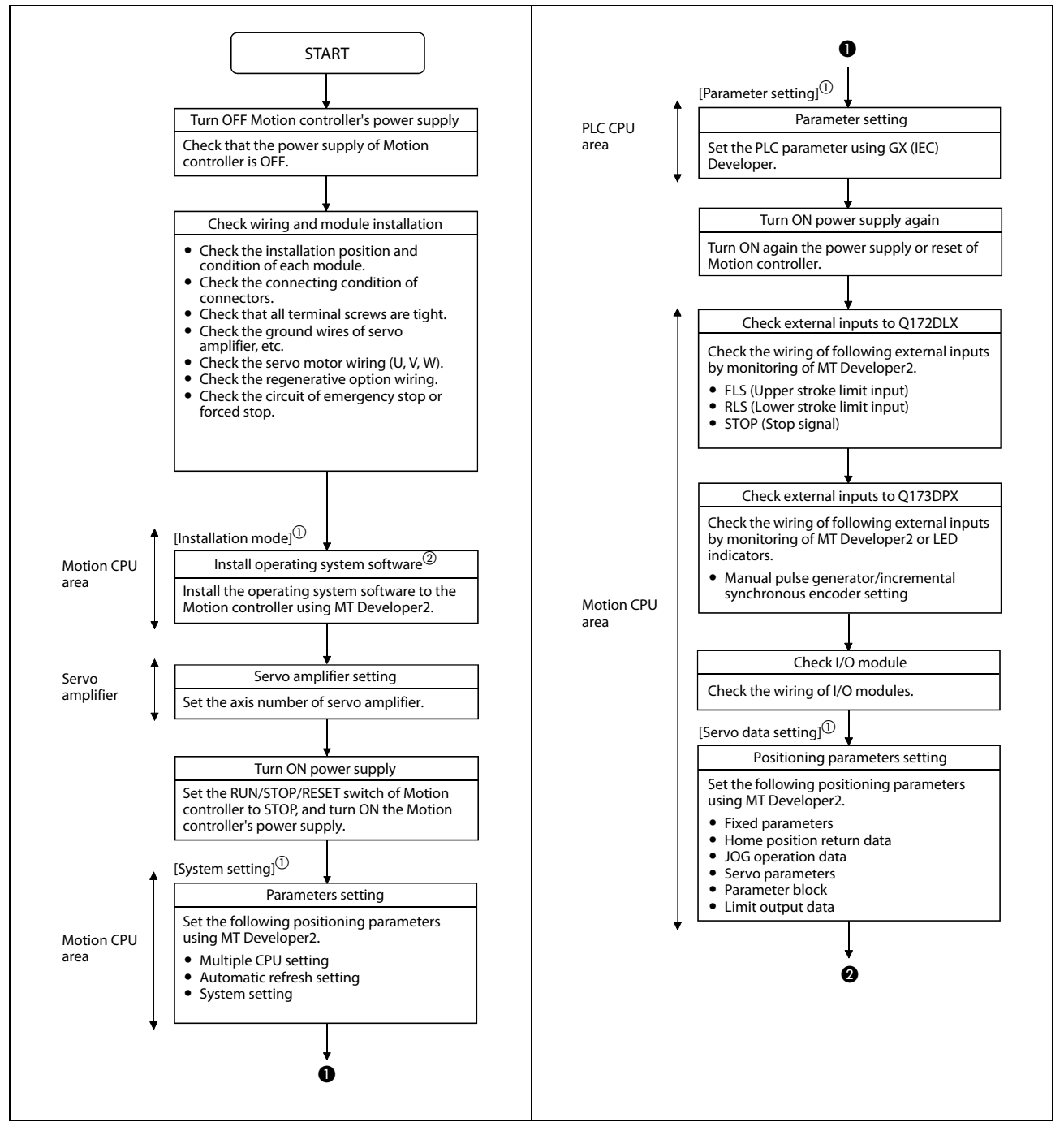

Fig. 4-1: Start-up procedure (1)

- <sup>①</sup> The mode indicated in the brackets [] at top left of each step is the mode for checking or setting using MT Developer2/GX (IEC) Developer.
- <sup>(2)</sup> The operating system software is not installed at the time of Motion CPU module purchase. Be sure to install the operating system software to be used before a system start.

NOTE

An error may occur if the power is turned on before system setting. In the case, reset the Multiple CPU system after system setting. Refer to the "Q173DCPU/Q172DCPU Motion controller Programming Manual (COMMON)" at the system setting error occurrence.

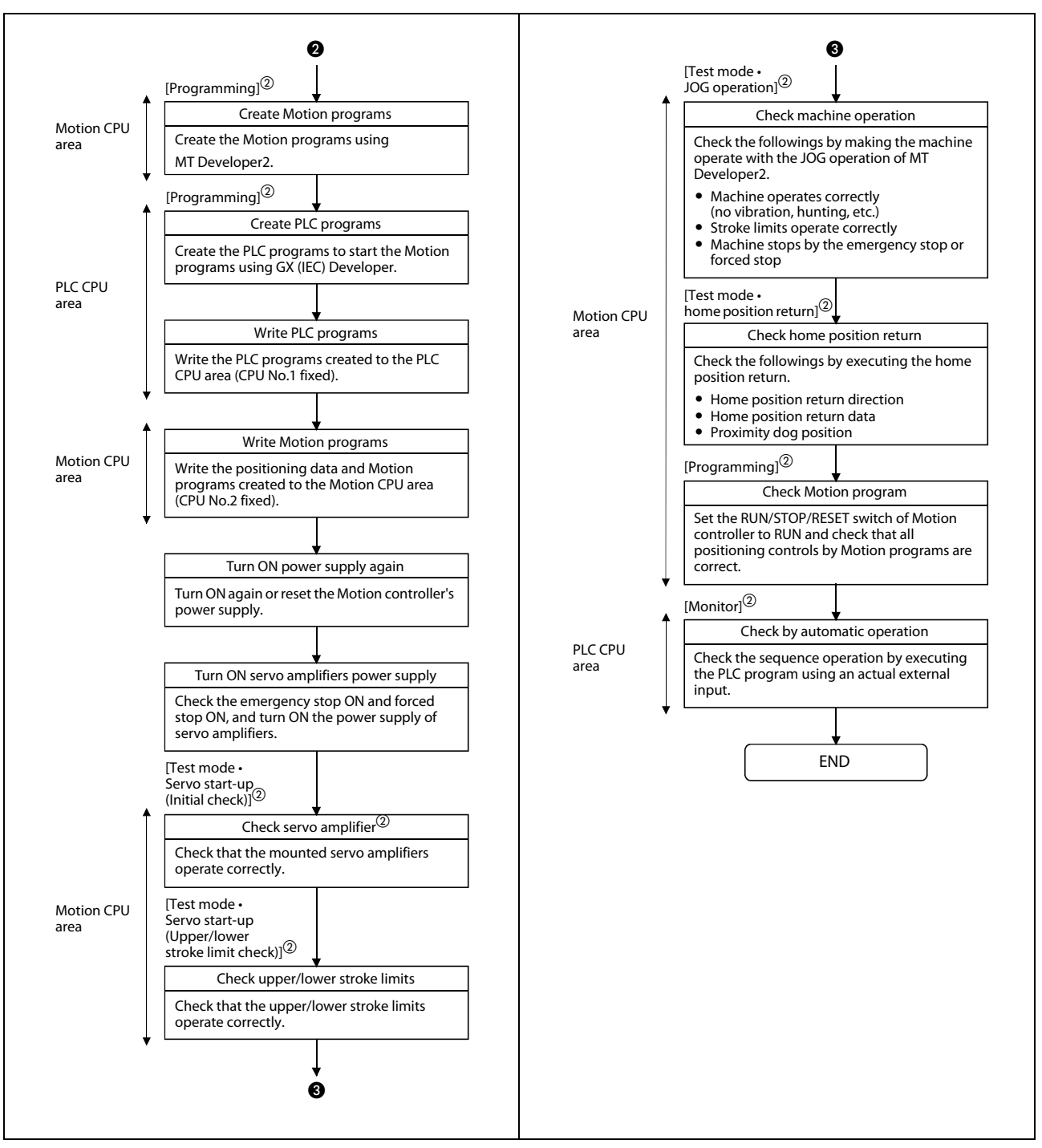

Fig. 4-1: Start-up procedure (2)

- <sup>①</sup> The mode indicated in the brackets [] at top left of each step is the mode for checking or setting using MT Developer2/GX (IEC) Developer.
- <sup>(2)</sup> Axis No. and error description of servo amplifier which detected errors are displayed on initial check screen.

#### NOTE

An error may occur if the power is turned on before system setting. In the case, reset the Multiple CPU system after system setting. Refer to the "Q173DCPU/Q172DCPU Motion controller Programming Manual (COMMON)" at the system setting error occurrence.

# 4.2 Software installation

#### 4.2.1 Programming software

Install all of the software listed in the table below.

| Product                           | Detail              |
|-----------------------------------|---------------------|
| MELSOFT MT Works2 (MT Developer2) | Ver. 1.05F or later |
| GX Developer2)                    | Ver. 8.48A or later |
| MR Configurator (optional)        | Ver. C2 or later    |

Tab. 4-1: Software

#### 4.2.2 Operating system (OS)

As the OS software is not pre-installed, the first step before using the system is installing it into Motion CPU.

This section explains the method for displaying the installation screen and install the OS.

Install one of the following OS.

| Motion CPU | Operating system     | Detail                  |  |  |
|------------|----------------------|-------------------------|--|--|
| 0170MCDU   | SV13 (SW8DNC-SV13QG) | Conveyor assembly use   |  |  |
|            | SV22 (SW8DNC-SV22QF) | Automatic machinery use |  |  |
|            | SV13 (SW8DNC-SV13QD) | Conveyor assembly use   |  |  |
|            | SV22 (SW8DNC-SV22QC) | Automatic machinery use |  |  |
|            | SV13 (SW8DNC-SV13QB) | Conveyor assembly use   |  |  |
|            | SV22 (SW8DNC-SV22QA) | Automatic machinery use |  |  |

Tab. 4-2: Assignment of operating system to motion controller

#### **Operating system installation**

① Power off the motion controller.

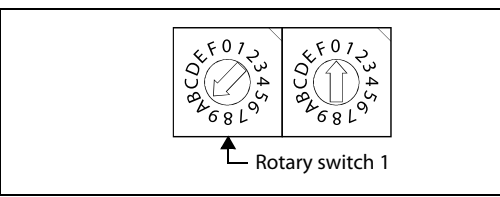

- ② Set the rotary switch 1 (on the motion controller) to "A" to set the installation mode.
- ③ Power on the motion CPU. After the power is turned on, the 7-segment LED displays "INS", and the motion CPU gets into the installation mode.

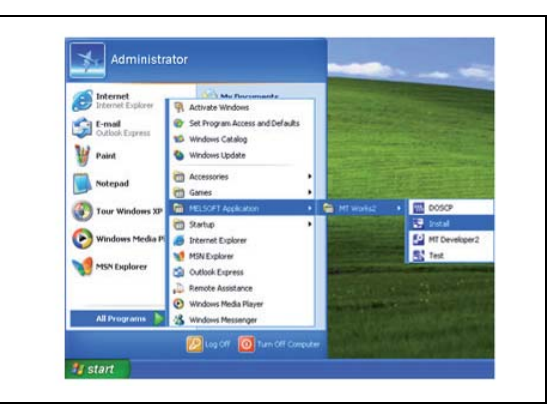

🖥 Install - MT Dev

**(**)

9

④ Select "Start" - "All Programs" - "MELSOFT Application" - "MT Works2" - "Install".

- (5) The installation screen appears. Select "Online" - "Transfer Setup" to set the communication setup screen. Further details in the section "Transfer setup" (section 5.2.1) of this quick-start guide.
- (6) Click the button *Install Motion Controller* OS. When the motion controller OS has already been installed, the version is displayed in addition to the CPU type.
- ⑦ Insert the CD-ROM with the motion controller OS into the CD-ROM drive of the personal computer.

i. Tu

Verify Motion Controller OS

Egit Installation

ontroller OS in OS on the in

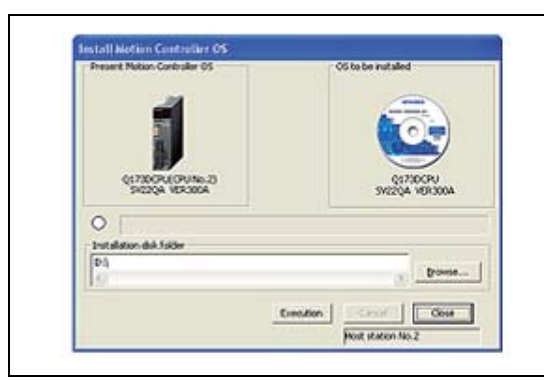

- (8) Click the button *Browse* and specify the OS's source folder. The CPU type and OS version appear.
- ⑦ Click the button *Execution*. The installation is started.

- (1) Once the installation is finished, power off the motion CPU. Set the rotary switch 1 (SW1) to "0" and the rotary switch 2 (SW2) to "0" to set the motion CPU to the RAM operation mode.
- (1) Power on the motion CPU. When the power is turned on, "." in the first digit on the 7-segment LED flashes.

# 5 **Project creation**

NOTE

The sample programs, described in this manual can be downloaded free of charge through the website <u>www.mitsubishi-automation.com/mymitsubishi/mymitsubishi content.html</u>.

# 5.1 Sample project creation with MT Developer2 and GX Developer

① New project creation

Start MT Developer2 and create a new project with CPU and OS Type selected as shown below.

| CPU Type : | OK       | CPU Type :  | ОК     |
|------------|----------|-------------|--------|
| Q170M      | ▼ Cancel | Q172D       | Cancel |
| OS Type :  |          | OS Type :   |        |
| SW8-SV22QF |          | JSW8-SV22QC |        |

After clicking **OK** in the New Project Window, the MT Developer2 project window will appear, as shown below.

| of F Arrins MI Environment (Dated Project) - [Spatters Minister]                                                                                                    | 🖉 🖉 Piez Schild Schilden Hill (anverlagent 2 () Anald Presson 2) - [Standards Schild Internet and ]                                                                                                    |  |
|----------------------------------------------------------------------------------------------------|----------------------------------------------------------------------------------------------------|--|
| En Davet hes Days (Bud) Det Roges Det                                                                                                    | • 4 x Donet for Doney have Date and De Annow Date                                                                                                    |  |
| 월 J. ROGH.                                                                                                    |                                                                                                    |  |
| (和臣父の今) 成成三氏動物語、創業的 盤 作り口道。                                                                                                    | 2 米国島メット 製造さる事業者、製業者 離 作り口言。                                                                                                    |  |
| + x 📷 Synteen Mouchare                                                                                                    | 1.2 x Property P. X The Structure                                                                                                    |  |
| uni mar Cirini<br>Mar Cirini<br>San Cirini<br>San Cir | Image: Control of the second second secon |  |
|                                                                                                    |                                                                                                    |  |
|                                                                                                    | Chape .                                                                                                    |  |
|                                                                                                    |                                                                                                    |  |
|                                                                                                    |                                                                                                    |  |
|                                                                                                    |                                                                                                    |  |
|                                                                                                    |                                                                                                    |  |
|                                                                                                    |                                                                                                    |  |

#### System Structure Settings

Double-click the amplifier icon (SSCNET Structure) to confirm the set amplifier type is correct. If any I/O are wired to the amp, such as home or limit sensors, select the **Detail Setting** tab and set the **External Signal Input Setting** to **Amplifier Input Valid**.

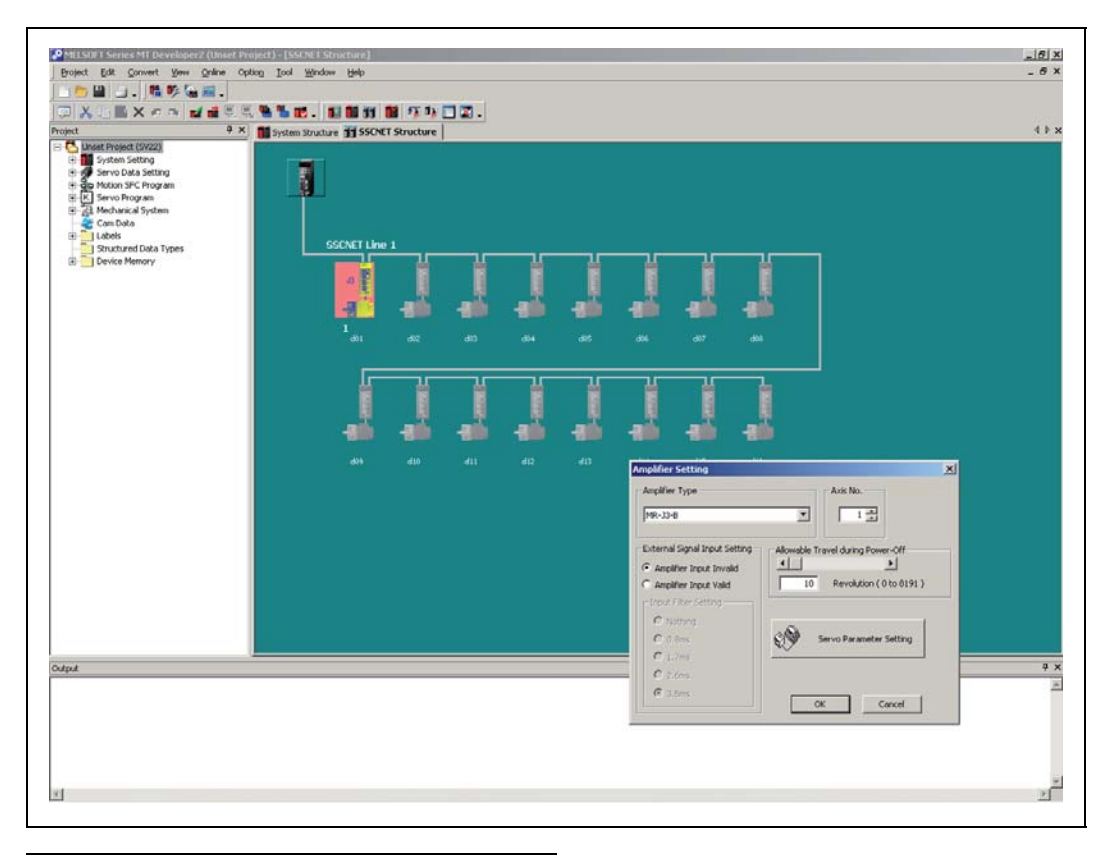

| System Structure  | e I III SSCRET SCREET SCREET SCREET |                                   |  |  |
|-------------------|-------------------------------------|-----------------------------------|--|--|
| ixed Parameter/HP | R Data/JOG Operation Data List      |                                   |  |  |
|                   | Double-clicking the set y           | alue shifts to the setting screen |  |  |
|                   | boasie chang are set i              | Avir 1                            |  |  |
|                   | Linit Setting                       | PLS                               |  |  |
|                   | Number of Pulses/Pay                | 262144[PLS]                       |  |  |
|                   | Travel Value/Dev                    | 20000[PLS]                        |  |  |
|                   | Backlash Compensation               | 0[815]                            |  |  |
| Fixed Parameter   | Lipper Stroke Limit                 | 2147483647[PLS]                   |  |  |
|                   | Lower Stroke Limit                  | -2147483648[PLS]                  |  |  |
|                   | Command In partition                | 100[015]                          |  |  |
|                   | So. Chil. 10x Mult. for Dec.        | 100[FE5]                          |  |  |
|                   | Sp. ceri. Tox Mail: Tor Deg.        |                                   |  |  |
|                   | HPR Direction                       | Reverse                           |  |  |
|                   | HPR Method                          | Data Set Type 1                   |  |  |
|                   | Home Position Address               | 0[PLS]                            |  |  |
|                   | HPR Speed                           | -                                 |  |  |
|                   | Creep Speed                         | -                                 |  |  |
| Home Position     | Travel After Dog                    | -                                 |  |  |
| Return Data       | Parameter Block Setting             |                                   |  |  |
|                   | HPR Retry Function                  | -                                 |  |  |
|                   | Dwell Time At The HPR Retry         | -                                 |  |  |
|                   | Home Position Shift Amount          |                                   |  |  |
|                   | Speed Set at Home Pos. Shift        |                                   |  |  |
|                   | Torque Limit at Creep Speed         | -                                 |  |  |
|                   | Operation for HPR Incompletion      | Exec.Sv.Prog.                     |  |  |
| JOG Operation     | JOG Speed Limit Value               | 20000[PL5/sec]                    |  |  |
| Data              | Parameter Block Setting             | 1                                 |  |  |

③ Servo Data Settings and Parameter Block

In the "MT Developer2 Project Window Menu", double-click **Servo Data** to bring up the "Servo Data" tab.

Edit the settings so that they match the screenshot shown in the left figure.

- "Travel Value/Rev." should represent how far the load moves for every rotation of the motor.

#### Example $\nabla$

The ball screw lead is 5 mm and the mechanical gear ratio is 1/5.

 Servomotor:
 HF-KP43

 Unit setting:
 mm

 Number of Pulses/Rev.:
 262 144 [PULSES]

 Travel Value/Rev.:
 1/5 x 5 000.0 = 1 000.0 [μm]

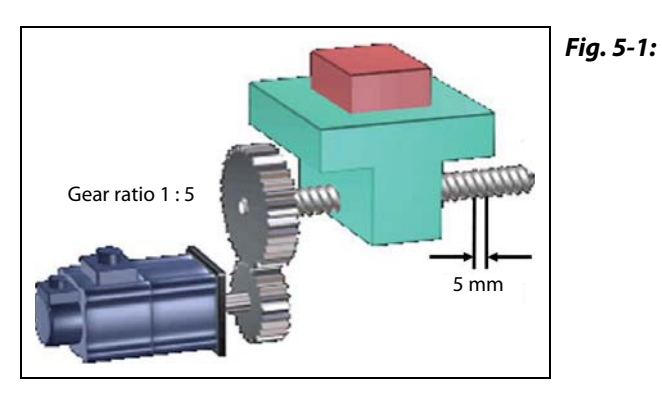

Mechanical configuration of the example

 $\triangle$ 

- "Upper stroke limit" and "Lower stroke limit" enable software stroke limits.

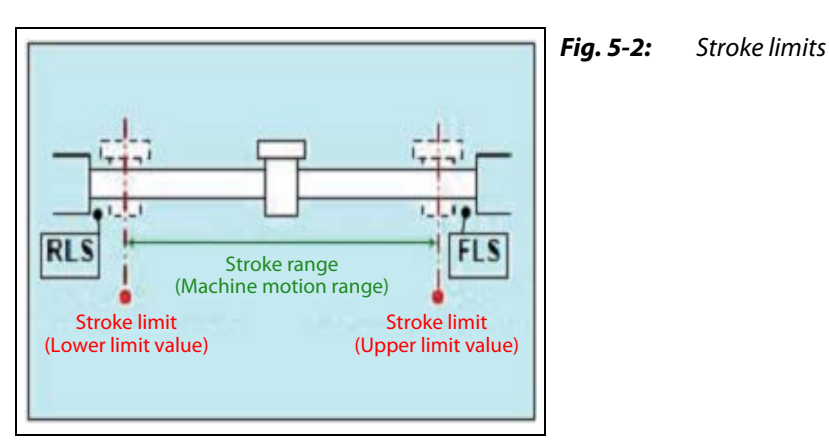

 "Exec.Sv.Prog." will allow the servo programs to be executed even if the servo motor has not yet been homed. If "Not Exec.Sv.Prog." is selected and the servo has not been homed, the servo programs will stop and an error will occur.  The Parameter Blocks, accessible by the "Servo Data" menu, serve to make setting changes easy by allowing data such as the acceleration/deceleration control to be set for each positioning processing.

| 1 avis movement (SV22)         | 1.4.1 |                  |                     |                       |                       |            |         |              |                |                 |  |
|--------------------------------|-------|------------------|---------------------|-----------------------|-----------------------|------------|---------|--------------|----------------|-----------------|--|
| Sustem Setting                 | Paran | neter Block List |                     |                       |                       |            |         |              |                |                 |  |
| Basic Setting                  |       |                  | Double-clic         | sking the set value : | shifts to the setting | screen.    |         |              |                |                 |  |
| System Structure               | Ala   | Interpolation    | Crossed Limit Value | Acceleration          | Deceleration          | Rapid Stop | S-curve | Torque Limit | Decel. Process | Allow.Err.Range |  |
| SSCNET Structure               | 10,0  | Control Unit     | Speed Link Yolde    | Time                  | Time                  | Dec. Time  | Ratio   | Yalue        | on STOP        | for Circle      |  |
| -1 High-speed Reading Data     | 1     | PLS              | 200000[PL5/sec]     | 1000[msec]            | 1000[msec]            | 1000[msec] | 0[%]    | 300[%]       | Dec. Stop      | 100(PLS)        |  |
| - Ditional Data Monitor        | 2     | PLS              | 200000[PL5/sec]     | 1000[msec]            | 1000(msec]            | 1000[msec] | 0[%]    | 300[%]       | Dec. Stop      | 100[PL5]        |  |
| PLC Module List                | 3     | PLS              | 200000[PLS/sec]     | 1000[msec]            | 1000(msec]            | 1000(msec) | 0[%]    | 300[%]       | Dec. Stop      | 100[PLS]        |  |
| Automatic Refresh Setting List | 4     | PLS              | 200000[PLS/sec]     | 1000[msec]            | 1000[msec]            | 1000[msec] | 0[%]    | 300[%]       | Dec. Stop      | 100[PLS]        |  |
| Servo Data Setting             | 5     | PLS              | 200000[PLS/sec]     | 1000[msec]            | 1000[msec]            | 1000[msec] | 0[%]    | 300[%]       | Dec. Stop      | 100[PL5]        |  |
| Parameter Block                | 6     | PLS              | 200000[PLS/sec]     | 1000[msec]            | 1000(msec)            | 1000[msec] | 0[%]    | 300[%]       | Dec. Stop      | 100(PLS)        |  |
| - Servo Data                   | 7     | PLS              | 200000[PLS/sec]     | 1000[msec]            | 1000[msec]            | 1000[msec] | 0[%]    | 300[%]       | Dec. Stop      | 100[PL5]        |  |
| - Servo Parameter              | 0     | PLS              | 200000[PLS/sec]     | 1000[msec]            | 1000[msec]            | 1000[msec] | 0[%]    | 300[%]       | Dec. Stop      | 100[PL5]        |  |
| - 🛄 Limit Output Data          | 9     | PLS              | 200000[PLS/sec]     | 1000[msec]            | 1000(msec)            | 1000(msec) | 0[%]    | 300(%)       | Dec. Stop      | 100(PLS)        |  |
| Motion SFC Program             | 10    | PLS              | 200000[PLS/sec]     | 1000[msec]            | 1000[msec]            | 1000[msec] | 0[%]    | 300[%]       | Dec. Stop      | 100(PLS)        |  |
| Servo Program                  | 11    | PLS              | 200000[PLS/sec]     | 1000[msec]            | 1000(msec]            | 1000[msec] | 0[%]    | 300[%]       | Dec. Stop      | 100[PL5]        |  |
| 1 Mechanical System            | 12    | PLS              | 200000[PLS/sec]     | 1000(msec)            | 1000(msec)            | 1000(msec) | 0[%]    | 300[%]       | Dec. Stop      | 100(PLS)        |  |
| Cam Data                       | 13    | PLS              | 200000[PLS/sec]     | 1000[msec]            | 1000(msec]            | 1000[msec] | 0[%]    | 300[%]       | Dec. Stop      | 100(PLS)        |  |
| Lobes<br>Shurth and Data Tumor | 14    | PLS              | 200000[PL5/sec]     | 1000[msec]            | 1000[msec]            | 1000[msec] | 0[%]    | 300[%]       | Dec. Stop      | 100[PL5]        |  |
| Device Memory                  | 15    | PLS              | 200000[PLS/sec]     | 1000[msec]            | 1000[msec]            | 1000[msec] | 0[%]    | 300[%]       | Dec. Stop      | 100(PLS]        |  |
| Concervence,                   | 16    | PLS              | 200000(PLS/sec)     | 1000[msec]            | 1000[msec]            | 1000[msec] | 0[%]    | 300[%]       | Dec. Stop      | 100(PLS)        |  |
|                                | 17    | PLS              | 200000(PLS/sec)     | 1000[msec]            | 1000(msec)            | 1000[msec] | 0[%]    | 300[%]       | Dec. Stop      | 100(PL5)        |  |
|                                | 18    | PLS              | 200000[PLS/sec]     | 1000[msec]            | 1000[msec]            | 1000[msec] | 0[%]    | 300[%]       | Dec. 9200      | 100[PLS]        |  |
|                                | 19    | PLS              | 200000[PLS/sec]     | 1000[msec]            | 1000(msec)            | 1000[msec] | 0[%]    | 300[%]       | Dec. Stop      | 100(PLS)        |  |
|                                | 20    | PLS              | 200000[PL5/sec]     | 1000[msec]            | 1000(msec]            | 1000[msec] | 0[%]    | 300[%]       | Dec. Stop      | 100(PL5)        |  |
|                                | 21    | PLS              | 200000[PLS/sec]     | 1000[msec]            | 1000[msec]            | 1000[msec] | 0[%]    | 300[%]       | Dec. 5200      | 100[PLS]        |  |
|                                | 22    | PLS              | 200000[PLS/cer]     | 1000[msec]            | 1000[msec]            | 1000[msec] | 0[%]    | 300[%]       | Dec. Stop      | 100[PLS]        |  |
|                                | 23    | PLS              | 200000[PLS/ser]     | 1000[msec]            | 1000(msec)            | 1000[msec] | 0[%]    | 300[%]       | Dec. Stop      | 100(PLS)        |  |
|                                | 24    | PLS              | 200000[PL5/sec]     | 1000[msec]            | 1000[msec]            | 1000[msec] | 0[%]    | 300[%]       | Dec. Stop      | 100(PL5]        |  |
|                                | 25    | PLS              | 200000[PLS/ker]     | 1000[msec]            | 1000[msec]            | 1000[msec] | 0[%]    | 300[%]       | Dec. Stop      | 100(PLS]        |  |
|                                | 26    | PLS              | 200000[PLS/ser]     | 1000[msec]            | 1000(msec]            | 1000[msec] | 0[%]    | 300[%]       | Dec. Stop      | 100(PLS)        |  |
|                                | 27    | PLS              | 200000[PL5/sw1]     | 1000[msec]            | 1000[msec]            | 1000[msec] | 0[%]    | 300[%]       | Dec. Stop      | 100(PL5)        |  |
|                                | 28    | PLS              | 200000[PLS/ker]     | 1000[msec]            | 1000[msec]            | 1000[msec] | 0[%]    | 300[%]       | Dec. Stop      | 100[PLS]        |  |
|                                | 20    | PLS              | 200000[PLS/sec]     | 1000[msec]            | 1000(msec)            | 1000[msec] | 0(%)    | 300(%)       | Dec. Son       | 100(PLS)        |  |
|                                | 27    | PLS              | 200000[PL5/56c]     | 1000[meet]            | 1000[msec]            | 1000[mosc] | 0[%]    | 200[%]       | Dec. Stop      | 100[PL3]        |  |
|                                | 30    | PLS              | 200000[PL3/98C]     | 1000[mec]             | 1000(msec)            | 1000[mec]  | 0[%]    | 200[%]       | Dec. Stop      | 100(PL3)        |  |
|                                | 31    | PLS              | 200000[PL5/sec]     | 1000(msec)            | 1000(msec)            | 1000(msec) | 0[%]    | 300[%]       | Dec. Stop      | 100(PL5)        |  |
|                                | 32    | PL5              | socoolise21         | renefused1            | rocolusect            | rooofusect | 0[70]   | 200[20]      | Dec. Stop      | 100[PC5]        |  |

A maximum of 64 blocks can be set as parameter blocks.

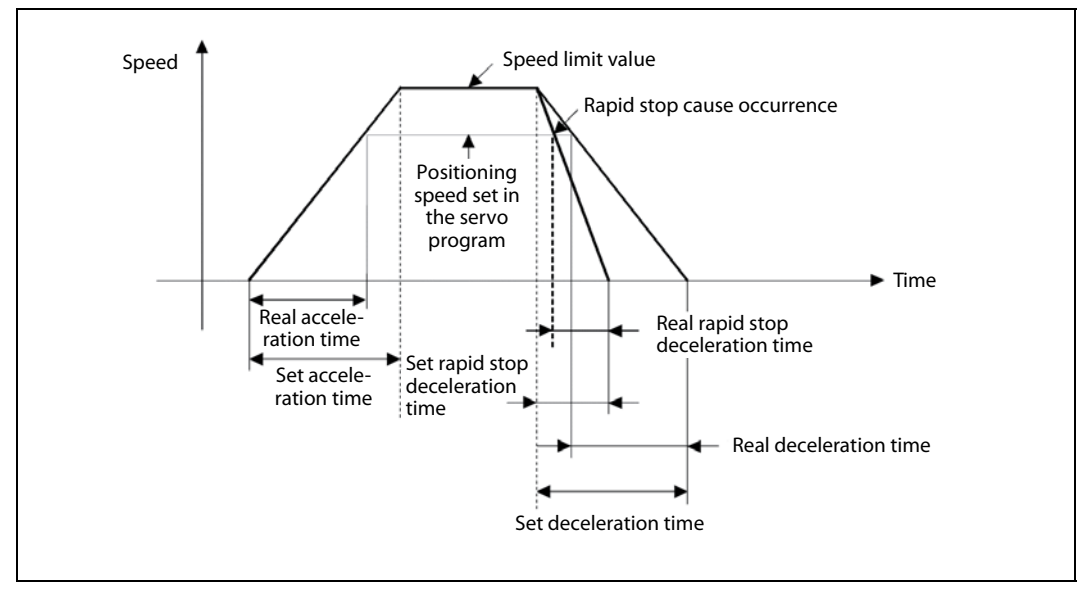

Fig. 5-3: Time diagram for setting of parameter blocks

#### (4) Servo Parameter Settings

In the "Project Window Menu", double-click *Servo Parameter*. This will launch the servo setup software called MR Configurator.

| 0 📽 🖬 🗇 🐚 🏙          | Q \$3 C       |                 | 5                   |                     |                |               |                       |               |
|----------------------|---------------|-----------------|---------------------|---------------------|----------------|---------------|-----------------------|---------------|
| oject Data List 🔰    | Multi-axis    | Parameter S     | ettina              |                     |                |               |                       |               |
| Unset Project)       | Basic sett    |                 | ain/Filter          | Extension setting   |                | 1             | 1                     | 1             |
|                      | No Abbr       |                 | Name                | Elacitorion scaling | Units          | Setting range | Axis1                 |               |
| Multi-axis parameter | PA01 **STY    | For manufact    | urer setting        |                     | Gillo          | 0000-0450h    | 0000                  |               |
| Unrent axis[Axis1]   | PA02 **REG    | Regenerative    | option              |                     |                | 0000-73FFh    | 0000                  |               |
| AXIST .IMR-JO-D      | PA03 *ABS     | Absolute posi   | ition detection sys | tem                 |                | 0000-0001h    | 0000                  |               |
| E Parameter          | PA04 *AOP1    | Function sele   | ction A-1           |                     |                | 0000-F210h    | 0100                  |               |
|                      | PA05 *FBP     | For manufact    | urer setting        |                     |                | 0-65535       | 0                     |               |
|                      | PA06 *CMX     | For manufact    | urer setting        |                     |                | 1-32767       | 1                     |               |
|                      | PA07 *CDV     | For manufact    | urer setting        |                     |                | 1-32767       | 1                     |               |
|                      | PA08 ATU      | Auto tuning m   | iode                |                     |                | 0000-0003h    | 0001                  |               |
|                      | PA09 RSP      | Auto tuning re  | esponse             |                     |                | 1-32          | 12                    |               |
|                      | PA10 INP      | In-position ran | nge                 |                     | pulse cmd unit | 0-65535       | 100                   |               |
|                      | PA11 TLP      | For manufact    | urer setting        |                     | %              | 0.0-1000.0    | 1000.0                |               |
|                      | PA12 TLN      | For manufact    | urer setting        |                     | %              | 0.0-1000.0    | 1000.0                |               |
|                      | PA13          | For manufact    | urer setting        |                     |                | 0000-0000h    | 0000                  |               |
|                      | PA14 *POL     | Rotation direc  | tion selection      |                     |                | 0-1           | 0                     |               |
|                      | PA15 *ENR     | Encoder outp    | ut pulses           |                     | pulse/rev      | 1-65535       | 4000                  |               |
|                      | PA16 *ENR2    | For manufact    | urer setting        |                     |                | 0-65535       | 0                     |               |
|                      | PA17 **MSR    | For manufact    | urer setting        |                     |                | 0000-FFFFh    | 0000                  |               |
|                      | PA18 **MTY    | For manufact    | urer setting        |                     |                | 0000-FFFFh    | 0000                  |               |
|                      | Double click  | item to displa  | y detailed desc     | ription.            |                |               |                       |               |
|                      | Target axis M | lo.: Axis1      | <u>A</u> xis one v  | vrite <u>W</u> rit  | te             | ⊻erify        | Axis one <u>r</u> ead | Parameter cop |
|                      |               |                 | Set to def          | ault                |                |               | ок                    | Cancel        |

Please change the following parameter in the "Basic setting":

• PA04: 0100

(Disabling the EMG input on servo amplifier. This will allow the amplifier to operate regardless of forced stop input status.)

• PA14: 0 or 1 according to the motor rotation direction (CW or CCW)

and click OK.

Note

Launching MR Configurator from within MT Developer2 is not the same as launching MR Configurator from the Windows Start Menu. Opening from within MTD2 allows changes to servo parameters to be saved within the MTD2 project files. (5) Motion SFC Program Creation

In the "Project Window Menu" under "Motion SFC Program", double-click *Motion SFC Program Manager*. This open the "Motion SFC Program Manager" pop-up window.

Click the icon **New** which opens up the "New Motion SFC Program" window. Set the Motion SFC Program No. to "1", enter "1 Axis JOG" as the program name and then click **OK**.

| ngram Name<br>xxis JOG | Motion SFC Program<br>© Used<br>© Unused                                      | Motion SFC Program Capacity C Default C Extended Car                      |
|------------------------|-------------------------------------------------------------------------------|---------------------------------------------------------------------------|
|                        | <ul> <li>Show Existing Only</li> <li>Show All Program</li> </ul>              | Order by Number     Order by Name                                         |
|                        | Create a new Rename                                                           | Motion SFC program.                                                       |
|                        | Rename the e:                                                                 | xisting Motion SFC program.                                               |
|                        | Delete the exis                                                               | sting Motion SFC program.                                                 |
|                        | 12         Number Repl.           34         Replace the ex<br>(Replace with) | ace<br>xisting Motion SFC program No.<br>designated number and renumber.) |
|                        | Batch Copy<br>Batch-copy Mo<br>(Inside project                                | otion SFC program.<br>t / From other project)                             |

In the "Project Window Menu" under "Motion SFC Program", double-click *Motion SFC Parameter*. This open the "Motion SFC Parameter" pop-up window.

| Copt Transition Ct    | No. | Program Name | Auto. | Trans. | END | Executing flag | Execution Task |   |
|-----------------------|-----|--------------|-------|--------|-----|----------------|----------------|---|
| (Normal Task Common)  | 1   | 1 Axis JOG   | Yes   |        |     | Nothing        | Normal         |   |
| 3 -                   |     |              |       |        |     |                |                |   |
|                       |     |              |       |        |     |                |                |   |
| NMI Interrupt setting | 1   |              |       |        |     |                |                |   |
| □ I0 □ I8             |     |              |       |        |     |                |                |   |
| □ I 1 □ I 9           |     |              |       |        |     |                |                |   |
| I 12 I 110            |     |              |       |        |     |                |                |   |
|                       |     |              |       |        |     |                |                |   |
|                       |     |              |       |        |     |                |                |   |
|                       |     |              |       |        |     |                |                |   |
| □ I 7 □ I 15          |     |              |       | 1      |     |                |                | • |
|                       |     |              |       |        |     |                |                | - |

Double-click **program 1** and then change the Start Setting to "Automatic Start". Then close this window. Prepare an SFC program. The sample program below allows a simple forward and backward movement of Axis 1.

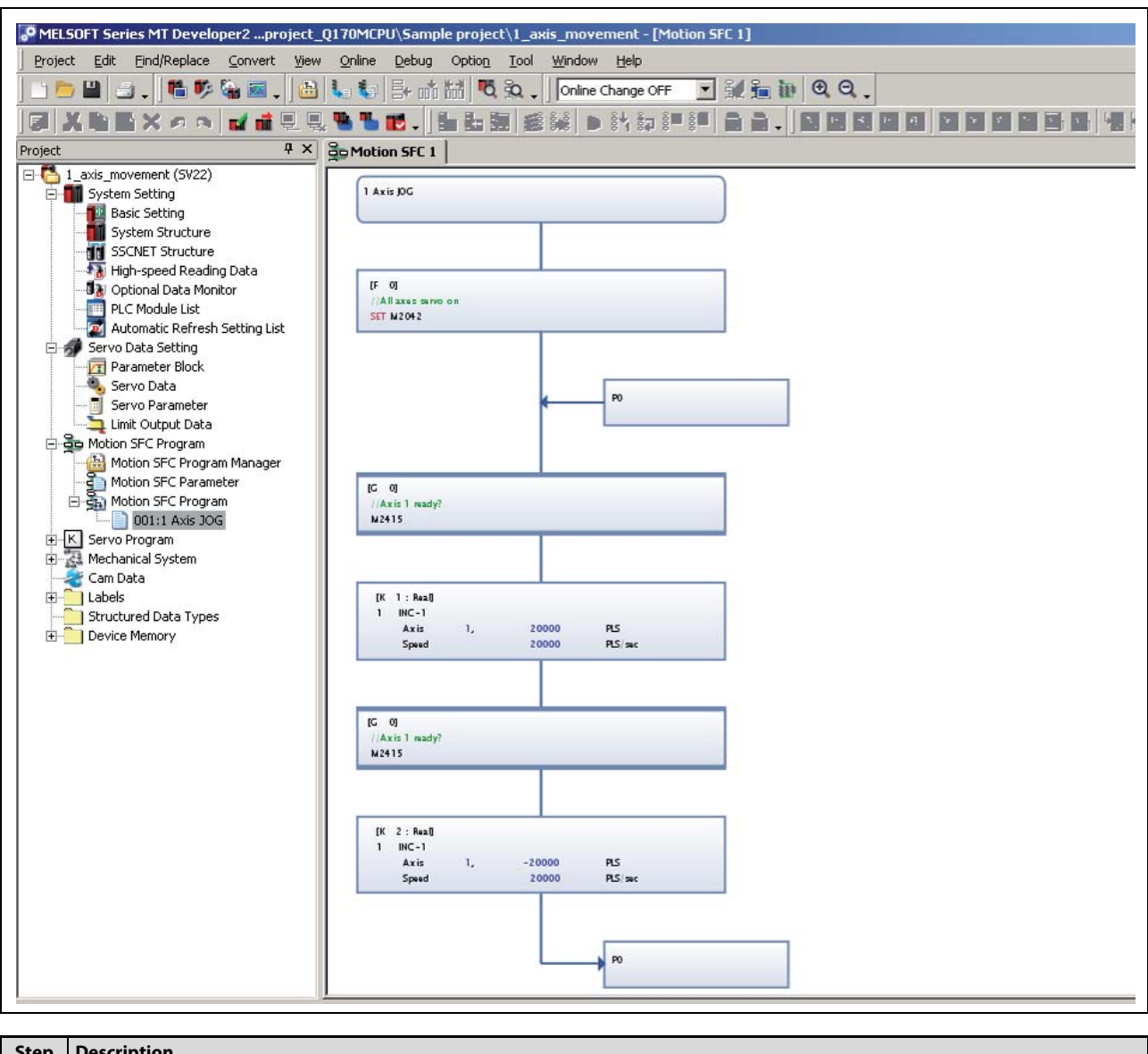

| Step | Description                                                                                                    |
|------|----------------------------------------------------------------------------------------------------|
| 5a   | Add an F-block, 2 x G-block, 2 x K-block, a Jump, and a Pointer to the program by left-clicking the respective button on the menu bar and left-clicking in the program workspace. Press the <b>Esc</b> key (or right click) after adding each block to the workspace.                                                                                                    |
| 5b   | Double-click the <b>F-block</b> , enter "0" for the program number. Next, press <b>Enter</b> or click the <b>Edit</b> button. In the Program Editor window, type "SET M2402". The common system device M2402 enables "Servo On" for all axes when set.                                                                                                    |
| 5c   | Double-click the <b>G-block</b> , enter "0" for the program number. Next, press <b>Enter</b> and then input the text "M2415". The axis status device M2415 shows if axis 1 is ready. We are telling the controller to wait until the axis is fully initialized before moving on to the next step. Without such a delay in front of a motion command (K-block), an error is likely to occur. |
| 5d   | Double-click the <i>K-block</i> , enter "1" for the program number. Next, press <i>Enter</i> and select "Linear Interpol." as the Command Class and "INC-1" as the Servo Command. Click <i>OK</i> . The Servo Program Editor window will now open.<br>In the Servo Program Editor window, set the Axis to 1 and the travel amount to 20000 PLS. Then set the Speed to 20000 PLS/s.          |
| 5e   | Repeat step 5c.                                                                                                    |
| 5f   | Repeat step 5d changing the travel amount to -20000 PLS.                                                                                                    |
| 5g   | Connect each function block to the one after it by clicking the <b>Connect</b> button from the menu bar and then left-clicking on one block and dragging to the next box.                                                                                                    |
|      |                                                                                                    |

 Tab. 5-1:
 Detailed procedure for preparing the SFC program

6 File Conversion, Download and Program Run

Click the **Batch Conversion** button from the menu bar. If all steps were followed correctly, you should receive a "Complete successfully" message in the output bar at the bottom of the screen.

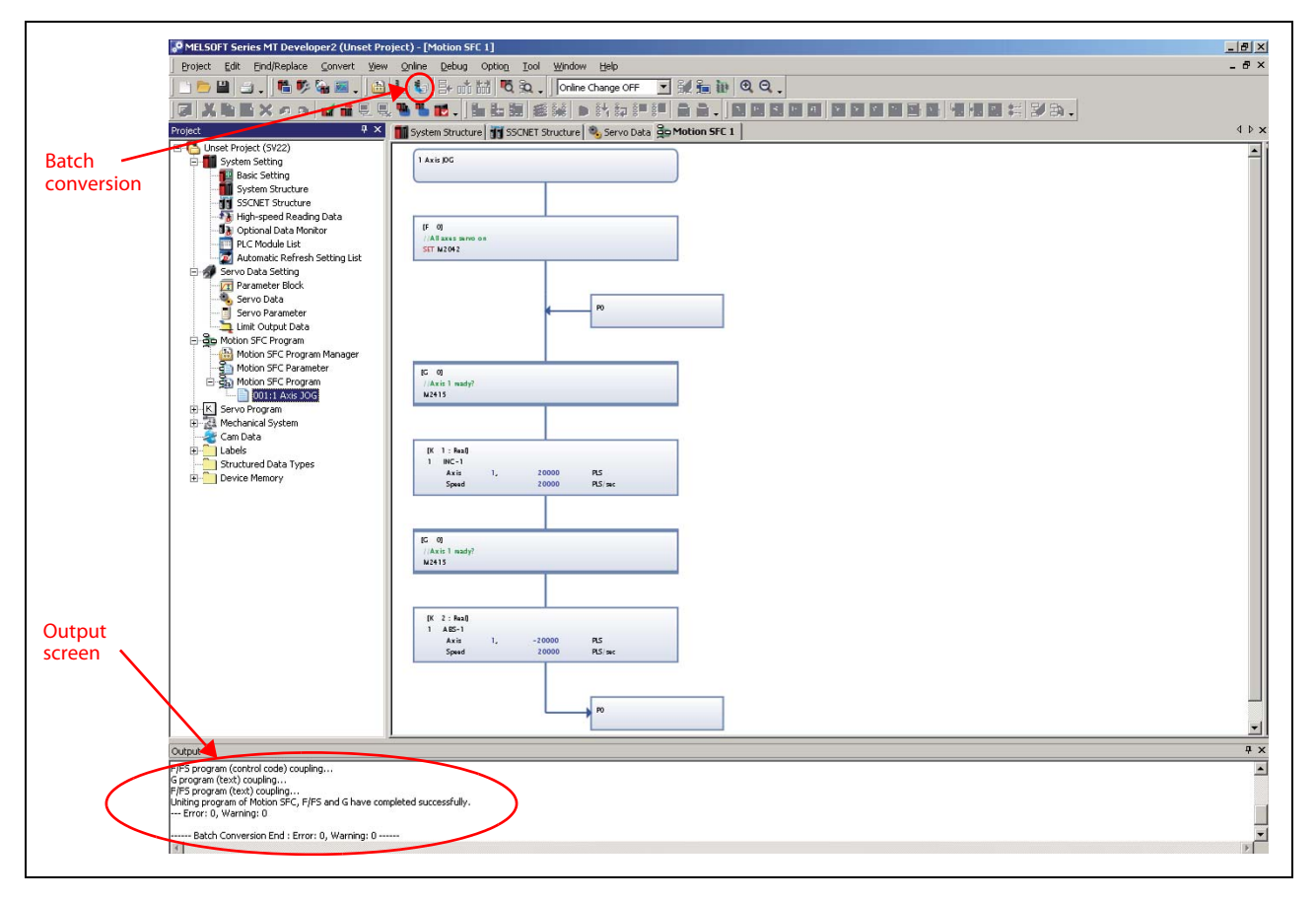

Transfer programs and parameters to the Motion controller using the setting in the screenshot below.

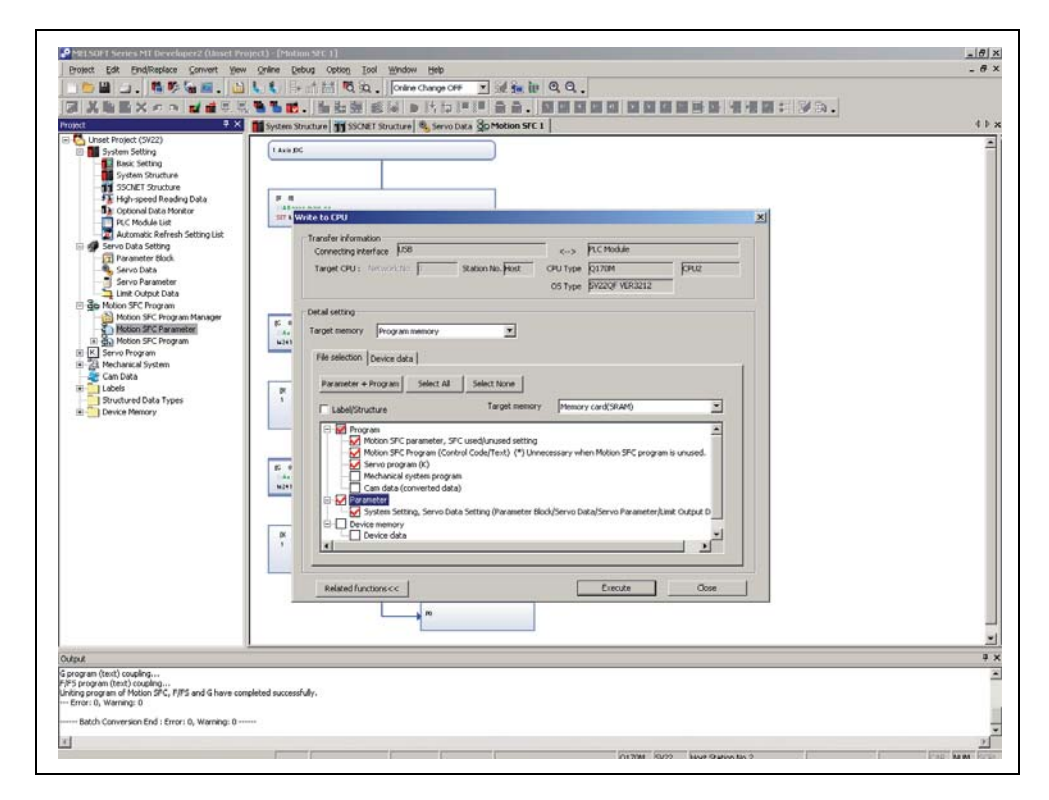

Please refer to the "Writing project to the Motion/PLC CPU" section of this quick-start guide for further details on writing/reading programs (section 5.2.3).

⑦ PLC program creation and download to PLC CPU

Start GX Developer and create a new project with the correct PLC series and PLC type as shown below.

| QCPU(Qm                                     | ode)                                        | UK     Cancel                                                                                              |                                                           |
|---------------------------------------------|---------------------------------------------|----------------------------------------------------------------------------------------------------|-----------------------------------------------------------|
| C Type                                      | -                                           |                                                                                                    | Select Q03UD as                                           |
| Program type –<br>C Ladder<br>C SFC<br>C ST | MELSAP-L                                    | Label setting<br>© Do not use label<br>© Use label<br>(Select when using ST program,<br>FB and structures) | <ul> <li>PLC type in case<br/>Q170MCPU is used</li> </ul> |
|                                             |                                             |                                                                                                    |                                                           |
| Device men<br>Setup project i               | nory data which is the<br>name<br>ject name | e same as program data's name is created.                                                                  |                                                           |

In the "Project Window Menu" under "Parameter", double-click *PLC parameter*. This opens the "Q parameter setting" pop-up window.

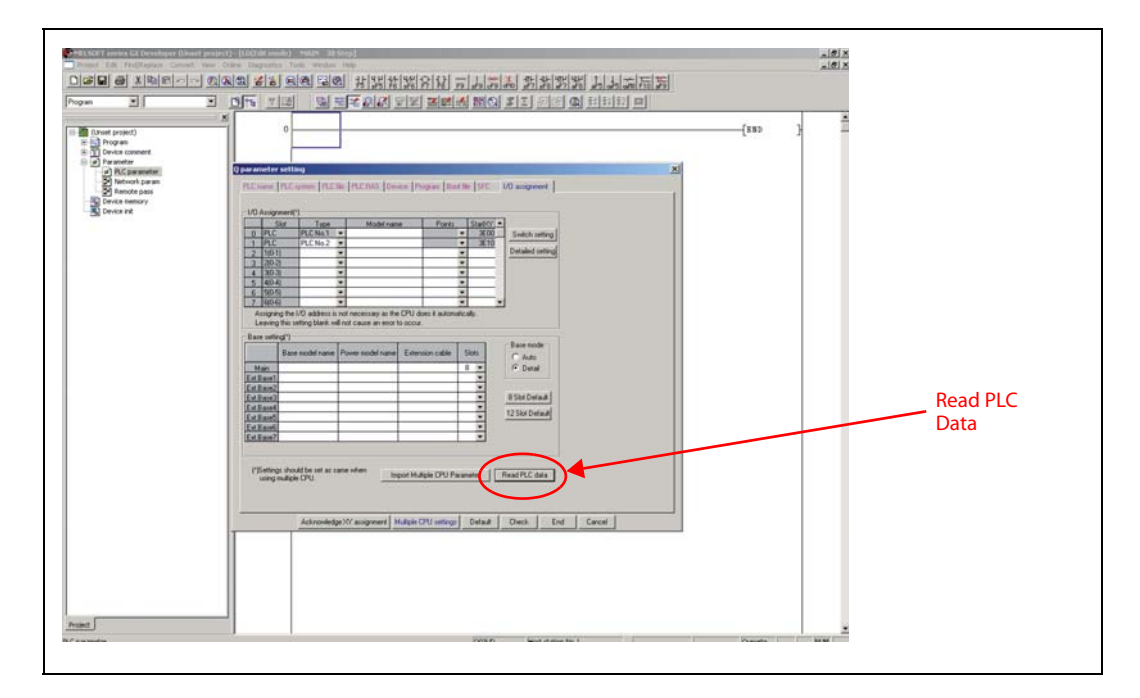

#### Click *I/O assignment* and afterwards *Read PLC data*.

 Diparameter setting
 PEC nome
 PEC nome
 PEC nome
 PEC nome
 PEC nome
 PEC nome
 PEC nome
 PEC nome
 PEC nome
 PEC nome
 PEC nome
 PEC nome
 PEC nome
 PEC nome
 PEC nome
 PEC nome
 PEC nome
 PEC nome
 PEC nome
 PEC nome
 PEC nome
 PEC nome
 PEC nome
 PEC nome
 PEC nome
 PEC nome
 PEC nome
 PEC nome
 PEC nome
 PEC nome
 PEC nome
 PEC nome
 PEC nome
 PEC nome
 PEC nome
 PEC nome
 PEC nome
 PEC nome
 PEC nome
 PEC nome
 PEC nome
 PEC nome
 PEC nome
 PEC nome
 PEC nome
 PEC nome
 PEC nome
 PEC nome
 PEC nome
 PEC nome
 PEC nome
 PEC nome
 PEC nome
 PEC nome
 PEC nome
 PEC nome
 PEC nome
 PEC nome
 PEC nome
 PEC nome
 PEC nome
 PEC nome
 PEC nome
 PEC nome
 PEC nome
 PEC nome
 PEC nome
 PEC nome
 PEC nome
 PEC nome
 PEC nome
 PEC nome
 PEC nome
 PEC nome
 PEC nome
 PEC nome
 PEC nome</

The pop-up warning windows shown below will appear:

Click **Yes**. Then close the "Q parameter setting" windows by clicking **End** confirming the chosen setting.

Transfer programs and parameters to the PLC controller using the setting in the screenshot below.

| Connecting interface                                                                                                    | USB <-> PLC module                                                                                      | PLC1                                                                                                    |
|----------------------------------------------------------------------------------------------------|----------------------------------------------------------------------------------------------------|----------------------------------------------------------------------------------------------------|
| Taxast memory D                                                                                                    | Station No.  Host PLU type  QUSUD                                                                       | FLCI                                                                                                    |
| File selection Devic                                                                                                    | am memory/Device memory <u>Inte</u>                                                                     | Execute                                                                                                    |
| Param+Prog                                                                                                    | Select all Cancel all selections                                                                        | Close                                                                                                    |
| Label program (S                                                                                                    | T.FB,Structure) Target Program memory/Device memory                                                     | Password setup                                                                                                    |
| MAIN                                                                                                    | omment                                                                                                  | Transfer setup.                                                                                                    |
| MAIN<br>                                                                                                    | omment<br>dENT<br>Vetwork/Remote                                                                        | Renote operation.                                                                                                    |
| MAIN     MAIN     Main     Main | mment<br>JENT<br>Velwark/Remote                                                                         | Helated functions           Transfer setup           Keyword setup           Remote operation.           Redundant operation           Clear PLC memory.                                                                   |
| MAIN<br>MAIN<br>Parameter<br>Parameter<br>PLC/1                                                                                                    | Mment<br>ÆNT<br>Network/Remote                                                                          | Helated functions<br>Transfer setup<br>Keyword setup<br>Remote operation.<br>Redundant operation<br>Clear PLC memory.<br>Format PLC memory                                                                                 |
| MAIN<br>Main<br>Proviec co<br>Parameter<br>Parameter<br>Parameter<br>Parameter                                                                                                    | File register                                                                                           | Helated functions –<br>Transfer setup<br>Keyword setup<br>Remote operation<br>Redundant.operatio<br>Clear PLC memory<br>Arrange PLC memory                                                                                 |
|                                                                                                    | nment<br>/ENT<br>Network/Remote<br>File register<br>© Whole range<br>© Range specification ZR 0 - 32767 | Helated functions         Transfer setup         Keyword setup         Remote operation.         Redundant operation         Clear PLC memory.         Format PLC memory.         Arrange PLC memory.         Create title |

Please refer to "Transfer setup" (section 5.2.1) for further information on transfer setup setting and to "Writing project to the Motion/PLC CPU" (section 5.2.3) of this quick-start guide for further information on writing/reading programs.

(8) Enjoy your program!

Cycle the power supply of Q170MCPU and MR-J3 servo both.

According to the program, you created, the motor will automatically rotate 1 revolution in both directions. The movement will be stopped by using RUN/STOP switch at the Q170MCPU front panel.

# 5.2 Additional procedures

#### 5.2.1 Transfer setup

This section explains how to set the communication between PC and Q170MCPU/Q172DCPU by the Transfer Setup screen.

For the sake of simplicity, it will be explained how to configure the communication by using a direct connection with an USB cable.

| PC side I/F                       | Serial SSC C                                               | C IE Cont<br>ET/10(H)<br>Board    | Ethernet Q Series<br>Board Bus         |            |                                                       |
|-----------------------------------|------------------------------------------------------------|-----------------------------------|----------------------------------------|------------|-------------------------------------------------------|
| CPU side I/F                      | USB<br>ELC<br>Module<br>NET/100H<br>Module                 | CC-Link Ethernet<br>Module Module | C24 GOT                                | A6/Q6TEL B | JS<br>IS                                              |
| Other<br>Station<br>Setting       | No. Specification                                          | Cher Station<br>(Sinde Network)   | <u>Other Sation</u><br>(Co-existence N | etwork)    | Connection Channel List<br>CPU Direct Coupled Setting |
| Network<br>Communication<br>Route | Time Out (Sec.) 10<br>CC IE Cont Ethernet<br>NET/10(H)     | Retry Times 3                     | C24 NET(II)                            | PLC        | Connection Test                                       |
| Co-existence<br>Network<br>Route  | CC IE Cont Ethernet<br>NET/10(H)<br>Accessing Host Station | CC-Link                           | C24 NET(II)                            |            | ne Gormeddon (Q/A6TEL,G24)<br>OK<br>Cancel            |
| Target<br>System                  | Multiple CPU Setting                                       | Target PLC<br>PLC No.2            | Target System                          |            |                                                       |

#### **Operating Procedure (Motion CPU access)**

- ① Double-click on *Serial/USB* button in the "PC side I/F" selection.
- ② Select **USB** and close the pop-up window.
- ③ Select *PLC module* in the "CPU side I/F".
- ④ Select *No specification* in the "Other Station" setting.
- (5) Select PLC No.2 as "Target System".

#### **Operating Procedure (PLC CPU access)**

- (1) Double-click on *Serial/USB* button in the "PC side I/F" selection.
- ② Select **USB** and close the pop-up window.
- ③ Select *PLC module* in the "CPU side I/F".
- ④ Select *No specification* in the "Other Station" setting.
- (5) Select PLC No.1 as "Target System".

#### 5.2.2 Project opening

This section explains the method for reading a project saved in the hard disk or other memory media of the personal computer.

#### **Operating Procedure (MT Developer2 project)**

| C:\Documents and Set    | tings\Administrator\My | Documents                | Browse              |
|-------------------------|------------------------|--------------------------|---------------------|
|                         |                        |                          |                     |
| Workspace/Project List: |                        |                          |                     |
| Project                 | CPU type               | OS type                  | Title               |
| Project1                | Q1730<br>Q173H         | 5W8-5V22QA<br>5W6-5V22Q3 | Returns to the wor. |
| workspace Name          | Workspace              |                          |                     |
| Eropect Name            | Projecti               |                          |                     |
|                         |                        |                          |                     |

- Select "Project" "Open Project". The "Open Project" window appears.
- ② Enter the folder (drive/path), where the workspace is saved, in the Folder field.
- ③ Double click Workspace in the "Workspace/ Project List".
- ④ Select the project data. Details of the specified project data are displayed in the "Project Name" and "Title" columns.
- ⑤ Click the **Open** button.

#### **Operating Procedure (GX Developer project)**

| YHELSOEI Series Of Developer Project Coli FindReplace Veni Onice Degrandos Tools Window Help-      D 登録 図 送記 第二つ 意楽の 文書 会会      電子の の 変 変 変 変 変 定 点 の 変 単 | çç bel i ceber at                                                                                                    | Y | y iste | _@×ŀ |
|----------------------------------------------------------------------------------------------------|----------------------------------------------------------------------------------------------------|---|--------|------|
|                                                                                                    | Open project     ×       Project dive     [4]     •     •       Di Dutome Project     IMI Developer     IMI Developer     IMI Developer       Di Contame Project     IMI Developer     IMI Developer     Imit Developer       Di Contame Developer     IMI Developer     Imit Developer       Di Contame Developer     Imit Developer     Imit Developer       Di Contame Developer     Imit Developer     Imit Developer       Di Contame Developer     Imit Senge     Imit Developer       Didect name     Demo units     Cancel |   |        |      |

- ① Select "Project" "Open Project". The Open Project window appears.
- (2) Enter the folder (drive/path), where the workspace is saved, in the "Folder" field.
- ③ Select the project data.
- ④ Click the **Open** button.

#### 5.2.3 Writing project to the Motion/PLC CPU

This section explains the method for writing a project saved in the hard disk or other memory media of the personal computer to the Motion/PLC controller internal memory.

#### **Operating Procedure (MT Developer2)**

① Select "Online" - "Write to CPU". The "Write to CPU" screen appears.

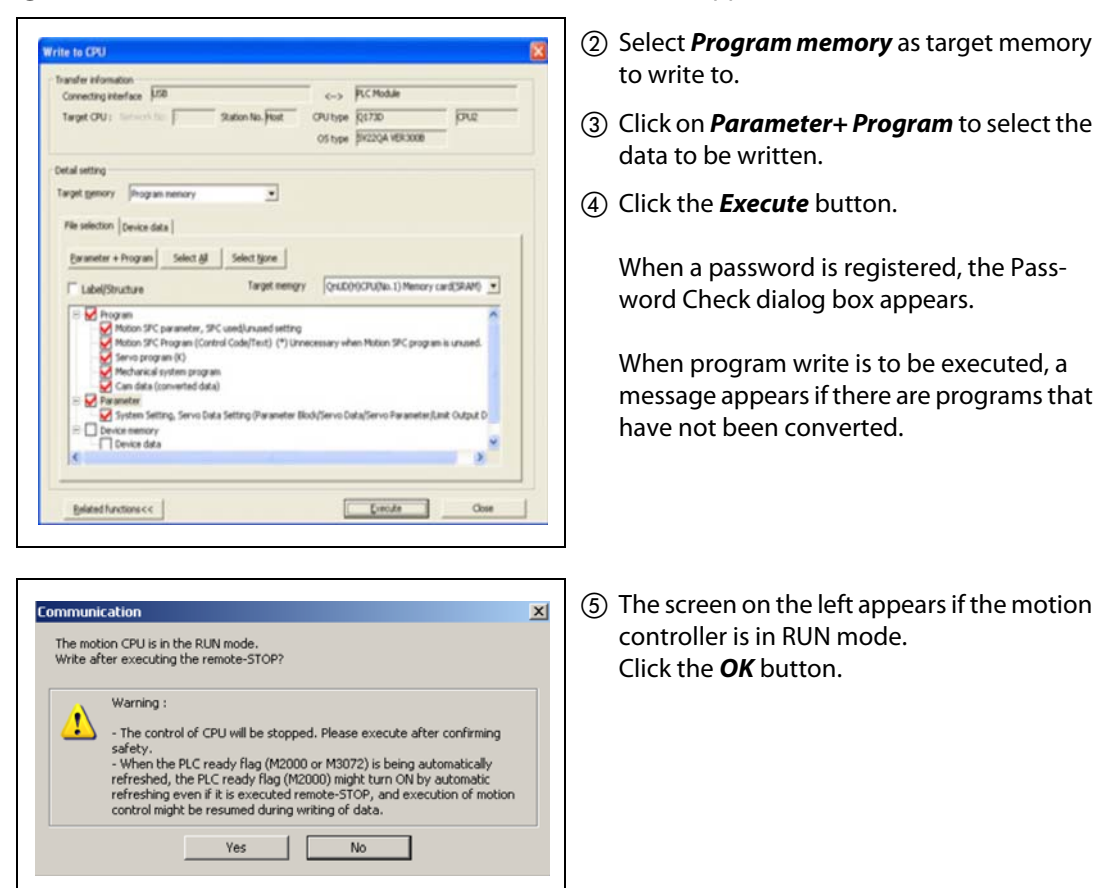

- (6) Once download is complete, another message will appear asking if you would like to place the controller back in Run mode. Again, select **Yes** and then **Close**.
- ⑦ The specified data is written to the target memory. When writing is completed, the dialog box appears notifying the process completion.

#### **Operating Procedure (GX Developer)**

① Select "Online" - "Write to PLC". The "Write to PLC" screen appears.

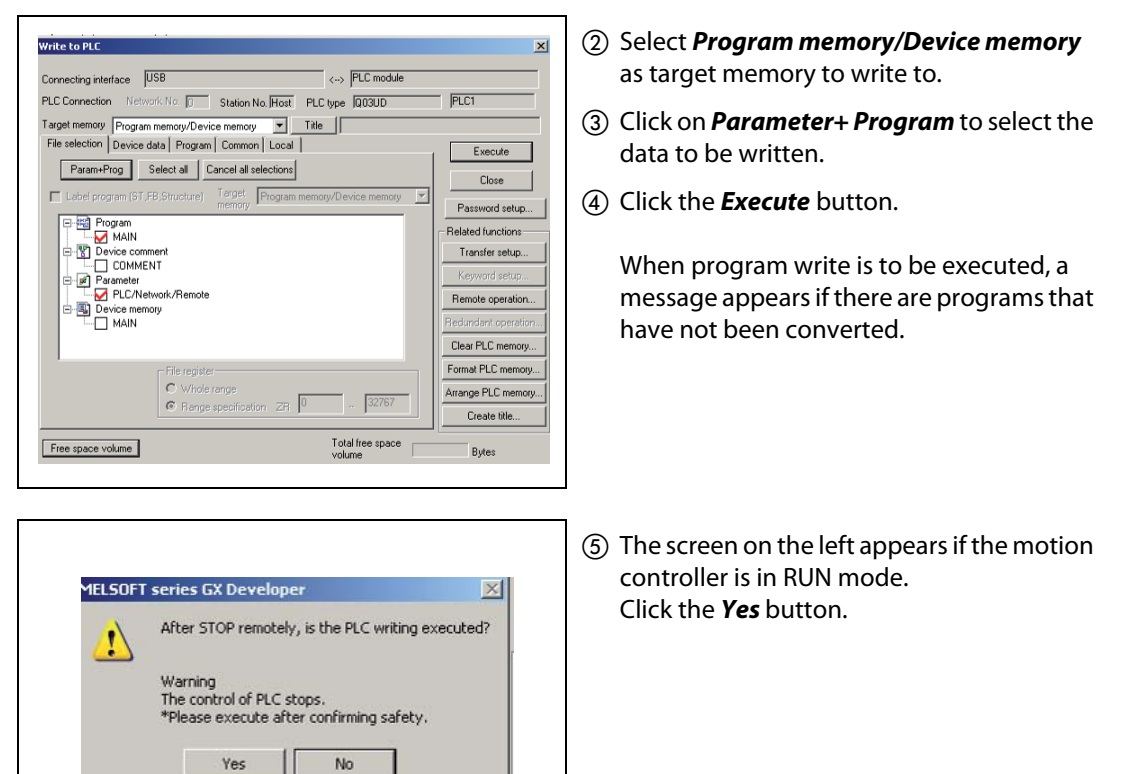

(6) The specified data is written to the target memory. When writing is completed, the dialog box appears notifying the process completion.

#### 5.2.4 Monitoring function

#### **Operating Procedure**

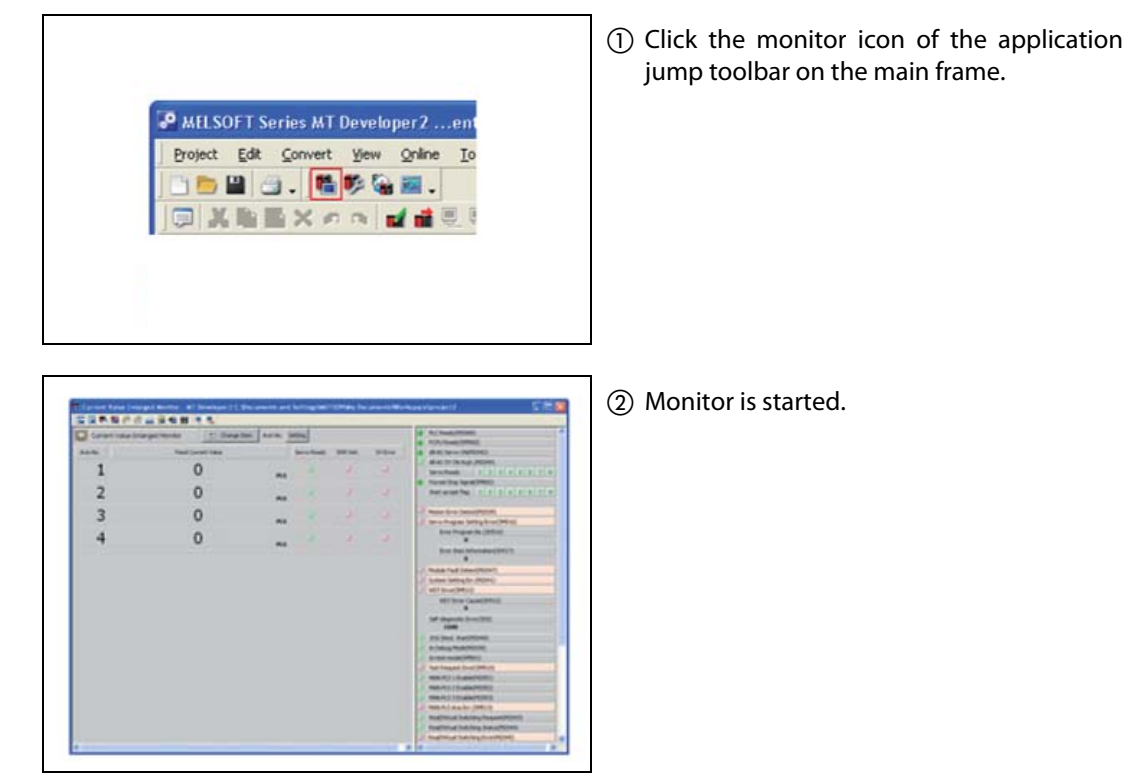

③ Clicking on the buttons in the shown toolbar is possible to select the devices to be monitored:

- Current value monitor
- Motion error
- Axis monitor
- Servo Monitor
- Positioning monitor
- ...

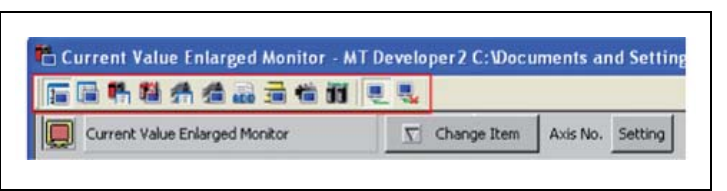

#### NOTE

Refer to MT Developer2 Help for further information. **Tip:** Press function key "F1" for immediate help on displayed function.

#### 5.2.5 Device monitoring and testing

#### **Operating Procedure (MT Developer2)**

 Select "Online" - "Monitor" - "Commons" - "Entry Device Monitor". The "Device Entry Monitor" screen appears.

| It is a provinged (Strict)       It is a provinged (Strict)       It is a provinged (Strict)       It is a provinged (Strict)       It is a strict (Strict)       It is a strict (Strict)       It is a strict (Strict)       It is a strict (Strict)                                                                                                    | _                    |      |
|----------------------------------------------------------------------------------------------------|----------------------|------|
| et • X · X · X · X · X · X · X · X · X · X                                                                                                    |                      |      |
| Mode Serve Diela Server<br>Provide Briefen Briefen<br>Provide Briefen<br>Provide Briefen<br>Prov | Device / Label Inset | Cose |

- (2) Click *Add*. The "Device"/"Label" windows appears.
- ③ Select the device to be monitored and then push *Register* button. The chosen devices will be displayed in the "Device Entry Monitor".
- ④ Click *Close*.
- (5) Click *Start Monitoring* button. The actual values of the registered devices will be displayed in the column "Value".

| • Device<br>M                                                 | 0 ÷       | Setting Range<br>M0 to M12287          | Reset      |
|---------------------------------------------------------------|-----------|----------------------------------------|------------|
| <bit device=""></bit>                                         |           |                                        | Write Data |
| C X(PX)                                                       | C F       | O U3E0\G                               |            |
| O Y(PY)                                                       | C SM      | O U3E1\G                               |            |
| • M                                                           |           | 🔿 U3E2\G                               |            |
| ОВ                                                            |           | C U3E3\G                               |            |
| <word devic<="" td=""><td>e&gt;</td><td></td><td></td></word> | e>        |                                        |            |
| C D                                                           | C U3E0\G  |                                        |            |
| C W                                                           | C U3E1\G  |                                        |            |
| C SD                                                          | C U3E2\G  |                                        |            |
| C #                                                           | C USESI(G |                                        |            |
| C Bit                                                         | C «       | ord                                    |            |
| rd Device —<br>ataType —<br>) 16 bit Int                      |           | Write Setting Range<br>-32768 to 65535 |            |
| 🖱 32 Bit Int(L                                                |           | H 0 to H FFFF                          |            |
|                                                               |           |                                        |            |

- ⑥ Double-click the value of the Device to be tested. The "Device Test" window appears.
- ⑦ Click Set or Reset to test the selected bit device or Write Data to write a value into the selected register.

#### 5.2.6 Motion CPU change

This section explains the method for changing the CPU and OS types of the open project.

#### **Operating Procedure**

① Open a project to change its CPU and OS types.

Opening existing projects.

② Select "Project" - "Change CPU/OS Type".

| iange cro or ob oppend                                                                                                    | or the existing project.                                                                                      |
|----------------------------------------------------------------------------------------------------|----------------------------------------------------------------------------------------------------|
| Iter changing the project<br>Servo Data Setting/Limit<br>Mechanical System Editor<br>and check the data.<br>Lefer to the help for the opposit                                                                                                    | t, open each window (System Set<br>Output Data/Program Editor<br>r), make relative check and conve<br>detail. |
| Project1                                                                                                    |                                                                                                    |
| CPU Type:                                                                                                    |                                                                                                    |
| Q172D                                                                                                    | •                                                                                                    |
| QS Type:                                                                                                    |                                                                                                    |
| A CONTRACT OF A CONTRACT OF A |                                                                                                    |

③ The "CPU/OS Change" screen appears. Select a CPU type and OS type. Click the OK button.

When the CPU type is changed from Q17nCPU to Q17nDCPU/Q170MCPU/Q17nHCPU, the following screen appears.

| (1) | The servo parameter is initialized |
|-----|------------------------------------|
| Y   | Are unu orre te indialize d'2      |
|     | Are you sure to initialize it?     |

Click the **Yes** button to change the CPU or OS type. Click the **No** button to stop the change of the CPU or OS type.

| When cha | nging from SV13 to SV22                                                                                                    |      |
|----------|----------------------------------------------------------------------------------------------------|------|
| MELSOFT  | Series MT Developer2                                                                                                    |      |
| ٩        | The opening project is SV13 project.<br>Are you sure to convert the project data into the SV22 proj                                                                                                    | ect? |
| When cha | nging from SV22 to SV13                                                                                                    | X    |
| ٩        | The opening project is SV22 project.<br>The project data is converted into the SV13 proje<br>and the unnecessary following data is deleted.<br>(Mechanical System Program/Cam Data)<br>Are you sure to convert? | sct, |

④ The confirmation screen appears asking wether to change the OS type. Click the Yes button.

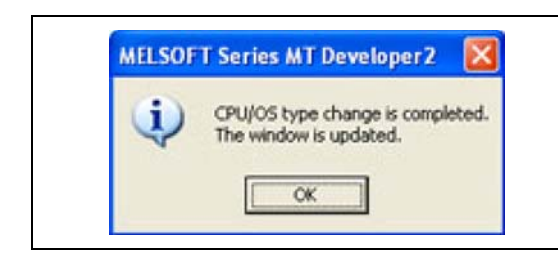

 A dialog box appears notifying the CPU and OS types have been changed. Click the OK button.

# 6 Sample programs

# 6.1 Sample program with OS SV22: 2\_axes\_motion

#### 6.1.1 System configuration

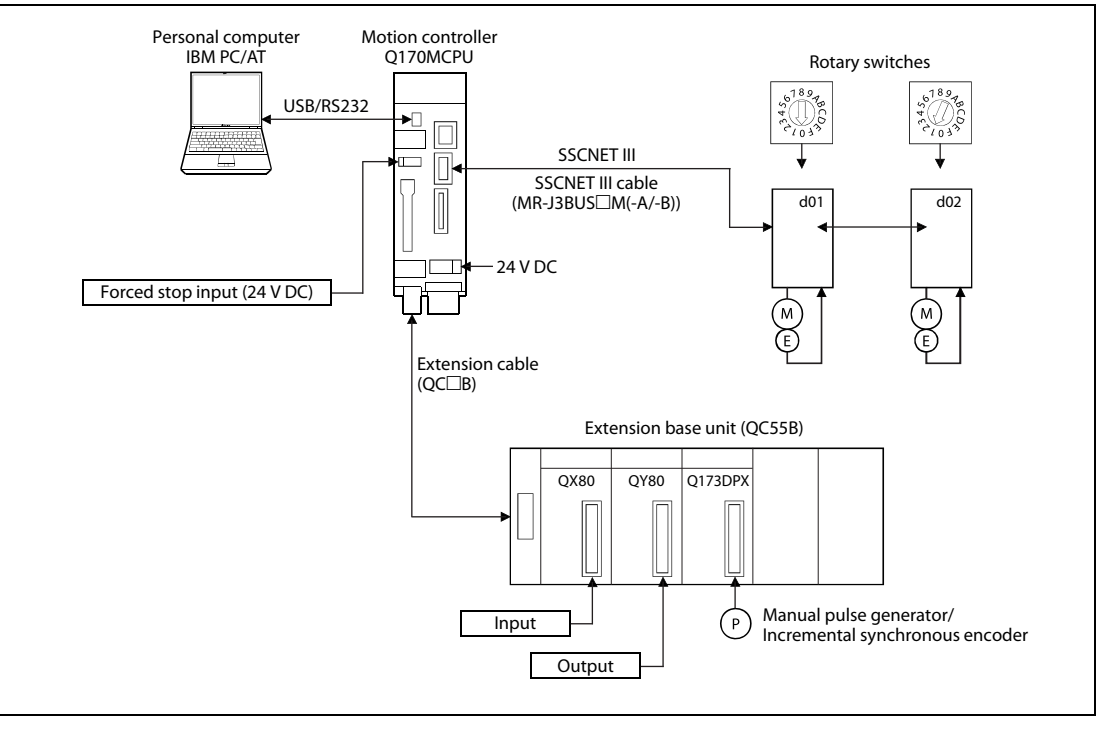

Fig. 6-1: System configuration with Q170MCPU, two axes and extension base unit

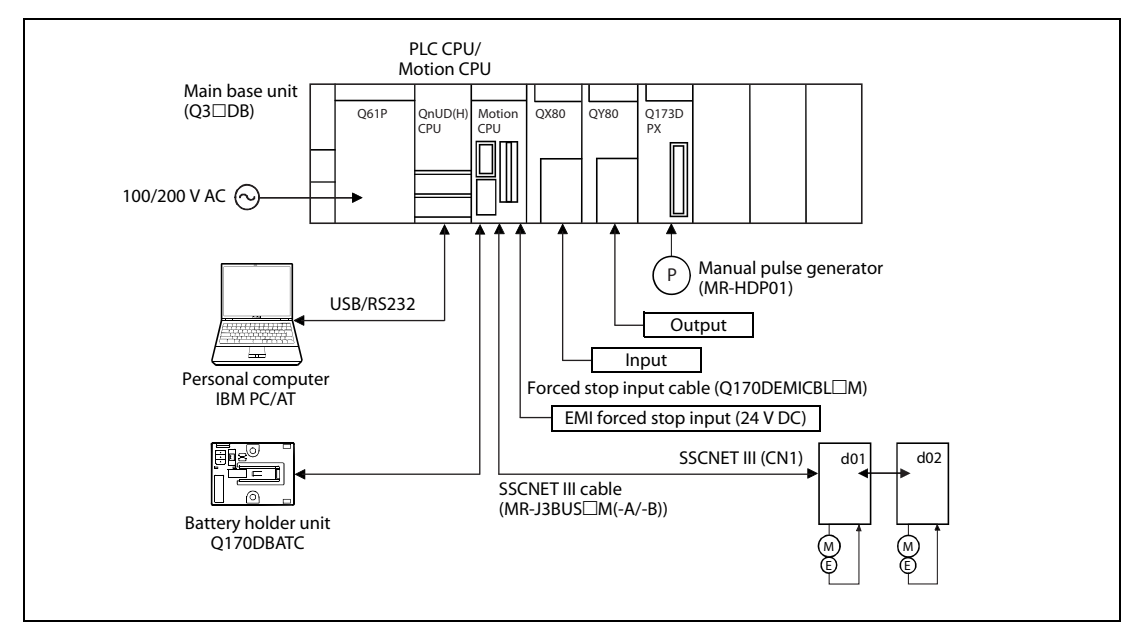

Fig. 6-2: System configuration with Q172DCPU and two axes

#### 6.1.2 Functions

| Input           | Function                                    | Details                                                                                          |     |     |                           |
|-----------------|---------------------------------------------|--------------------------------------------------------------------------------------------------|-----|-----|---------------------------|
| PX0             | Forced stop                                 | When PX0 turns off, servomotors are forced to stop and motion control is suspended (E7 warning). |     |     |                           |
|                 |                                             | PX2                                                                                              | PX1 | PX7 | Motion mode               |
|                 | X1 and PX2 and Motion selection<br>X7 input | OFF                                                                                              | OFF | OFF | JOG mode                  |
| PX1 and PX2 and |                                             | OFF                                                                                              | ON  | OFF | Man. pulse generator mode |
| ΡΧ7             |                                             | ON                                                                                               | OFF | OFF | Home position return mode |
|                 |                                             | ON                                                                                               | ON  | OFF | Operation mode (Real)     |
|                 |                                             | ON                                                                                               | ON  | ON  | Operation mode (Virtual)  |

#### **Tab. 6-1:**Functions of the inputs

| Motion mode               | on mode Details                                                                  |                                                                                                    |  |  |
|---------------------------|----------------------------------------------------------------------------------|----------------------------------------------------------------------------------------------------|--|--|
|                           | PX3:                                                                             | Axis 1 JOG forward rotation                                                                                                    |  |  |
| IOC mode                  | PX4: Axis 1 JOG reverse rotation                                                 |                                                                                                    |  |  |
|                           | PX5:                                                                             | Axis 2 JOG forward rotation                                                                                                    |  |  |
|                           | PX6:                                                                             | Axis 2 JOG reverse rotation                                                                                                    |  |  |
| Man. pulse generator mode | Manual pulse gener<br>generator P1.<br>Manual pulse gener<br>pulse generator P2. | anual pulse generator operation of axis 1 is executed with the manual pulse<br>enerator P1.<br>anual pulse generator operation of axes 1 and 2 is executed with the manual<br>ulse generator P2. |  |  |
| Home position return mode | $PX3:OFF\toON$                                                                   | Home position return of axis 1 is executed.                                                                                                    |  |  |
| Home position return mode | $PX4:OFF\toON$                                                                   | Home position return of axis 2 is executed                                                                                                    |  |  |
| Operation mode (Paal)     | $PX3:OFF\toON$                                                                   | Sample movement (point-to-point)                                                                                                    |  |  |
| Operation mode (Real)     | PX4: OFF $\rightarrow$ ON Sample movement (linear interpolation)                 |                                                                                                    |  |  |
| Operation mode (Virtual)  | 2 synchronized cam<br><u>NOTE:</u> Home position                                 | synchronized cams movement automatically started.<br><u>OTE:</u> Home position required beforehand                                                                                               |  |  |

Tab. 6-2: Details of motion mode

#### 6.1.3 System setting data of the motion CPU

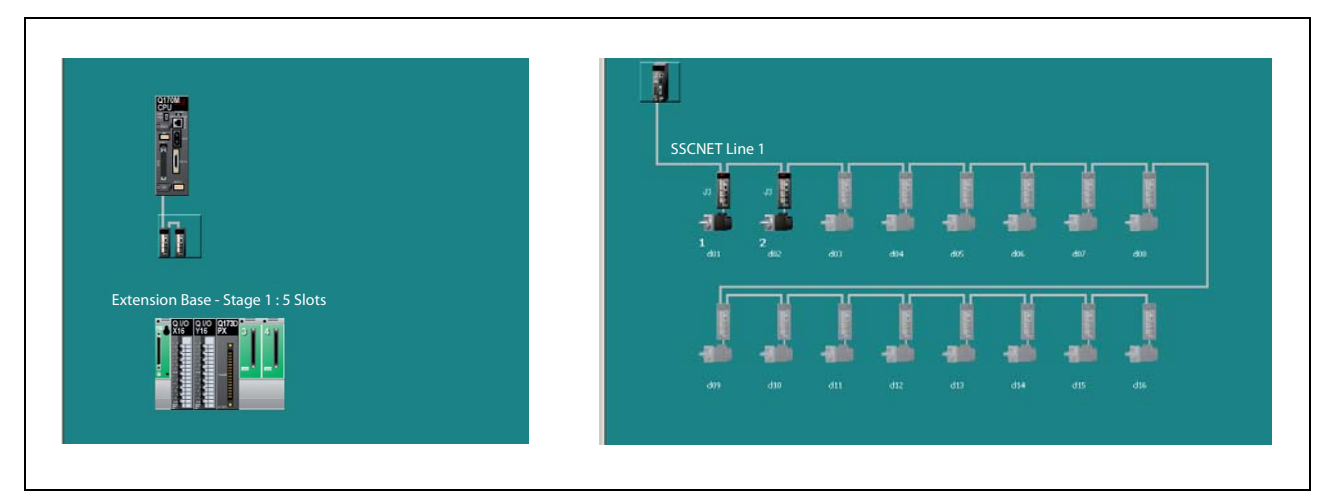

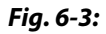

Structure of the system (left) and of SSCNET III (right) with Q170MCPU

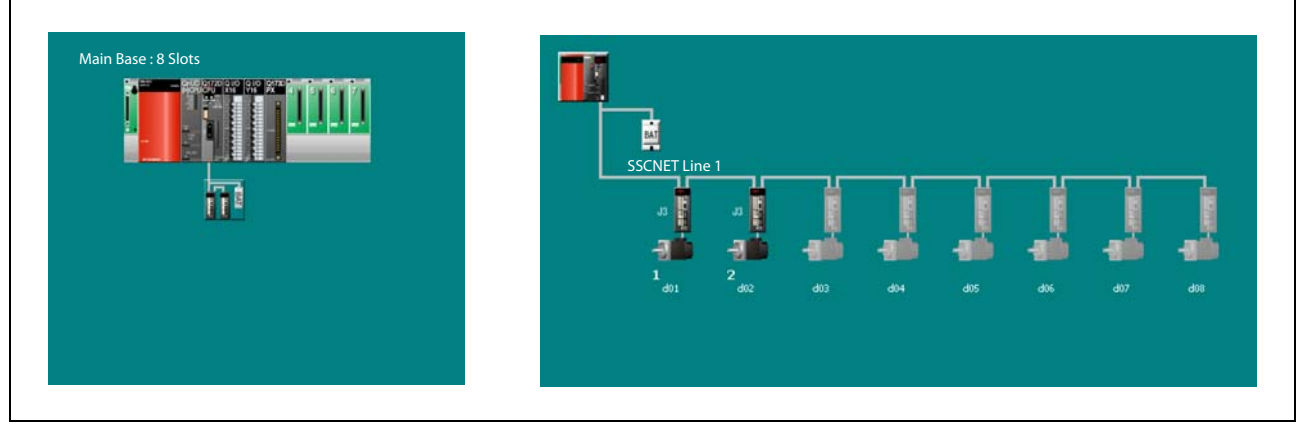

Fig. 6-4: Structure of the system (left) and of SSCNET III (right) with QD motion controller

|           |           |         | CPU specific send range |                |        |       |              |        |
|-----------|-----------|---------|-------------------------|----------------|--------|-------|--------------|--------|
| PLC       |           |         | U                       | ser setting ar | ea     |       | Auto refresh |        |
|           | point (K) | I/O No. | point                   | Start          | End    | point | Start        | End    |
| CPU No. 1 | 7         | U3E0    | 7168                    | G10000         | G17167 | 0     | _            | _      |
| CPU No. 2 | 7         | U3E1    | 6468                    | G10000         | G16467 | 700   | G16468       | G17167 |

| PLC No. 1 |            |
|-----------|------------|
| No.       | Auto refre |

| No. |       | Auto refresh | CPU sj<br>send | pecific<br>range |     |
|-----|-------|--------------|----------------|------------------|-----|
|     | point | Start        | End            | Start            | End |
| 1   | _     | —            | _              | _                | _   |
| 2   | _     | —            | _              | _                | _   |
| 3   | _     | _            | _              | _                | _   |

| PLC No. 2 |       |              |       |               |                  |
|-----------|-------|--------------|-------|---------------|------------------|
| No.       |       | Auto refresh |       | CPU s<br>send | pecific<br>range |
|           | point | Start        | End   | Start         | End              |
| 1         | 20    | M2000        | M2319 | G16468        | G16487           |
| 2         | 40    | M2400        | M3039 | G16488        | G16527           |
| 3         | 640   | D0           | D639  | G16528        | G17167           |

Tab. 6-3: Multiple CPU setting - Auto refresh setting

#### 6.1.4 **Axis Data Setting**

|                 |                                | Axis 1           | Axis 2           |
|-----------------|--------------------------------|------------------|------------------|
|                 | Unit Setting                   | PLS              | PLS              |
|                 | Number of Pulses/Rev.          | 20000[PL5]       | 20000[PLS]       |
|                 | Travel Value/Rev.              | 20000[PL5]       | 20000[PLS]       |
| Final Demonstra | Backlash Compensation          | 0[PLS]           | 0[PLS]           |
| rixed Parameter | Upper Stroke Limit             | 2147483647[PLS]  | 2147483647[PLS]  |
|                 | Lower Stroke Limit             | -2147483648[PLS] | -2147483648[PL5] |
|                 | Command In-position            | 100[PLS]         | 100[PLS]         |
|                 | Sp. Ctrl. 10x Mult. for Deg.   | -                | -                |
|                 | HPR Direction                  | Reverse          | Reverse          |
|                 | HPR Method                     | Data Set Type 1  | Data Set Type 1  |
|                 | Home Position Address          | 0[PLS]           | 0[PLS]           |
|                 | HPR Speed                      | -                |                  |
|                 | Creep Speed                    | -                |                  |
|                 | Travel After Dog               | -                |                  |
| Home Position   | Parameter Block Setting        | -                | -                |
| Kotambata       | HPR Retry Function             | -                | -                |
|                 | Dwell Time At The HPR Retry    | -                | -                |
|                 | Home Position Shift Amount     | -                |                  |
|                 | Speed Set at Home Pos. Shift   | -                | -                |
|                 | Torque Limit at Creep Speed    | -                | -                |
|                 | Operation for HPR Incompletion | Exec.Sv.Prog.    | Exec.Sv.Prog.    |
| JOG Operation   | JOG Speed Limit Value          | 200000[PLS/sec]  | 200000[PL5/sec]  |
| Data            | Parameter Block Setting        | 1                | 1                |

Fig. 6-5: Setting of the axis data
#### 6.1.5 Motion SFC Program

| No. | Program Name     | Task   | Auto. | END | Cont. Trans. | Executing Flag | Cycle | Interrupt |
|-----|------------------|--------|-------|-----|--------------|----------------|-------|-----------|
| 20  | Main             | Normal | Yes   | _   | —            | Nothing        | _     | _         |
| 110 | Motion control   | Normal | No    |     | _            | Nothing        | _     | —         |
| 120 | JOG              | Normal | No    | -   | —            | Nothing        | _     | —         |
| 130 | Manual pulse gen | Normal | No    | _   | —            | Nothing        | _     | —         |
| 140 | Home position re | Normal | No    |     | _            | Nothing        | _     | —         |
| 150 | Programming oper | Normal | No    | _   | —            | Nothing        | _     | _         |
| 160 | Virtual mode     | Normal | No    | _   | _            | Nothing        | _     | _         |

Tab. 6-4:

Program overview

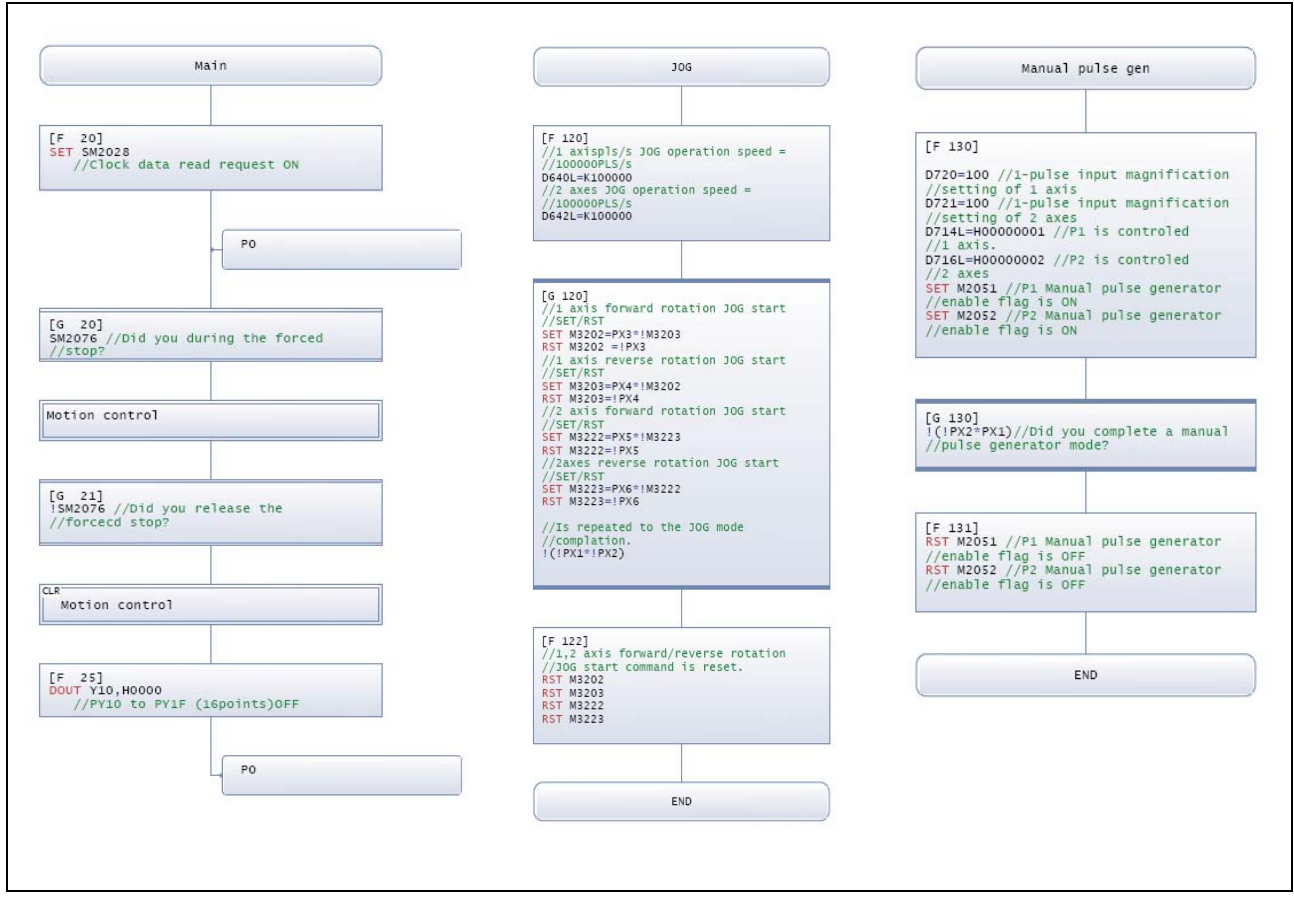

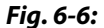

Motion SFC Programs "Main", "JOG" and "Manual pulse generator"

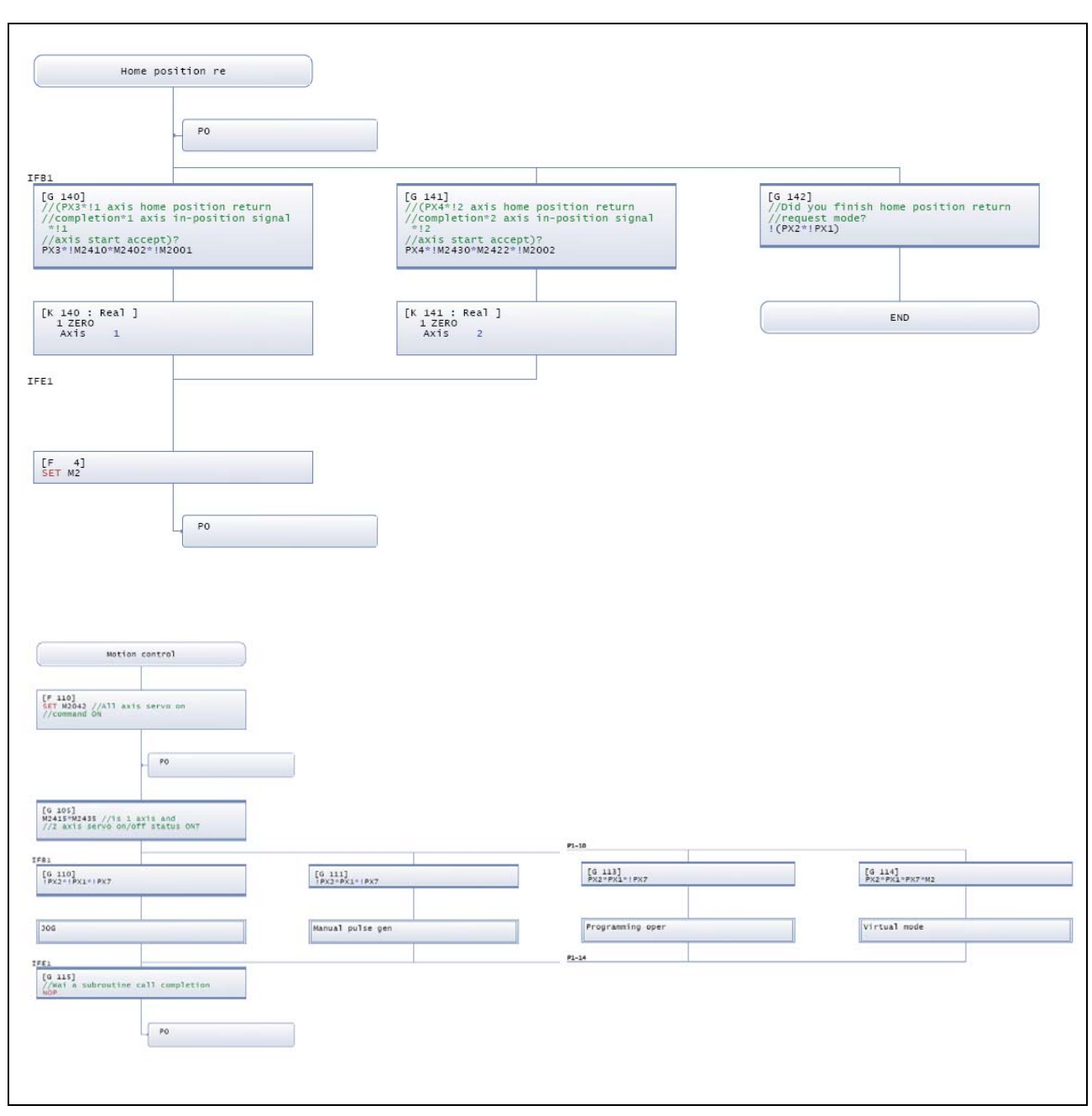

Fig. 6-7: Motion SFC Programs "Home position return" and "Motion control"

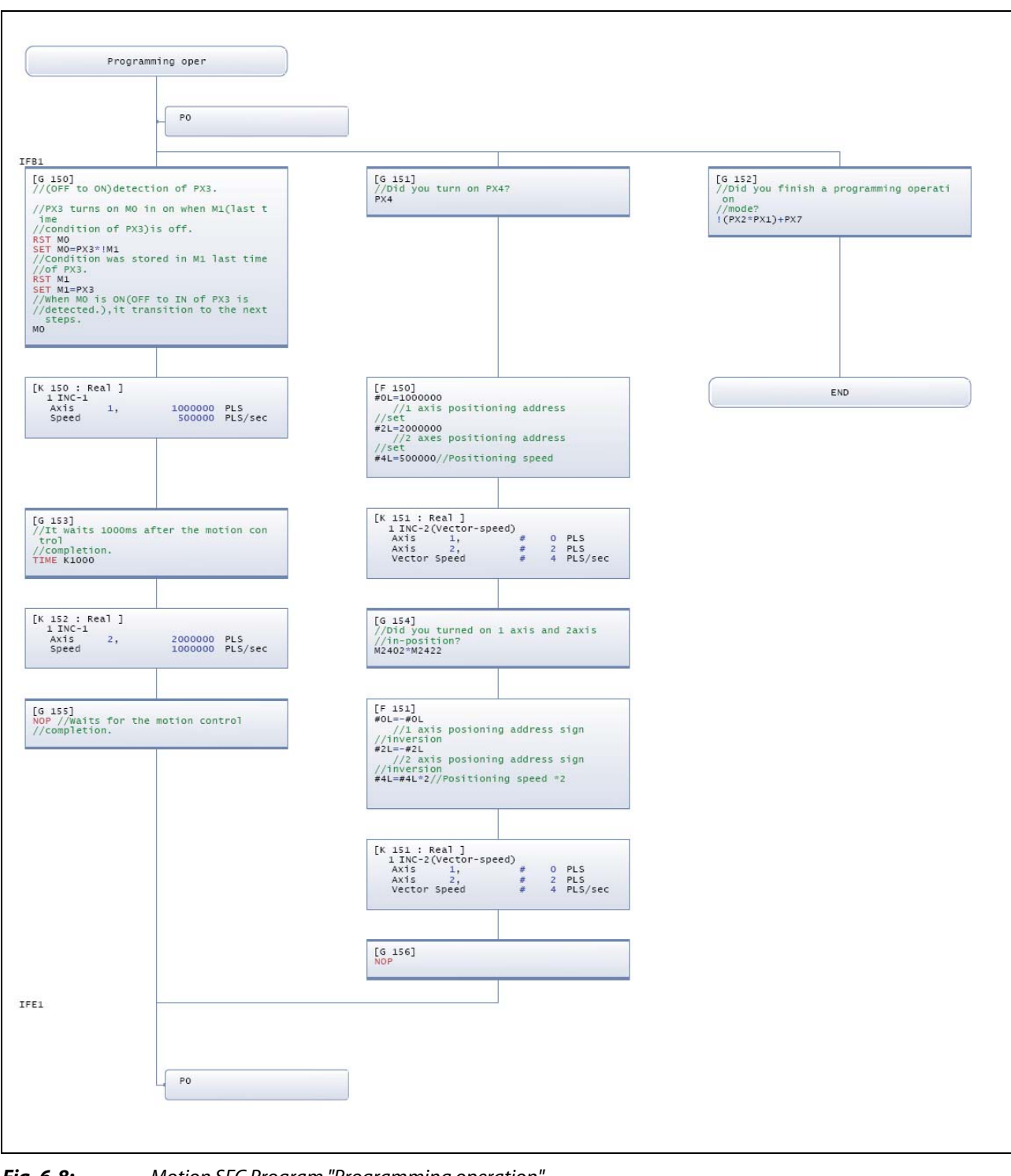

Fig. 6-8: Motion SFC Program "Programming operation"

| Virtual                                                                                                    | mode                       |                                              |    |  |
|----------------------------------------------------------------------------------------------------|----------------------------|----------------------------------------------|----|--|
| [F 0]<br>//Setting of cams refe<br>SET M3224<br>SET M3234<br>//Setting of cams No.<br>D2000+K1<br>D2004-K2<br>//Setting of cams stro<br>D2004=K2<br>//Setting of cams stro<br>D2004=S24288<br>D2006L=S24288 | rence<br>ke                |                                              |    |  |
| F                                                                                                    | PO                         |                                              |    |  |
| IF81<br>[G 0]                                                                                                    |                            |                                              | 1  |  |
| PX1=PX2=PX7                                                                                                    |                            |                                              |    |  |
| [F 1]<br>//virtual mode request<br>SET M2043                                                                                                    |                            | LF 2]<br>RST M2043<br>RST M3214<br>RST M3234 |    |  |
| [G 3]<br>//vitual mode?                                                                                                    |                            | E                                            | ND |  |
| M2044                                                                                                    |                            |                                              |    |  |
| [F 3]<br>//Engage clutches<br>SET M10<br>SET M12                                                                                                    |                            |                                              |    |  |
| [6 4]<br>//clutch engaged<br>Mil=Ml3                                                                                                    |                            |                                              |    |  |
| [K4000 : Virtual ]<br>1 INC-1<br>Axis 1,<br>Speed                                                                                                    | 20000 PLS<br>20000 PLS/sec |                                              |    |  |
| [G 5]<br>!M2001*!M2002                                                                                                    |                            |                                              |    |  |
| L                                                                                                    | PO                         |                                              |    |  |
|                                                                                                    |                            |                                              |    |  |

*Fig. 6-9:* Motion SFC Program "Virtual mode"

#### 6.1.6 Mechanical system program

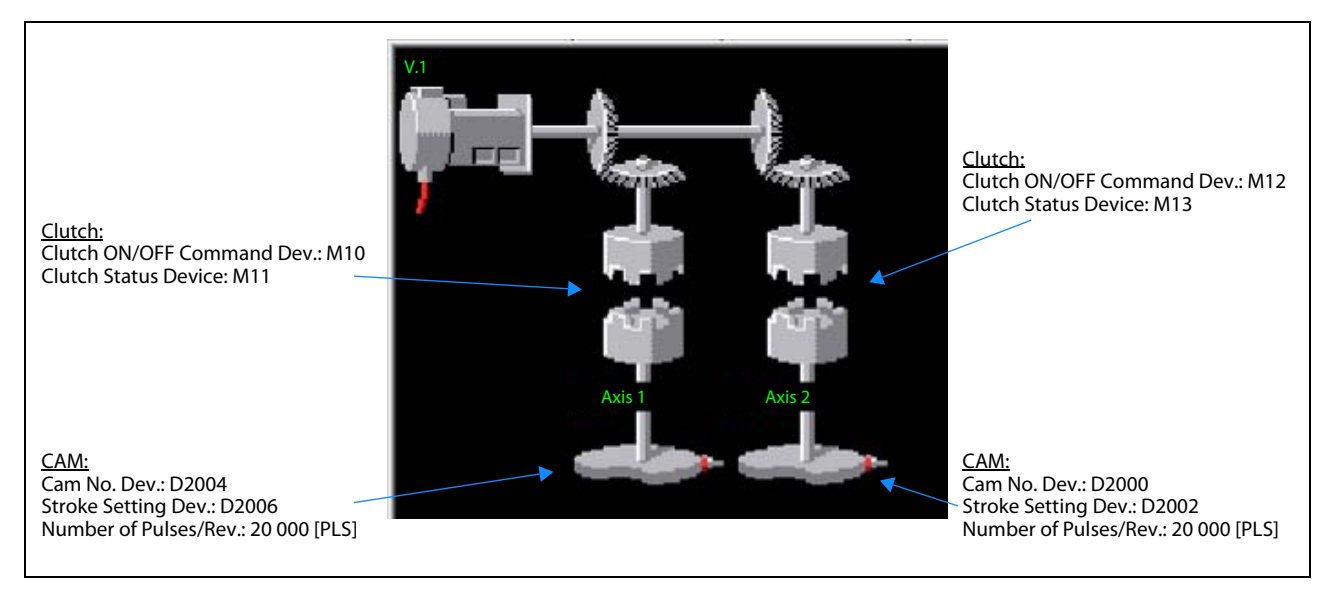

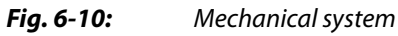

#### 6.1.7 CAMs

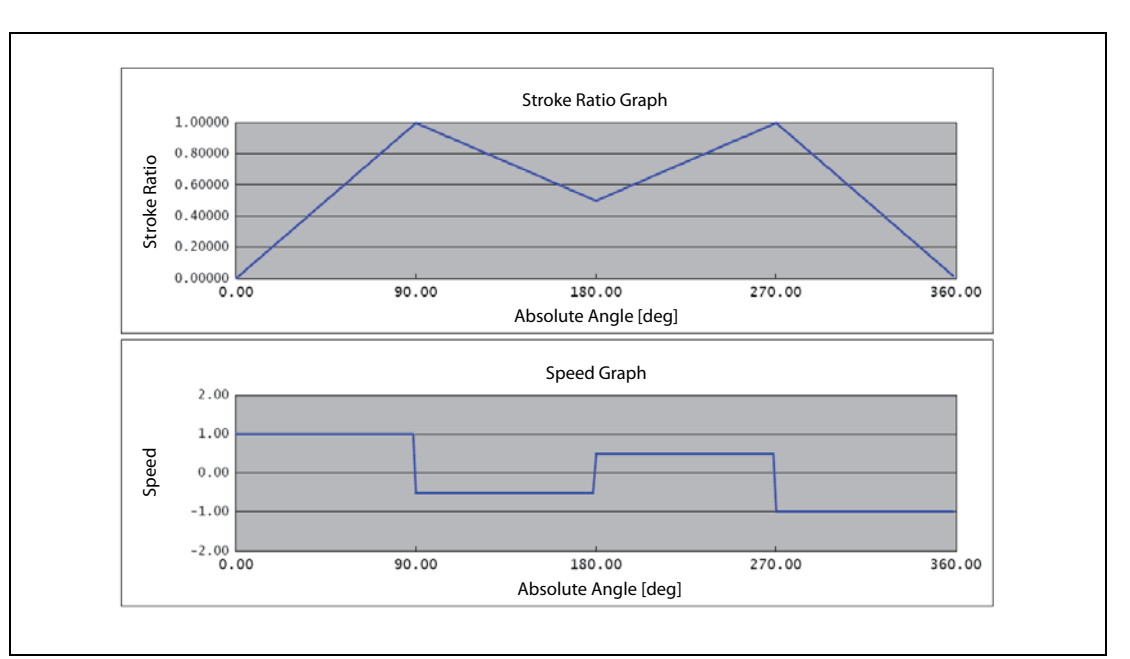

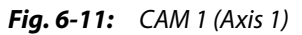

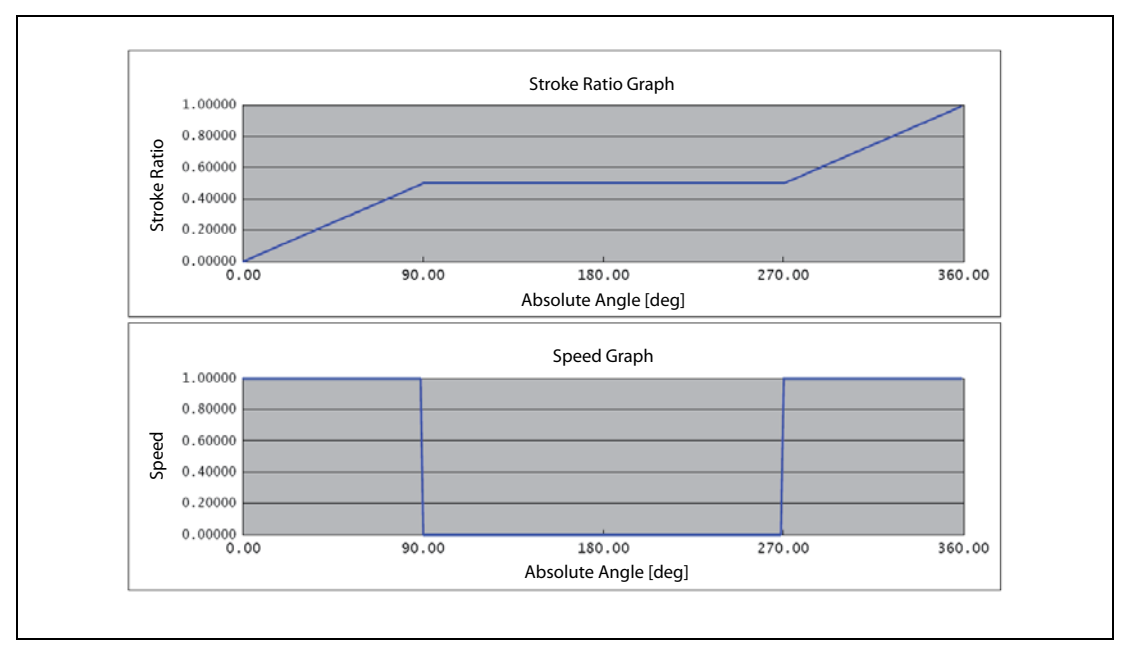

Fig. 6-12: CAM 2 (Axis 2)

## 6.2 Sample program with OS SV22: 2\_axes\_motion\_no\_inputs

This second sample program is mainly similar to the first one in section 6.1. The only difference is, that the hard wired inputs have been replaced by internal bit devices.

#### 6.2.1 System configuration

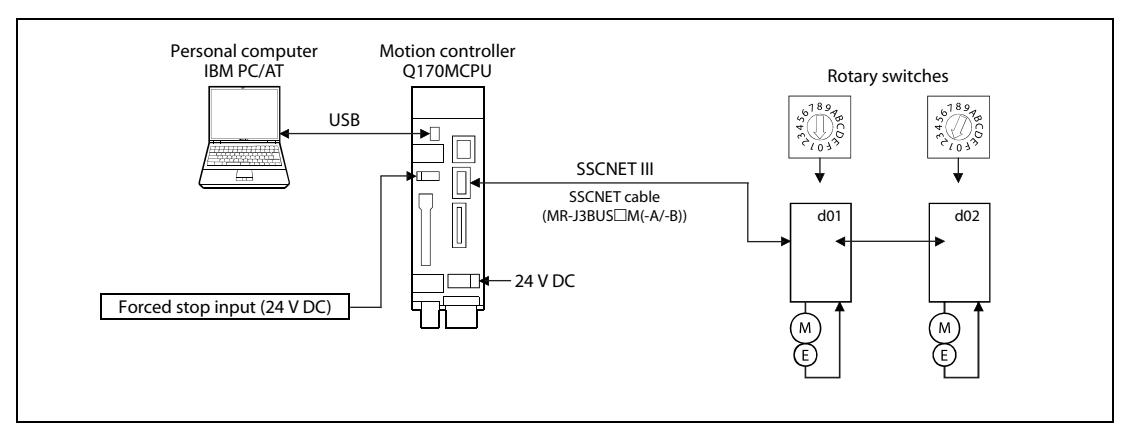

Fig. 6-13: System configuration with Q170MCPU and two axes

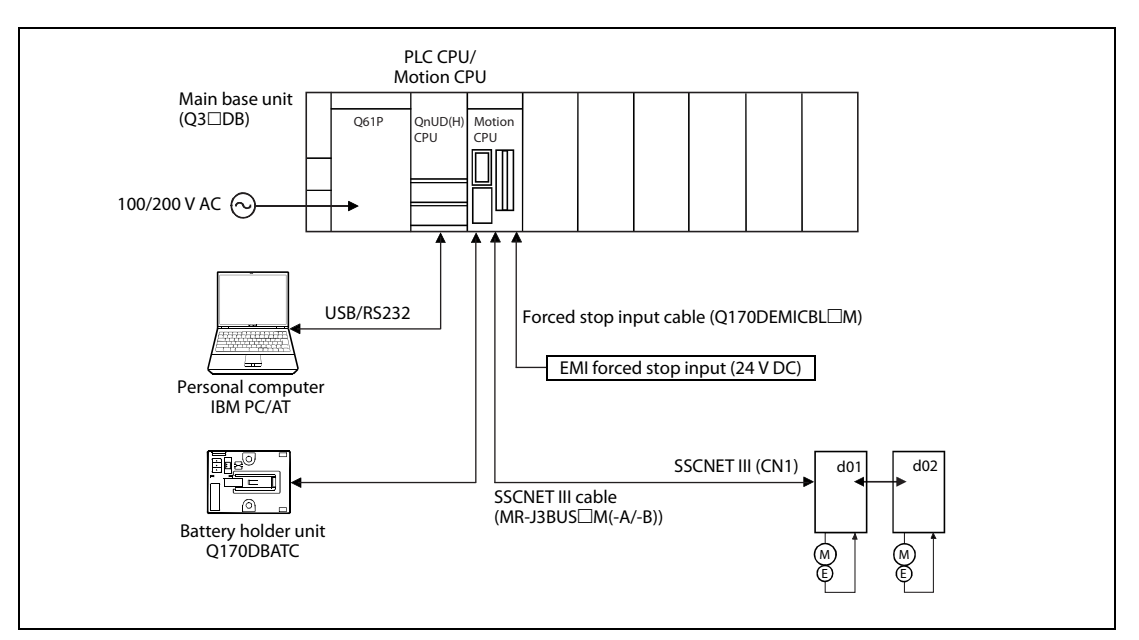

Fig. 6-14: System configuration with Q172DCPU and two axes

#### 6.2.2 Functions

| Bit Devices               | Function                  | Details                                                                                           |      |      |                           |  |  |
|---------------------------|---------------------------|---------------------------------------------------------------------------------------------------|------|------|---------------------------|--|--|
| M100                      | Forced stop               | When M100 turns off, servomotors are forced to stop and motion control is suspended (E7 warning). |      |      |                           |  |  |
|                           | Motion selection<br>input | M102                                                                                              | M101 | M107 | Motion mode               |  |  |
|                           |                           | OFF                                                                                               | OFF  | OFF  | JOG mode                  |  |  |
| M101 and M102<br>and M107 |                           | ON                                                                                                | OFF  | OFF  | Home position return mode |  |  |
|                           |                           | ON                                                                                                | ON   | OFF  | Operation mode (Real)     |  |  |
|                           |                           | ON                                                                                                | ON   | ON   | Operation mode (Virtual)  |  |  |

#### **Tab. 6-5:**Functions of bit devices

| Motion mode               | Details                                          |                                                                               |  |  |
|---------------------------|--------------------------------------------------|-------------------------------------------------------------------------------|--|--|
|                           | M103:                                            | Axis 1 JOG forward rotation                                                   |  |  |
| IOC mode                  | M104:                                            | Axis 1 JOG reverse rotation                                                   |  |  |
| Jod mode                  | M105:                                            | Axis 2 JOG forward rotation                                                   |  |  |
|                           | M106:                                            | Axis 2 JOG reverse rotation                                                   |  |  |
| Home position return mode | M103: ON                                         | Home position return of axis 1 is executed.                                   |  |  |
| nome position return mode | M104: ON                                         | Home position return of axis 2 is executed                                    |  |  |
| Operation mode (Real)     | M103: OFF $\rightarrow$ ON                       | Sample movement 1 (point-to-point)                                            |  |  |
| Operation mode (Near)     | M104: ON                                         | Sample movement 2 (linear interpolation)                                      |  |  |
| Operation mode (Virtual)  | 2 synchronized can<br><u>NOTE:</u> Home position | nized cams movement automatically started.<br>me position required beforehand |  |  |

**Tab. 6-6:**Details of motion mode

#### NOTE

Refer to the section "Device monitor and testing" (section 5.2.5) of this quick-start guide for further details of bit devices setting/resetting.

## A Appendix

## A.1 Exterior Dimensions

## A.1.1 Motion controller Q170MCPU

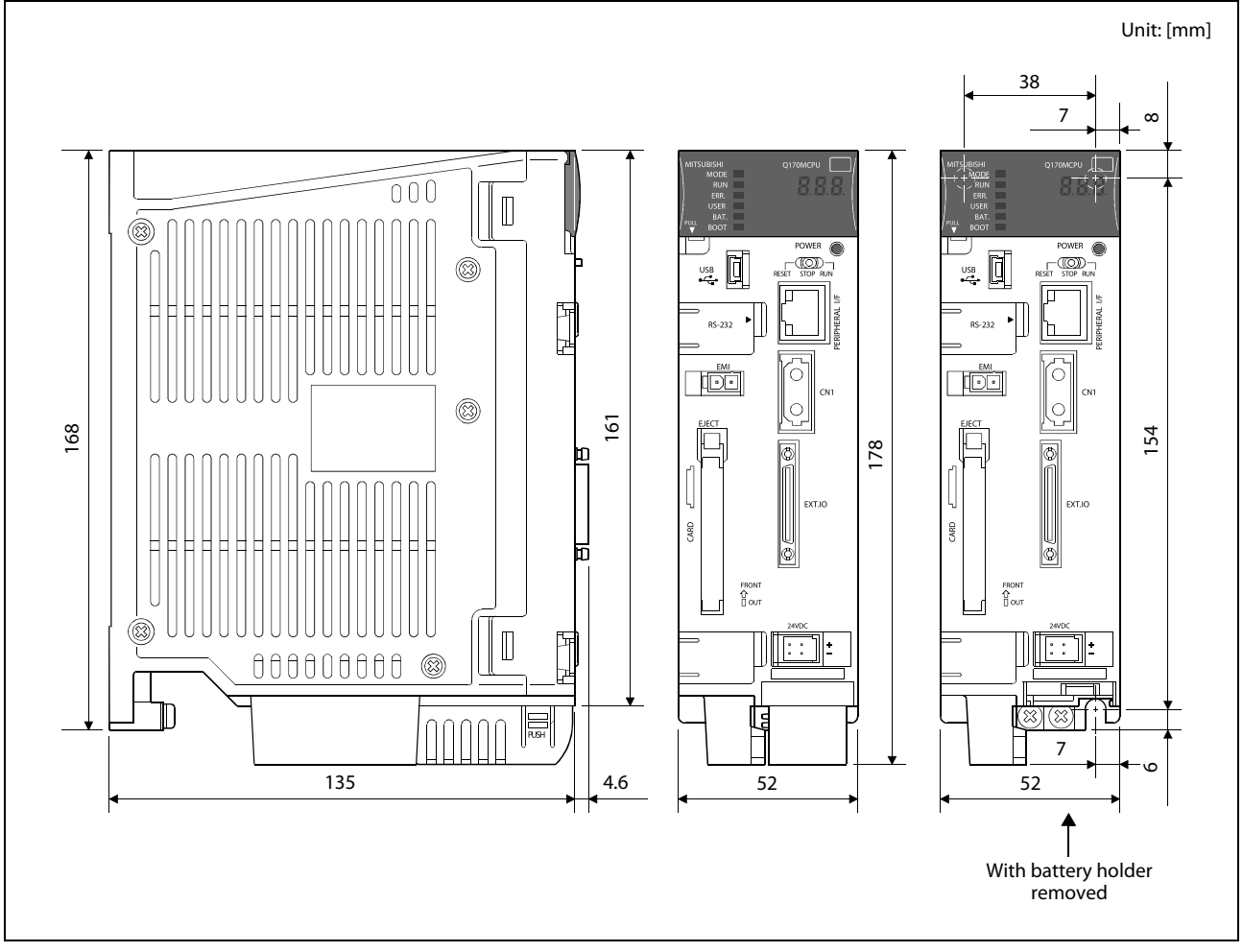

*Fig. A-1:* Dimensions of Q170MCPU

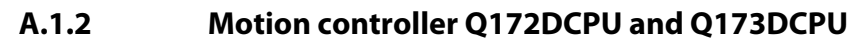

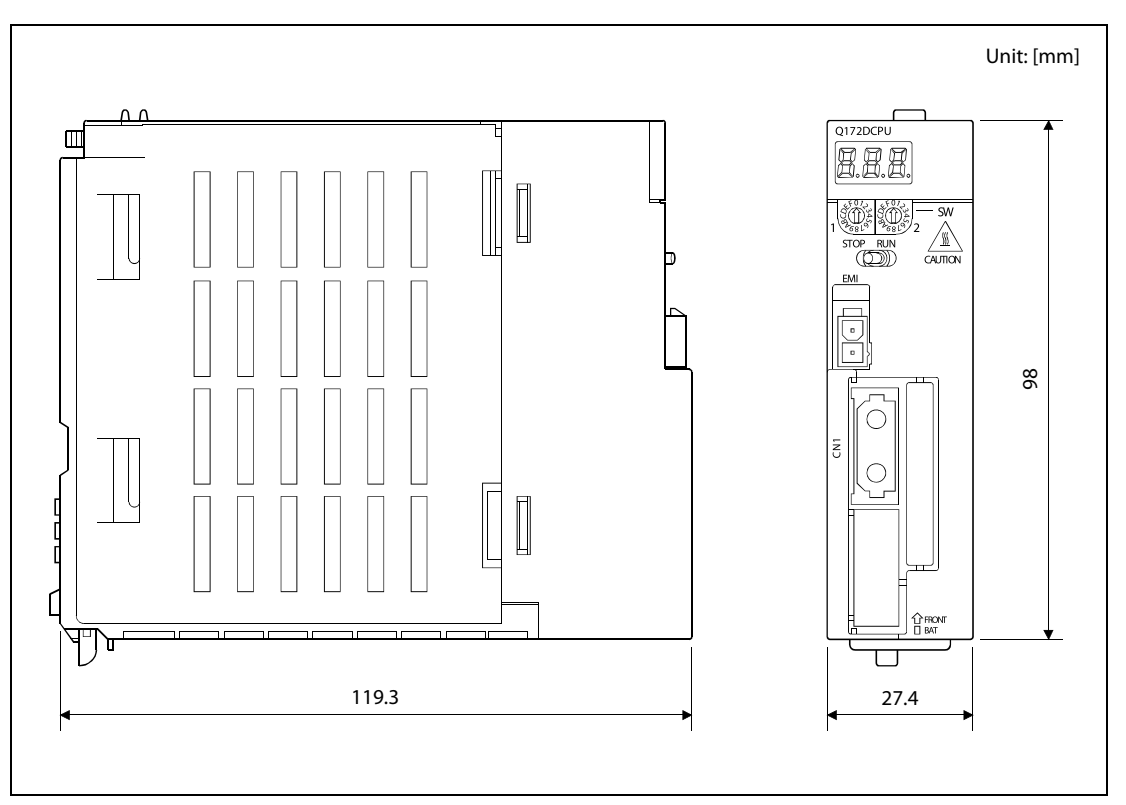

Fig. A-2: Dimensions of Q172DCPU

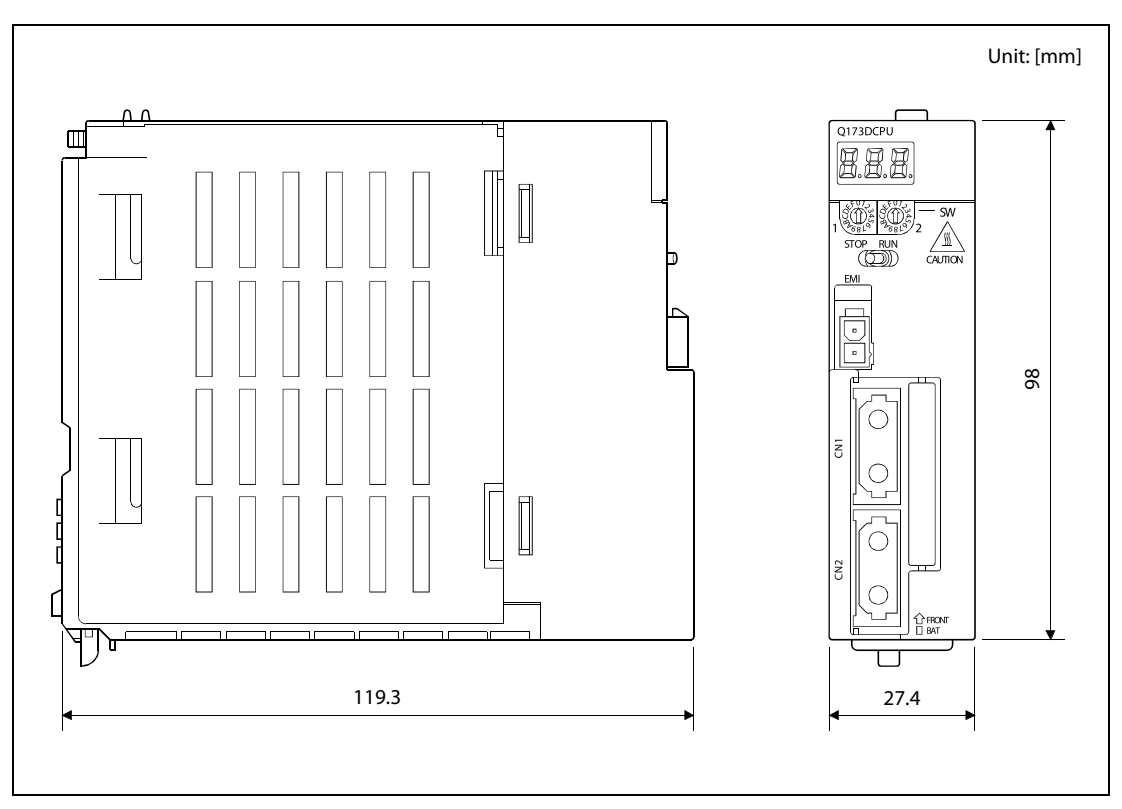

Fig. A-3: Dimensions of Q173DCPU

## A.2 Troubleshooting

The following flowcharts show the contents of the troubles with the motion controllers classified into a variety of groups according to the types of events.

#### A.2.1 Q170MCPU

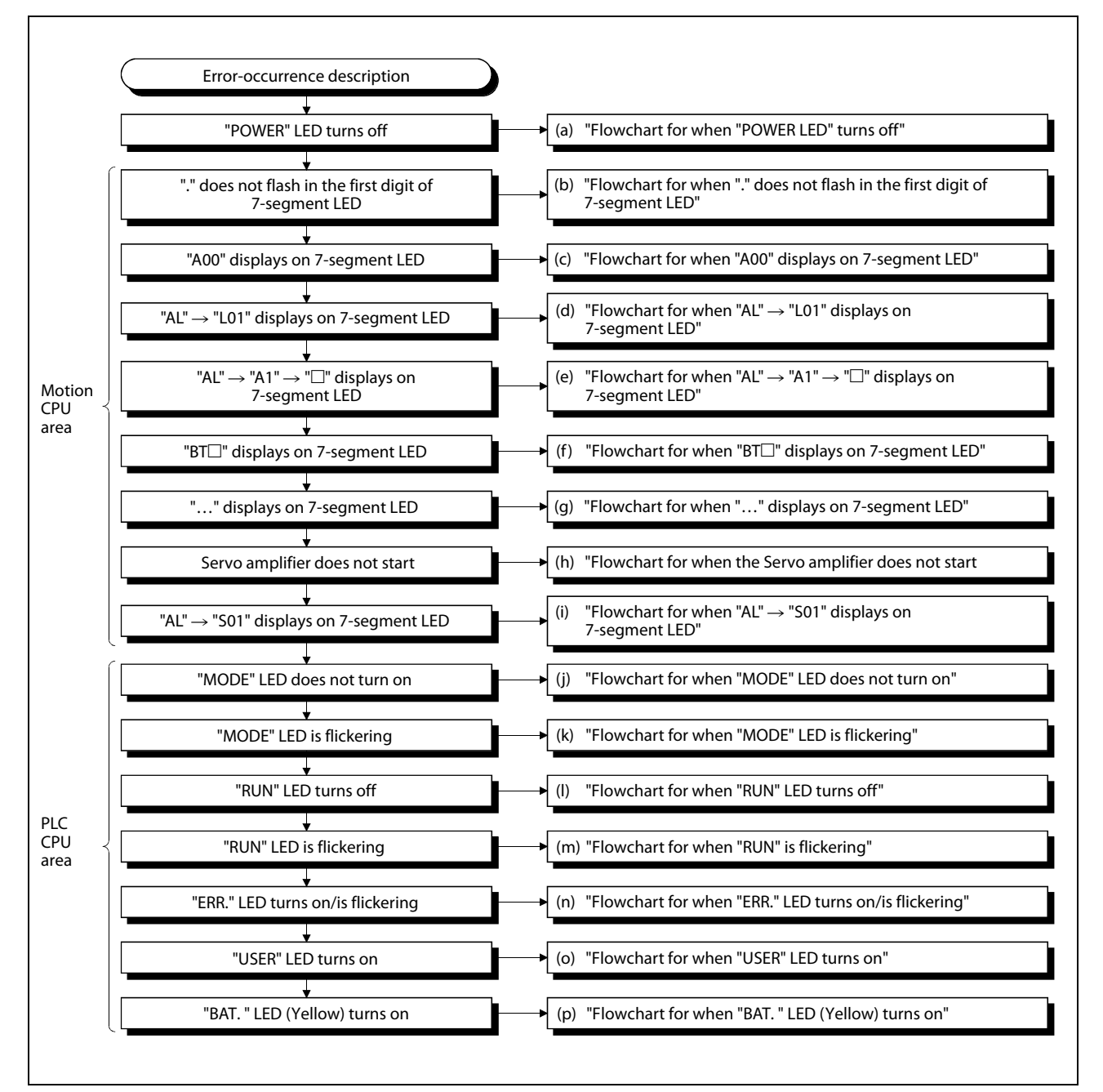

Fig. A-4: Troubleshooting flowchart for Q170MCPU

NOTE

The procedure of fault finding for each event group (a) to (p), mentioned on the right side of the above flowchart, is described in chapter 6 of the user's manual of the motion controller Q170MCPU.

#### A.2.2 QD-Motion controller

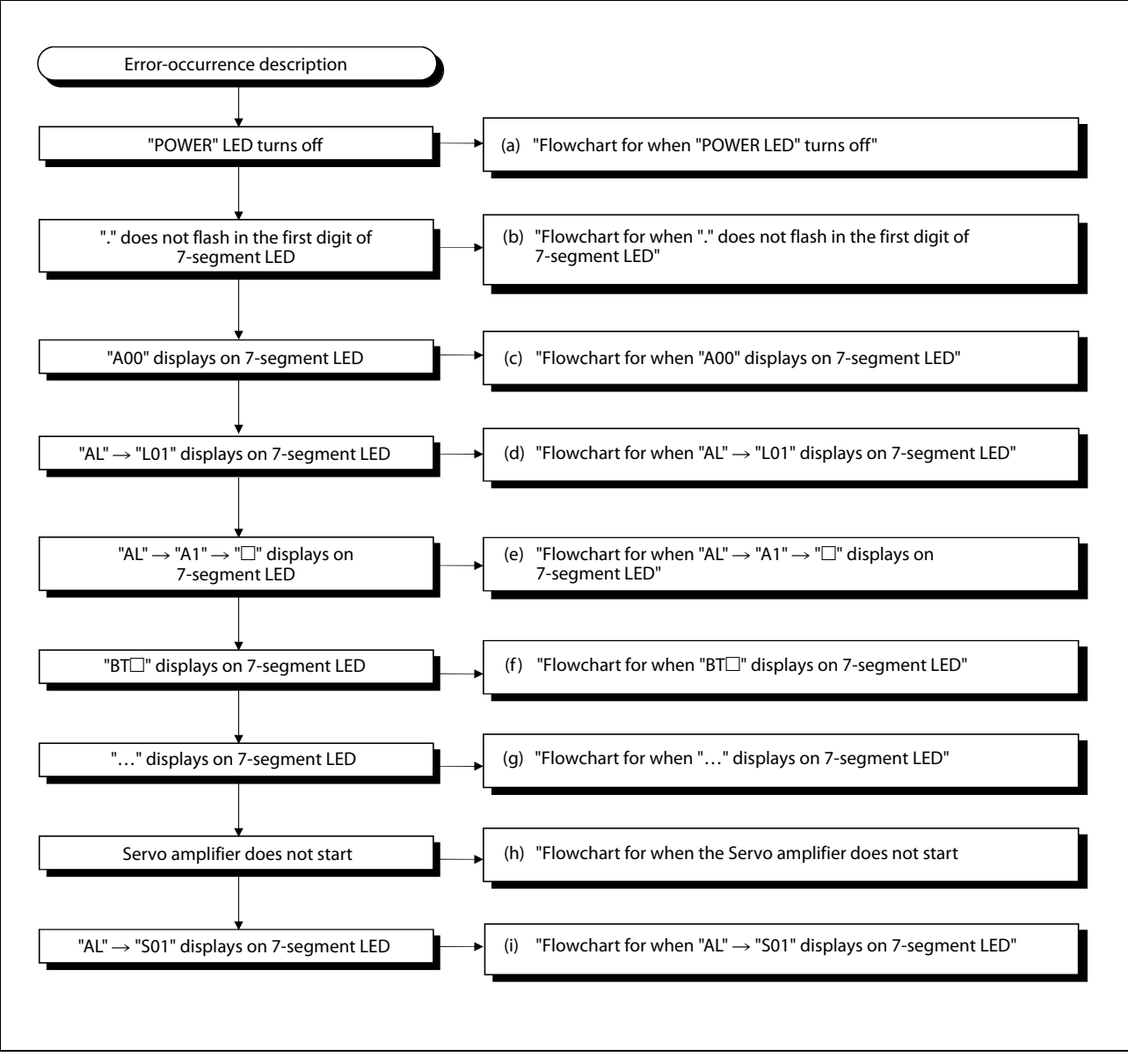

Fig. A-5: Troubleshooting flowchart for Q172DCPU and Q173DCPU

**NOTE** The procedure of fault finding for each event group (a) to (i), mentioned on the right side of the above flowchart, is described in chapter 6 of the user's manual of the motion controllers Q172DCPU and Q173DCPU.

## Index

#### В

#### Base unit

## С

| CCW1-5               |
|----------------------|
| Change of            |
| CPU type5-17         |
| OS type 5-17         |
| CPU type change 5-17 |
| CW1-5                |

## D

#### Dimensions

| Q17 | 0MCPU | • • • • • | <br> | ••••• | <br>A-1 |
|-----|-------|-----------|------|-------|---------|
| Q17 | 2DCPU |           | <br> | ••••• | <br>A-2 |
| Q17 | 3DCPU |           | <br> | ••••• | <br>A-2 |
| DOG | ••••• |           | <br> | ••••• | <br>1-5 |

Ε

#### EMI

Abbreviation ......1-5

### F

| FLS1-5               |
|----------------------|
| Forced stop input    |
| Q170MCPU3-7          |
| QD motion controller |

I

| /F connector             |
|--------------------------|
| Q170MCPU3-8              |
| /F connector cable       |
| Differential-output type |
| Open-collector type      |
| Voltage-output type      |

### Μ

| Module mounting       |
|-----------------------|
| Q170MCPU3-2           |
| Q172DCPU3-4           |
| Q173DCPU3-4           |
| Motion-Control-System |
| Block diagram1-2      |
| Overview1-1           |

## 0

| Operating system |      |
|------------------|------|
| Installation     | 4-5  |
| Versions         | 4-4  |
| OS type change   | 5-17 |

#### Ρ

| Power supply         |      |
|----------------------|------|
| Q170MCPU             | 3-6  |
| QD motion controller | 3-10 |

#### R

| RLS  |                    | .1-5 |
|------|--------------------|------|
| Rota | ary switch setting |      |
|      | Q170MCPU           | .2-2 |
|      | Q172DCPU, Q173DCPU | .2-5 |

#### S

| Spe        | cification                   |  |  |  |
|------------|------------------------------|--|--|--|
|            | Q170MCPU1-3                  |  |  |  |
|            | Q172DCPU1-4                  |  |  |  |
|            | Q173DCPU1-4                  |  |  |  |
| SSCNET III |                              |  |  |  |
|            | Cables3-11                   |  |  |  |
|            | Connection with Q170MCPU3-11 |  |  |  |
|            | Connection with Q172DCPU3-12 |  |  |  |
|            | Connection with Q173DCPU3-13 |  |  |  |
|            |                              |  |  |  |

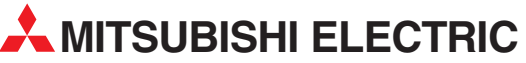

| HEADQUARTERS                                                                                                    |                |
|----------------------------------------------------------------------------------------------------|----------------|
| MITSUBISHI ELECTRIC EUROPE B.V.<br>German Branch<br>Gothaer Straße 8<br><b>D-40880 Ratingen</b><br>Phone: +49 (0)2102 / 486-0<br>Fax: +49 (0)2102 / 486-1120                                  | EUROPE         |
| MITSUBISHI ELECTRIC EUROPE B.V. <b>CZECH</b><br>Czech Branch<br>Avenir Business Park, Radlická 714/113a<br><b>CZ-158 00 Praha 5</b><br>Phone: +420 (0)251 551 470<br>Fax: +420 (0)251-551-471 | REPUBLIC       |
| MITSUBISHI ELECTRIC EUROPE B.V.<br>French Branch<br>25, Boulevard des Bouvets<br><b>F-92741 Nanterre Cedex</b><br>Phone: +33 (0)1 / 55 68 55 68<br>Fax: +33 (0)1 / 55 68 57 57                | FRANCE         |
| MITSUBISHI ELECTRIC EUROPE B.V.<br>Irish Branch<br>Westgate Business Park, Ballymount<br><b>IRL-Dublin 24</b><br>Phone: +353 (0)1 4198800<br>Fax: +353 (0)1 4198890                           | IRELAND        |
| MITSUBISHI ELECTRIC EUROPE B.V.<br>Italian Branch<br>Viale Colleoni 7<br><b>I-20041 Agrate Brianza (MB)</b><br>Phone: +39 039 / 60 53 1<br>Fax: +39 039 / 60 53 312                           | ITALY          |
| MITSUBISHI ELECTRIC EUROPE B.V.<br>Poland Branch<br>Krakowska 50<br><b>PL-32-083 Balice</b><br>Phone: +48 (0)12 / 630 47 00<br>Fax: +48 (0)12 / 630 47 01                                     | POLAND         |
| MITSUBISHI ELECTRIC EUROPE B.V.<br>Spanish Branch<br>Carretera de Rubí 76-80<br><b>E-08190 Sant Cugat del Vallés (Barce</b><br>Phone: 902 131121// +34 935653131<br>Fax: +34 935891579        | SPAIN<br>Iona) |
| MITSUBISHI ELECTRIC EUROPE B.V.<br>UK Branch<br>Travellers Lane<br><b>UK-Hatfield, Herts. AL10 8XB</b><br>Phone: +44 (0)1707 / 27 61 00<br>Fax: +44 (0)1707 / 27 86 95                        | UK             |
| MITSUBISHI ELECTRIC CORPORATION<br>Office Tower "Z" 14 F<br>8-12,1 chome, Harumi Chuo-Ku<br><b>Tokyo 104-6212</b><br>Phone: +81 3 622 160 60<br>Fax: +81 3 622 160 75                         | JAPAN          |
| MITSUBISHI ELECTRIC AUTOMATION, Inc.<br>500 Corporate Woods Parkway<br><b>Vernon Hills, IL 60061</b><br>Phone: +1 847 478 21 00<br>Fax: +1 847 478 22 53                                      | USA            |

**EUROPEAN REPRESENTATIVES** GEVA AUSTRIA Wiener Straße 89 AT-2500 Baden Phone: +43 (0)2252 / 85 55 20 Fax: +43 (0)2252 / 488 60 TEHNIKON BELARUS Oktyabrskaya 16/5, Off. 703-711 **BY-220030 Minsk** Phone: +375 (0)17 / 210 46 26 Fax: +375 (0)17 / 210 46 26 ESCO DRIVES & AUTOMATION BELGIUM Culliganlaan 3 BE-1831 Diegem Phone: +32 (0)2 / 717 64 30 Fax: +32 (0)2 / 717 64 31 Koning & Hartman b.v. BELGIUM Woluwelaan 31 BE-1800 Vilvoorde Phone: +32 (0)2 / 257 02 40 Fax: +32 (0)2 / 257 02 49 INEA BH d.o.o. **BOSNIA AND HERZEGOVINA** Aleia Lipa 56 BA-71000 Sarajevo Phone: +387 (0)33 / 921 164 Fax: +387 (0)33 / 524 539 AKHNATON BULGARIA 4 Andrej Ljapchev Blvd. Pb 21 **BG-1756 Sofia** Phone: +359 (0)2 / 817 6004 Fax: +359 (0)2 / 97 44 06 1 INEA CR d.o.o. CROATIA Losiniska 4 a HR-10000 Zagreb Phone: +385 (0)1/36940-01/-02/-03 Fax: +385 (0)1 / 36 940 - 03 AutoCont C.S. s.r.o. CZECH REPUBLIC Technologická 374/6 **CZ-708 00 Ostrava-Pustkovec** Phone: +420 595 691 150 Fax: +420 595 691 199 B:ELECTRIC, s.r.o. **CZECH REPUBLIC** Mladoboleslavská 812 CZ-197 00 Praha 19 - Kbely Phone: +420 286 850 848, +420 724 317 975 Fax: +420 286 850 850 Beijer Electronics A/S DENMARK Lykkegårdsvej 17, 1. DK-4000 Roskilde Phone: +45 (0)46/75 76 66 Fax: +45 (0)46 / 75 56 26 Beijer Electronics Eesti OÜ ESTONIA Pärnu mnt 160i EE-11317 Tallinn Phone: +372 (0)6 / 51 81 40 Fax: +372 (0)6 / 51 81 49 **Beijer Electronics OY** FINLAND Jaakonkatu 2 **FIN-01620 Vantaa** Phone: +358 (0)207 / 463 500 Fax: +358 (0)207 / 463 501 UTECO A.B.E.E. GREECE 5, Mavrogenous Str. GR-18542 Piraeus Phone: +30 211 / 1206 900 Fax: +30 211 / 1206 999 MELTRADE Ltd. HUNGARY Fertő utca 14. HU-1107 Budapest Phone: +36 (0)1 / 431-9726 Fax: +36 (0)1 / 431-9727 **Beijer Electronics SIA** LATVIA Vestienas iela 2 **LV-1035 Riga** Phone: +371 (0)784 / 2280 Fax: +371 (0)784 / 2281 **Beijer Electronics UAB** ΙΙΤΗΠΑΝΙΑ Savanoriu Pr. 187 LT-02300 Vilnius Phone: +370 (0)5 / 232 3101 Fax: +370 (0)5 / 232 2980

**EUROPEAN REPRESENTATIVES** ALFATRADE Ltd. MALTA 99. Paola Hill Malta- Paola PLA 1702 Phone: +356 (0)21 / 697 816 Fax: +356 (0)21 / 697 817 INTEHSIS srl MOLDOVA bld. Traian 23/1 MD-2060 Kishinev Phone: +373 (0)22 / 66 4242 Fax: +373 (0)22 / 66 4280 HIFLEX AUTOM.TECHNIEK B.V. NETHERLANDS Wolweverstraat 22 NL-2984 CD Ridderkerk Phone: +31 (0)180 - 46 60 04 Fax: +31 (0)180 - 44 23 55 Koning & Hartman b.v. NETHERLANDS Haarlerbergweg 21-23 NL-1101 CH Amsterdam Phone: +31 (0)20 / 587 76 00 Fax: +31 (0)20 / 587 76 05 Beijer Electronics AS NORWAY Postboks 487 NO-3002 Drammen Phone: +47 (0)32 / 24 30 00 Fax: +47 (0)32 / 84 85 77 Sirius Trading & Services srl ROMANIA Aleea Lacul Morii Nr. 3 **R0-060841 Bucuresti, Sector 6** Phone: +40 (0)21 / 430 40 06 Fax: +40 (0)21 / 430 40 02 Craft Con. & Engineering d.o.o. SERBIA Bulevar Svetog Cara Konstantina 80-86 SER-18106 Nis Phone: +381 (0)18 / 292-24-4/5 Fax: +381 (0)18 / 292-24-4/5 INEA SR d.o.o. SERBIA Izletnicka 10 SER-113000 Smederevo Phone: +381 (0)26 / 617 163 Fax: +381 (0)26 / 617 163 AutoCont Control s.r.o. **SLOVAKIA** Radlinského 47 SK-02601 Dolny Kubin Phone: +421 (0)43 / 5868210 Fax: +421 (0)43 / 5868210 CS MTrade Slovensko, s.r.o. SLOVAKIA Vajanskeho 58 SK-92101 Piestany Phone: +421 (0)33 / 7742 760 Fax: +421 (0)33 / 7735 144 SLOVENIA INEA d.o.o. Stegne 11 SI-1000 Ljubljana Phone: +386 (0)1 / 513 8100 Fax: +386 (0)1 / 513 8170 Beijer Electronics AB SWEDEN Box 426 SE-20124 Malmö Phone: +46 (0)40 / 35 86 00 Fax: +46 (0)40 / 35 86 02 Econotec AG SWITZERLAND Hinterdorfstr. 12 CH-8309 Nürensdorf Phone: +41 (0)44 / 838 48 11 Fax: +41 (0)44 / 838 48 12 GTS TURKEY Bayraktar Bulvari Nutuk Sok. No:5 TR-34775 Yukari Dudullu-Umraniye-ISTANBUL Phone: +90 (0)216 526 39 90 Fax: +90 (0)216 526 3995 CSC Automation Ltd. UKRAINE 4-B, M. Raskovoyi St. UA-02660 Kiev Phone: +380 (0)44 / 494 33 55 Fax: +380 (0)44 / 494-33-66

#### EURASIAN REPRESENTATIVES Kazpromautomatics Ltd. KAZAKHSTAN Mustafina Str. 7/2 KAZ-470046 Karaganda Phone: +7 7212 / 50 11 50 Fax: +7 7212 / 50 11 50 MIDDLE EAST REPRESENTATIVES ILAN & GAVISH Ltd. ISRAEL 24 Shenkar St Kirvat Arie IL-49001 Petah-Tiqva Phone: +972 (0)3 / 922 18 24 Fax: +972 (0)3 / 924 0761 TEXEL ELECTRONICS Ltd. ISRAEL 2 Ha´umanut, P.O.B. 6272 **IL-42160 Netanya** Phone: +972 (0)9 / 863 39 80 Fax: +972 (0)9 / 885 24 30 **CEG INTERNATIONAL** LEBANON Cebaco Center/Block A Autostrade DORA Lebanon - Beirut Phone: +961 (0)1 / 240 430 Fax: +961 (0)1 / 240 438

# AFRICAN REPRESENTATIVE CBI Ltd. SOUTH AFRICA Private Bag 2016 ZA-1600 Isando Phone: + 27 (0)11 / 928 2000 Fax: + 27 (0)11 / 392 2354

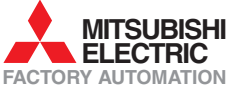